# Sisältö

| Sisältö1                                       |
|------------------------------------------------|
| Käyttöhuomautus2                               |
| Turvallisuustietoja2                           |
| Varotoimet3                                    |
| Silmiin liittvvät                              |
| turvallisuusvaroitukset5                       |
| Tuoteominaisuudet5                             |
| Esittely6                                      |
| Pakkauksen sisältö6                            |
| Tuotekuvaus7                                   |
| Pääyksikkö7                                    |
| Näppäimistö8                                   |
| Tulo-/lähtöliitännät9                          |
| Kaukosäädin10                                  |
| Asennus11                                      |
| Projektoriin liittäminen11                     |
| -<br>Tietokoneen/kannettavan<br>liittäminen 11 |
| Video-lähteen liittäminen 12                   |
| 3D-videolaitteisiin liittämiseen 13            |
| 2D logion köyttö                               |
| Draiekterin kutkeminen nöölle/                 |
| pois päältä16                                  |
| Projektorin kytkeminen päälle                  |
| Projektorin kytkeminen pois päältä 17          |
| Varoitusvalo                                   |
| Heijastetun kuvan säätäminen19                 |
| Projektorin korkeuden säätäminen 19            |
| Projektorin zoomaus/tarkentaminen 20           |
| Projektion kuvakoon asettaminen 20             |
| Käyttäjän ohjaimet22                           |
| Näppäimistö ja kaukosäädin22                   |
| Näppäimistö                                    |
| Kaukosäädin23                                  |
| Näyttövalikot30                                |
| Käyttö                                         |
| Valikon rakenne                                |
| KUVA                                           |
| KUVA   Lisäasetukset                           |
| KUVA   Lisäasetukset                           |

| Signaali (RGB)                                  | 38       |
|-------------------------------------------------|----------|
| NÄYTTÖ                                          | 39       |
| NÄYTTÖ   3D                                     | 42       |
| ASETUKSET                                       | 43       |
| ASETUKSET   Ääniasetukset                       | 45       |
| ASETUKSET   Turvallisuus                        | 46       |
| ASETUKSET   Verkko                              |          |
| LAN Settings                                    | 48       |
| ASETUKSET   Verkko                              | 50       |
|                                                 | 50       |
| ASETUKSET   LISAASetukset                       | 51       |
|                                                 | 52       |
| VALINNAT   Lampun asetukset                     | 55       |
| VALINNAT   Remote Settings                      | 57       |
| VALINNAT   LISABSETUKSET                        | 58       |
| VALINNAI   Valinnaisen<br>suodattimen asetukset | 50       |
|                                                 | 03       |
| Vienmääritye                                    | 00<br>60 |
| Viailiiladiilys                                 | 00       |
| Nuite engelmie                                  | 60       |
| Kaukosöödinongelmat                             | 02<br>62 |
|                                                 | 02       |
| Növttöviootit                                   | 03<br>64 |
|                                                 | 04       |
|                                                 | 05       |
| Polysuodattimen asennus                         | 67       |
| Ja punuistus                                    | 07       |
|                                                 | 00       |
| RS232-Komennot ja                               | 70       |
|                                                 | 70       |
| RS-232-Hastamadnitykset                         | 70       |
| RS-232-protokollatolimintoluettelo.             | / /      |
| Kattoasennus                                    | 75       |
| Optoman maaiimaniaajuiset<br>toimistot          | 76       |
|                                                 | 70       |
| Saauos-ja<br>turvallisuushuomautukset           | 78       |
| ECC-ilmoitus                                    | 70       |
| Vaatimustenmukaisuusvakuutus                    |          |
| EU-maissa                                       | 79       |
|                                                 |          |

1 Suomi

# Käyttöhuomautus

### Turvallisuustietoja

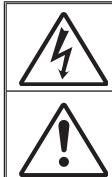

Tasasivuisessa kolmiossa olevan vilkkuvan, nuolipäisen salaman tarkoitus on varoittaa käyttäjää tuotteen kotelon sisässä olevasta eristämättömästä "vaarallisesta jännitteestä", joka on riittävän suuri muodostamaan sähköiskun vaaran.

Tasasivuisen kolmion sisällä olevan huutomerkin tarkoitus on ilmoittaa käyttäjälle sovelluksen mukana tulevassa kirjallisessa materiaalissa olevista tärkeistä käyttö- ja ylläpito (huolto) -ohjeista.

VAROITUS: ÄLÄ ALTISTA TÄTÄ LAITETTA SATEELLE TAI KOSTEUDELLE PIENENTÄÄKSESI SÄHKÖISKUN TAI TULIPALON VAARAA. KOTELON SISÄLLÄ ON VAARALLISEN KORKEITA JÄNNITTEITÄ. ÄLÄ AVAA KOTELOA. TURVAUDU HUOLLOSSA VAIN PÄTEVÄÄN HUOLTOHENKILÖSTÖÖN.

#### Luokan B säteilyrajat

Tämä luokan B laite on Kanadan kaikkien häiriötä aiheuttavien laitteiden säädösten mukainen.

#### Tärkeä turvaohje

- Älä tuki tuuletusaukkoja. Jotta voisit varmistaa projektorin luotettavan käytön ja suojata sitä ylikuumenemiselta, on suositeltavaa sijoittaa se niin, että sen tuuletus ei esty. Älä esimerkiksi aseta projektoria täydelle kahvipöydälle, sohvalle, sänkyyn jne. Älä aseta projektoria syvennykseen, kuten kirjahyllyyn tai hyllyyn, joka rajoittaa ilman virtausta.
- Älä käytä projektoria lähellä vettä tai kosteissa paikoissa. Tulipalon tai sähköiskun vaaran vähentämiseksi älä altista projektoria sateelle tai kosteudelle.
- Älä asenna laitetta lähelle lämmönlähteitä (esim. lämpöpattereita, lämmittimiä ja liesiä) tai muita lämpöä tuottavia laitteita (esim. vahvistimia).
- 4. Puhdista vain kuivalla liinalla.
- 5. Käytä vain valmistajan määrittämiä liitäntöjä/lisälaitteita.
- Älä käytä laitetta, jos se on fyysisesti vahingoittunut tai vaurioitunut. Fyysisiin vahinkoihin tai vaurioihin kuuluu (rajoittamatta):
  - Laite on pudotettu.
  - Virtajohto tai -pistoke on vahingoittunut.
  - Nestettä on läikkynyt projektoriin.
  - Projektori on ollut alttiina sateelle tai kosteudelle.
  - Jotain on pudonnut projektorin sisään tai sen sisällä on jotain irtonaista.

Älä yritä huoltaa laitetta itse. Kansien avaaminen saattaa altistaa sinut vaarallisille jännitteille tai muille vaaroille. Soita Optomalle ennen kuin lähetät laitteen korjattavaksi.

- Älä anna esineiden tai nesteiden joutua projektorin sisään. Ne saattavat koskettaa vaarallisia jännitepisteitä tai oikosulkea osia, mistä saattaa seurata tulipalo tai sähköisku.
- 8. Katso projektorin kotelosta turvallisuuteen liittyvät merkinnät.
- 9. Vain pätevän huoltohenkilön tulee korjata laite.

# Käyttöhuomautus

### Varotoimet

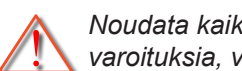

Noudata kaikkia tässä käyttöoppaassa suositeltuja varoituksia, varotoimia ja huoltotoimenpiteitä.

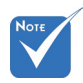

| \<br>~ | Kun lampun                                                       | Varoitus- | Älä katso projektorin linssiin läpi lampun ollessa<br>päällä. Kirkas valo saattaa vahingoittaa silmiäsi.                                                                                                    |
|--------|------------------------------------------------------------------|-----------|----------------------------------------------------------------------------------------------------|
|        | käyttöikä on<br>lopussa, projektori<br>ei toimi, ennen           | Varoitus- | Älä altista projektoria sateelle tai kosteudelle<br>pienentääksesi tulipalon tai sähköiskun vaaraa.                                                                                                    |
|        | kuin lamppu on<br>vaihdettu. Vaihda<br>lamppu toimimalla         | Varoitus- | Älä avaa tai pura tuotetta, sillä se voi aiheuttaa<br>sähköiskun.                                                                                                    |
|        | "Lampun<br>vaihtaminen"-<br>kohdan ohjeiden<br>mukaisesti, jotka | Varoitus- | Kun vaihdat lamppua, anna laitteen ensin<br>jäähtyä. Noudata ohjeita, jotka on kuvattu sivuilla<br>65-66.                                                                                                    |
|        | löydät sivuilta<br>65-66.                                        | Varoitus- | Laite ilmoittaa, kun lamppu on syytä vaihtaa.<br>Vaihda lamppu, kun saat varoitusviestejä.                                                                                                    |
|        |                                                                  | Varoitus- | Kun olet vaihtanut lamppumoduulin, palauta<br>"Lampun nollaus"-toiminto näyttövalikon<br>kohdassa "VALINNAT Lampun asetukset" (katso<br>sivu 55).                                                                   |
|        |                                                                  | Varoitus- | Laittaessasi projektorin pois päältä, varmista<br>että sen jäähdytyskierto on suoritettu ennen<br>virran katkaisemista. Anna projektorin jäähtyä 90<br>sekuntia.                                                    |
|        |                                                                  | Varoitus- | Linssinsuojus ei saa olla päällä projektorin ollessa toiminnassa.                                                                                                    |
|        |                                                                  | Varoitus- | Kun lampun käyttöikä on lähestymässä<br>loppuaan, näyttöön tulee viesti "Lamppuikä<br>ylitetty." Ota yhteys paikalliseen jälleenmyyjään<br>tai huoltokeskukseen lampun vaihtamiseksi niin<br>pian kuin mahdollista. |

#### Tee näin:

- Sammuta laite ja irrota virtapistoke pistorasiasta, ennen kuin puhdistat tuotteen.
- Käytä kotelon puhdistamiseen pehmeää, kuivaa liinaa, joka on kostutettu miedolla pesuaineella.
- Irrota virtajohto virtalähteestä, jos laitetta ei käytetä pitkään aikaan.

#### Älä:

- Älä tuki laitteen ilmankiertoaukkoja.
- Älä käytä laitteen puhdistamiseen hankaavia puhdistusaineita, vahoja tai liuottimia.
- Älä käytä seuraavissa olosuhteissa:
  - Äärimmäisen kuumassa, kylmässä tai kosteassa ympäristössä.
    - Varmista, että huoneen lämpötila on 5°C 40°C
    - Suhteellinen kosteus on 10–85 %
  - Pölyisessä tai likaisessa ympäristössä.
  - Älä käytä laitetta voimakkaita magneettikenttiä muodostavien laitteiden läheisyydessä.
  - Suorassa auringonvalossa.

# Käyttöhuomautus

### Silmiin liittyvät turvallisuusvaroitukset

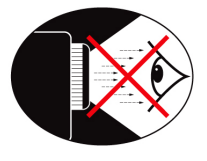

- Vältä aina katsomasta suoraan projektorin säteeseen. Ole selin säteeseen niin paljon kuin mahdollista.
- Kun projektoria käytetään luokkahuoneessa, valvo oppilaita asianmukaisesti, kun heitä pyydetään osoittamaan jotakin ruudulta.
- Vähennä ympäristön hajavaloa huoneen verhoilla lampun tarvitseman virran minimoimiseksi.

### Tuoteominaisuudet

- XGA (1024 x 768) / WXGA (1280 x 800) -natiiviresoluutio
- HD-yhteensopiva 720p- ja 1080p-tuki
- IsilliantColor™-tekniikka
- Kensington-lukko
- RS-232-hallinta
- Nopea sammutus
- Täysi 3D (Katso sivu 68)
- Valmistajan on määritettävä tuotteen ominaisuudet käytännön olosuhteiden mukaan.

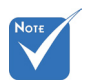

 Tuotteen ominaisuudet voivat vaihdella mallin mukaan.

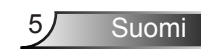

### Pakkauksen sisältö

Pura pakkaus ja tarkista sisältö. Varmista, että kaikki seuraavat osat ovat pakkauksessa. Jos jotakin puuttuu, ota yhteys Optoman asiakaspalveluun.

#### Vakiolisävarusteet

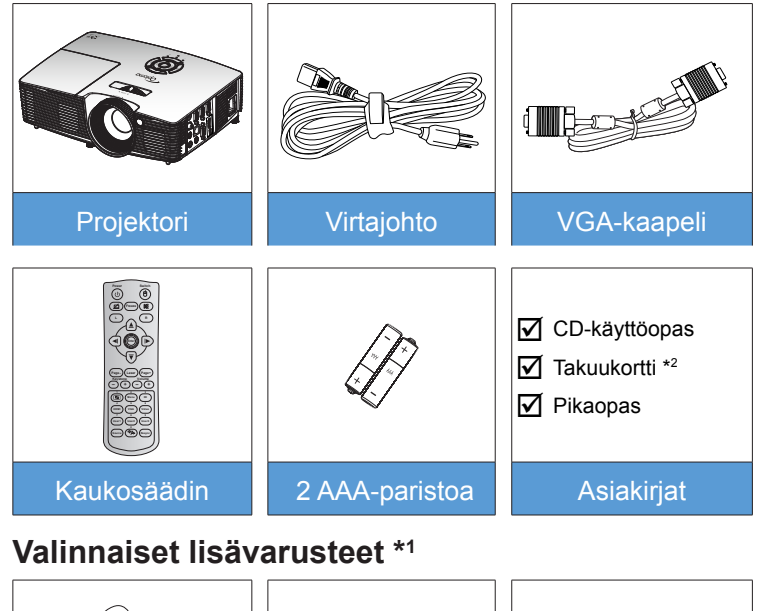

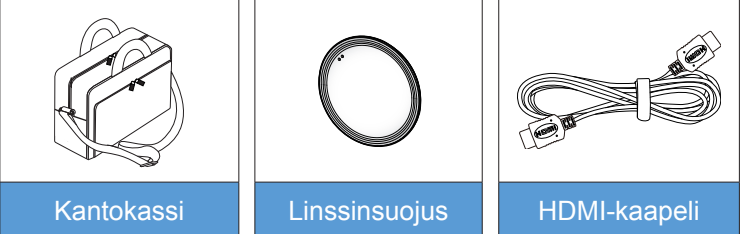

- \*1 Valinnaiset lisävarusteet vaihtelevat mallin. teknisten tietojen ja alueen mukaan.
- \*² Takuutietoja koskien Eurooppaa löytyy sivuiltamme osoitteesta www. optomaeurope. com.

#### Varoitus:

÷. Linssinsuojus ei kuulu kaikkien projektorien toimitukseen. Jos projektori on varustettu linssinsuojuksella, varmista oman turvallisuutesi vuoksi. että poistat sen ennen projektorin käynnistämistä.

6

Suomi

### Tuotekuvaus

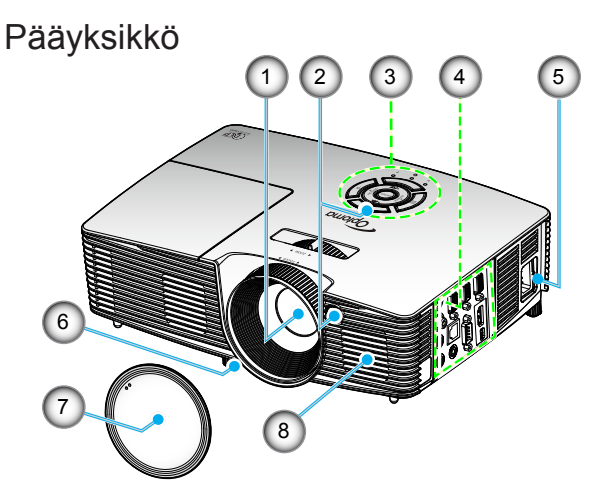

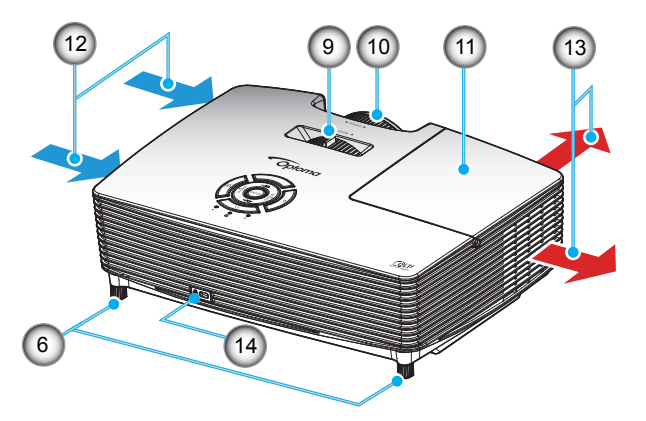

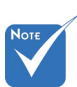

- Älä tuki projektorin tulo-/poistoilmaaukkoja.
- (\*) Valinnainen lisävaruste.

A Varoitus:

- Linssinsuojus ei kuulu kaikkien projektorien toimitukseen. Jos projektori on varustettu linssinsuojuksella, varmista oman turvallisuutesi vuoksi, että poistat sen ennen projektorin käynnistämistä.
- 1. Linssi
- 2. Infrapunavastaanotin
- Näppäimistö
- 4. Tulo-/lähtöliitännät
- 5. Virtapistoke
- 6. Kallistuksen säätöjalka
- 7. Linssinsuojus (\*)

- 8. Kaiutin
- 9. Zoomin vipu
- 10. Tarkennusrengas
- 11. Lampun kansi
- 12. Tuuletus (tuloilma)
- 13. Tuuletus (poistoilma)
- 14. Kensington™-lukkoportti

7

Suomi

#### Näppäimistö

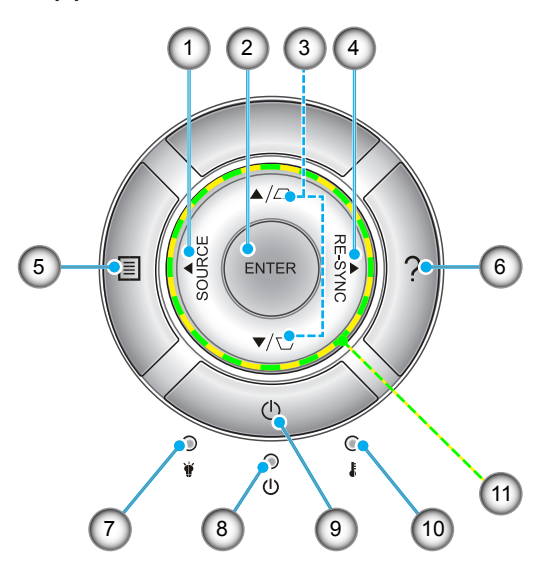

- 1. Lähde
- 2. Enter
- 3. Trapetsikorjaus
- 4. Synkronointi
- 5. Menu
- 6. Ohje
- 7. Lampun merkkivalo
- 8. Päällä/Valmiustila-merkkivalo
- 9. Virta
- 10. Lämpötilan merkkivalo
- 11. Nelisuuntaiset valintanäppäimet

### Tulo-/lähtöliitännät

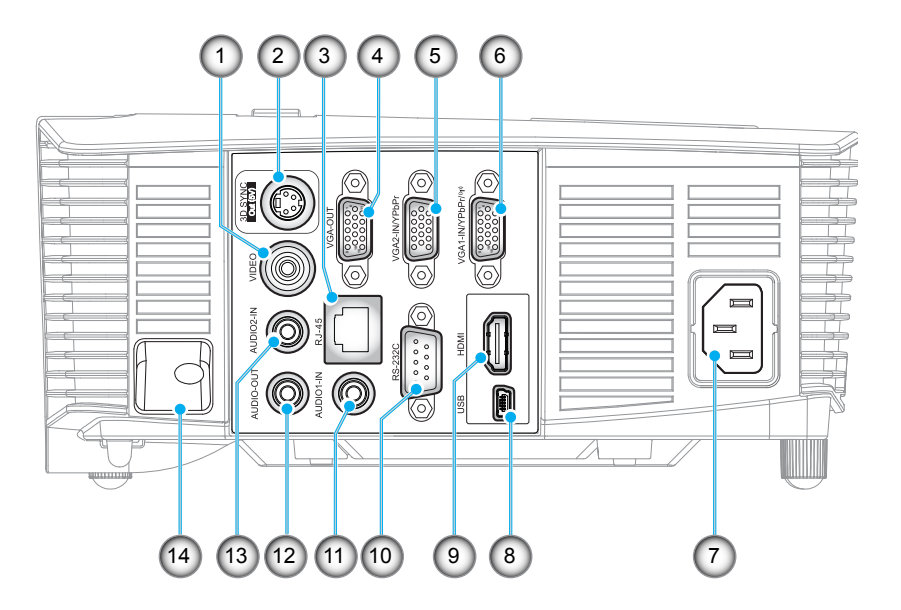

- 1. Videoliitin
- 2. 3D-synkronointilähtöliitäntä (5 V)
- 3. RJ-45-liitäntä
- 4. VGA Out -liitäntä
- 5. VGA2 In / YPbPr-liitäntä
- 6. VGA1 In / YPbPr / (1) -liitäntä
- 7. Virtapistoke
- 8. USB-B-miniliitäntä (laiteohjelmistopäivitystä varten)
- 9. HDMI-liitäntä
- 10. RS-232C-liitäntä
- 11. Audio1 In -liitäntä
- 12. Audio Out -liitäntä
- 13. Audio2 In -liitäntä
- 14. Turvapalkki

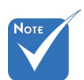

 Etähiiri vaatii erikoiskaukosäätimen.

Suomi 9

#### Kaukosäädin

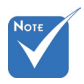

 Joillakin näppäimillä ei ehkä ole toimintoa malleissa, jotka eivät tue näitä toimintoja.

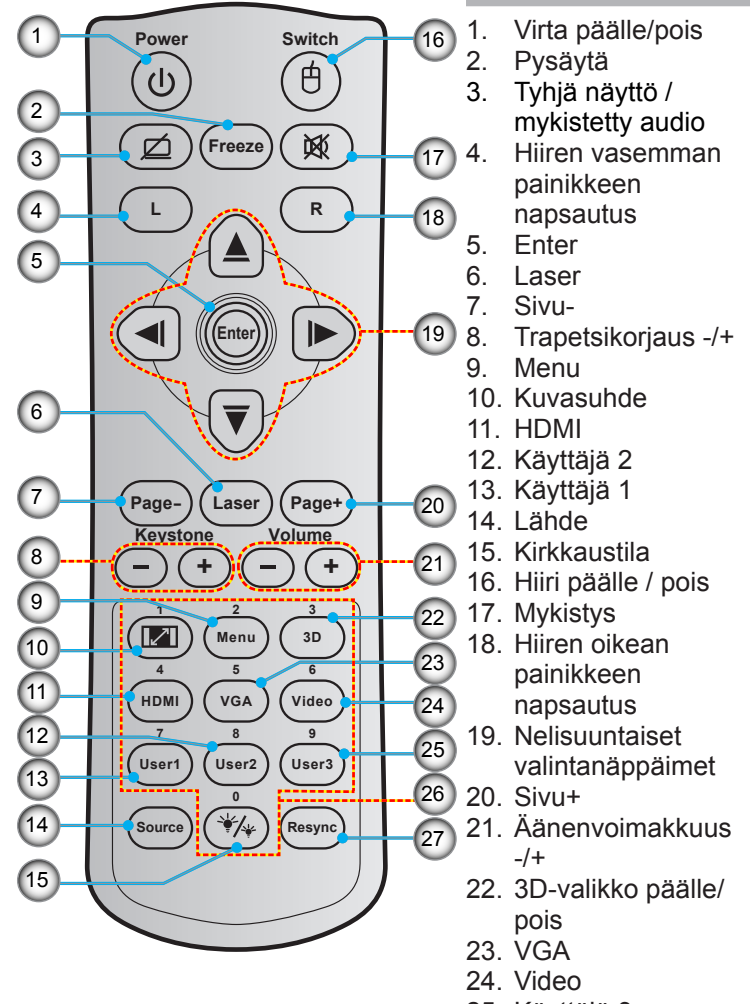

- 25. Käyttäjä 3
- 26. Numeronäppäimistö (0-9)
- 27. Synkronointi

### Projektoriin liittäminen

### Tietokoneen/kannettavan liittäminen

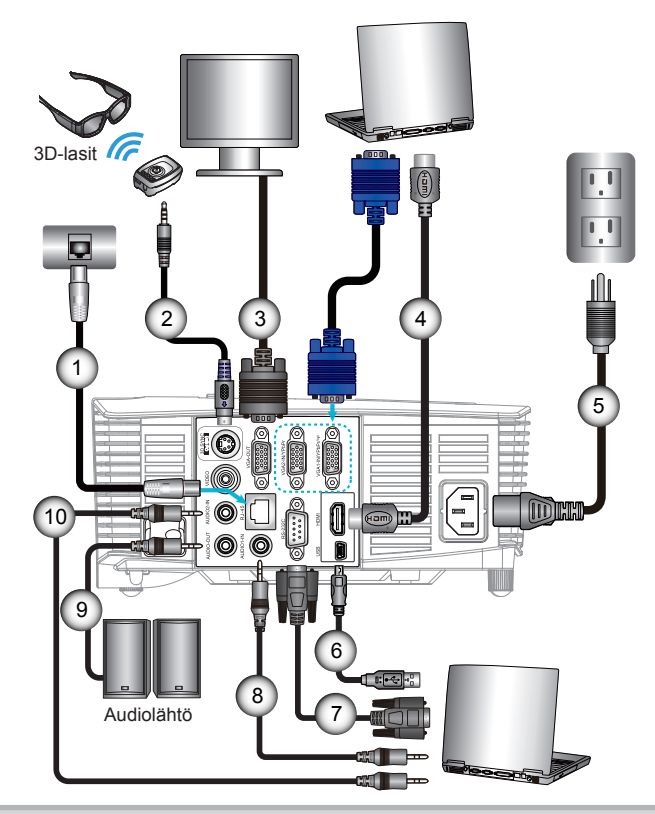

| 1  | RJ-45-kaapeli       |
|----|---------------------|
| 2  | *3D-lähetinkaapeli  |
| 3  |                     |
| 4  | *HDMI-kaapeli       |
| 5  | Virtajohto          |
| 6  | *USB-kaapeli        |
| 7  | *RS-232C-kaapeli    |
| 8  | *Audio1 In -kaapeli |
| 9  | *Audio Out -kaapeli |
| 10 | *Audio2 In -kaapeli |
|    |                     |

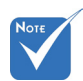

- Maakohtaisten sovellusten vuoksi pakkauksissa saattaa olla eri lisälaitteita.
- (\*) Valinnainen lisävaruste

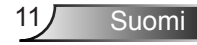

#### Video-lähteen liittäminen

DVD-soitin, Blu-ray-soitin, digisovitin, HDTV-vastaanotin, pelikonsoli

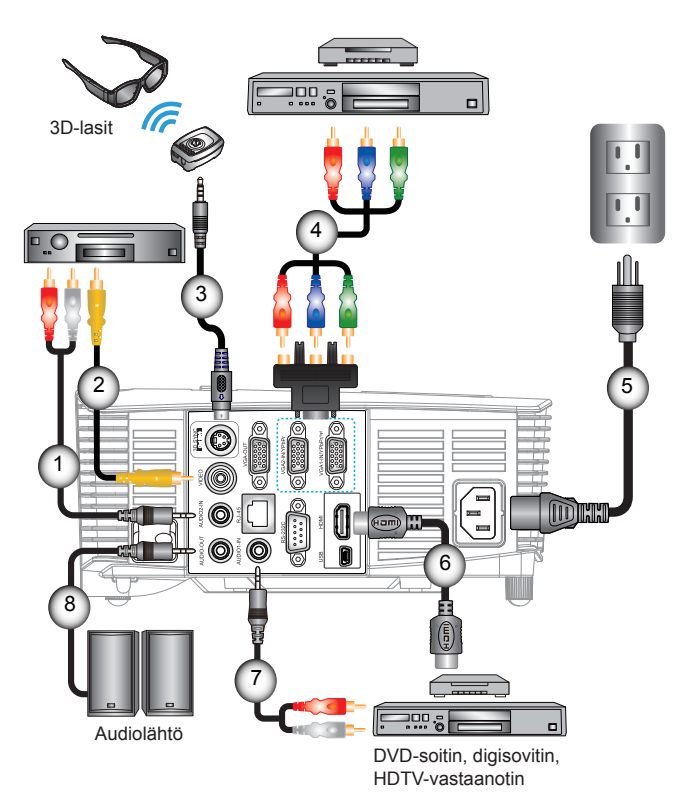

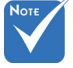

- Maakohtaisten sovellusten vuoksi pakkauksissa saattaa olla eri lisälaitteita.
- (\*) Valinnainen lisävaruste

| 1 | *Audio2 In -kaapeli       |
|---|---------------------------|
| 2 | *Videokaapeli             |
| 3 | *3D-lähetinkaapeli        |
| 4 | *3 RCA-komponenttikaapeli |
| 5 |                           |
| 6 | *HDMI-kaapeli             |
| 7 | *Audio1 In -kaapeli       |
| 8 | *Audio Out -kaapeli       |

### 3D-videolaitteisiin liittämiseen

Kun olet liittänyt laitteet toisiinsa HDMI-kaapeleilla kuten kaaviossa, voit aloittaa laitteen käytön. Kytke 3D-videolähde ja 3D-projektori päälle.

#### PlayStation<sup>®</sup> 3 -pelit

- Varmista, että olet päivittänyt konsoliin uusimman ohjelmistoversion.
- Siirry kohtaan "Asetukset-valikko -> Näytä asetukset -> Videolähtö -> HDMI". Valitse "Automatic" ja toimi näytön ohjeiden mukaisesti.
- Aseta 3D-peli sisään. Vaihtoehtoisesti voi ladata pelejä (ja 3Dpäivityksiä) PlayStation<sup>®</sup>-verkon kautta.
- Käynnistä peli. Valitse pelin sisäisessä valikossa "Pelaa 3Dtilassa".

#### Blu-ray 3D<sup>™</sup> -soitin

- Varmista, että soittimesi tukee 3D Blu-ray™ -levyä, ja että 3Dlähtö on käytössä.
- Aseta 3D Blu-ray<sup>™</sup>-levy soittimeen ja paina "Play".
- 3D TV (esim. SKY 3D, DirecTV)
- Ota yhteys TV-palveluntarjoajaan ottaaksesi käyttöön 3D-kanavia kanavapaketissasi.
- Kun ne on otettu käyttöön, vaihda 3D-kanavalle.
- Sinun pitäisi nähdä rinnakkain kaksi kuvaa.
- Kytke 3D-projektorin "SBS Mode". Valinta sijaitsee projektorin kuvaruutuvalikon "NÄYTTÖ"-osassa.

#### 3D-laite (esim. 3D DV/DC) 2D 1080i side-by-side -signaalilähdöllä

- Liitä 3D-laite ja liitä 3D-sisältölähtö, jossa on 2D side-by-side -lähtö, 3D-projektoriin.
  - Sinun pitäisi nähdä rinnakkain kaksi kuvaa.
- Kytke 3D-projektorin "SBS Mode". Valinta sijaitsee projektorin kuvaruutuvalikon "NÄYTTÖ"-osassa.

Jos 3D-sisältöä katsotaan HDMI 1.4a -lähteestä (esim. 3D Blu-ray) 3D-lasien tulee olla aina synkronoituna. Jos 3D-sisältöä katsotaan HDMI 1.3 -lähteestä (esim. 3D-lähetys SBS-tilaa käyttämällä), voi olla välttämätöntä käyttää projektorin 3D-synkronoinnin kääntövalintaa 3D-kokemuksen optimoimiseksi. Valinta sijaitsee projektorin kuvaruutuvalikon "NÄYTTÖ ->3D"-osassa.

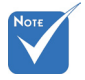

 Jos tulovideo on normaali 2D, paina "3D-Muoto" vaihda tilaan "Auto".

 Jos "SBS Mode" on aktiivinen, 2Dvideosisältö ei näy oikein.

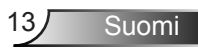

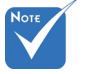

3D-videolähdelaitteeseen

on kytkettävä virta ennen 3D-

projektoria.

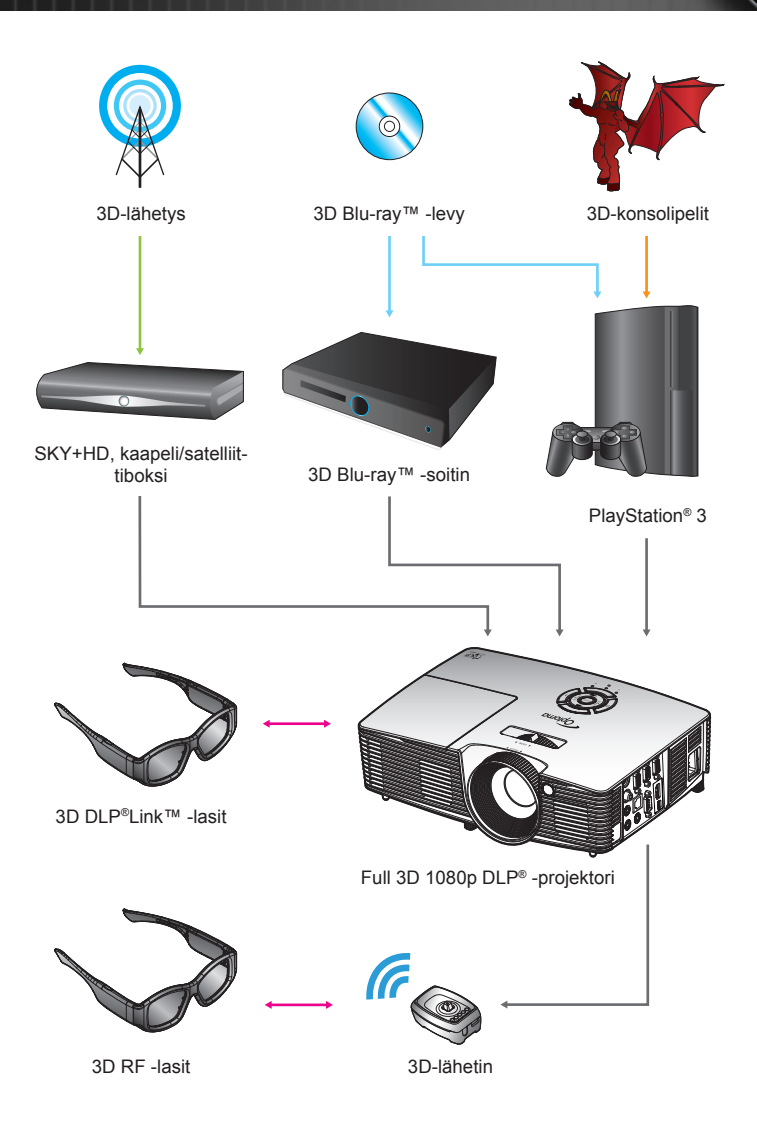

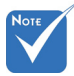

 Katso yksityiskohtaisemmat tiedot 3D-lasien käyttöohjeista.

### 3D-lasien käyttö

- 1. 3D-lasien päälle kytkemiseen.
- 2. Varmista, että 3D-sisältöä lähetetään projektoriin, ja että signaali on yhteensopiva projektorin määritysten kanssa.
- Kytke 3D-projektorista päälle "3D-tila" (Pois / DLP-linkki / VESA 3D sen mukaan, minkä tyyppisiä laseja käytät). Valinta sijaitsee projektorin näyttövalikon "Näyttö" -osassa.
- 4. Käynnistä 3D-lasit ja varmista, että kuva näkyy 3D:nä ilman silmien rasittumista.
- Jos kuva ei näy 3D:nä, tarkista onko 3D-laiteasetukset tehty oikein 3D-kuvan lähettämiseksi. Tai "SBS Mode" on kytkettävä päälle, kun tulosignaali on 2D 1080i side-byside ja toistettava vaiheet 1-4.
- Voit olla välttämätöntä käyttää projektorin "3D-synk. kääntö"-valintaa 3D-kokemuksen optimoimiseksi. Valinta sijaitsee projektorin kuvaruutuvalikon "NÄYTTÖ"-osassa.
- 7. 3D-lasien kytkeminen pois päältä: Pidä "Virta"-painiketta painettuna, kunnes merkkivalo sammuu.
- 8. Katso yksityiskohtaiset tiedot 3D-lasien käyttöohjeista tai valmistajan web-sivustosta.

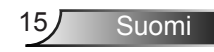

### Projektorin kytkeminen päälle/pois päältä

### Projektorin kytkeminen päälle

- 1. Poista linssinsuojus. 0
- Liitä virtajohto ja signaalikaapeli varmasti paikoilleen. Liittämisen jälkeen Päällä/Valmiustila LED-merkkivalo palaa punaisena.
- Sytytä lamppu painamalla "U"-painiketta joko projektorin päältä tai kaukosäätimestä. Päällä/Valmiustila -LEDmerkkivalo palaa nyt vihreänä tai sinisenä. @

Aloitusnäyttö näkyy noin 10 sekunnin ajan. Kun käytät projektoria ensimmäistä kertaa, sinua pyydetään valitsemaan kieli ja virransäästötila.

- 4. Liitä ja kytke päälle lähde, jonka haluat näyttää ruudulla (tietokone, kannettava, videosoitin jne.). Projektori löytää lähteen automaattisesti. Jos näin ei käy, paina valikkopainiketta ja siirry kohteeseen "VALINNAT". Varmista, että "Lähteen lukitus" -asetus on asetettu tilaan "Pois".
- Jos liität samanaikaisesti useita lähteitä, paina näppäimistön "SOURCE"-painiketta tai kaukosäätimen suoraa lähdepainiketta vaihtaaksesi tulojen välillä.

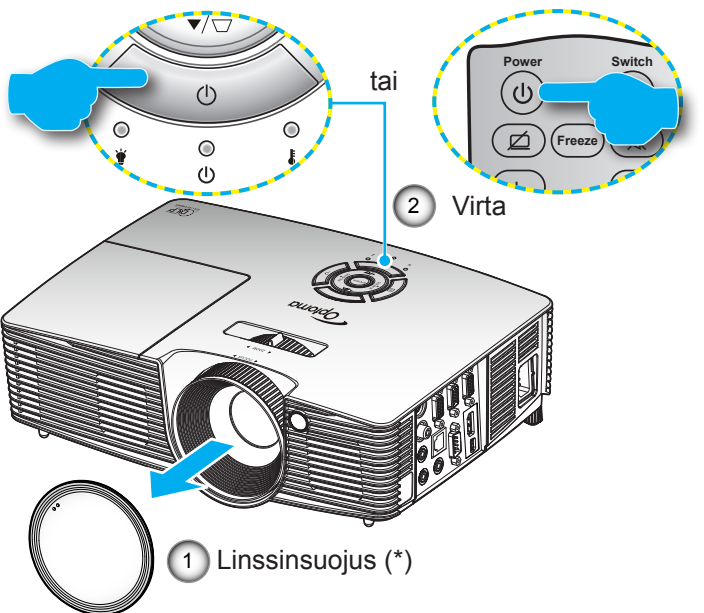

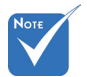

- Käynnistä ensin projektori ja valitse sitten signaalilähteet.
- (\*) Valinnainen lisävaruste

 Varoitus:
 Linssinsuojus ei kuulu kaikkien projektorien toimitukseen. Jos projektori on varustettu linssinsuojuksella, varmista oman turvallisuutesi vuoksi, että poistat sen ennen projektorin käynnistämistä.

16

### Projektorin kytkeminen pois päältä

 Kytke projektori pois päältä painamalla kaukosäätimen tai ohjauspaneelin ""

"
-painiketta. Seuraava viesti näytetään ruudulla.

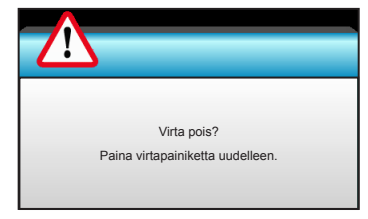

Vahvista painamalla "**U**"-painiketta uudelleen, muuten viesti poistuu 15 sekunnin kuluessa. Kun painat "**U**" -painiketta uudelleen, projektori näyttää ajastinlaskurin ja sammuu.

2. Jäähdytystuulettimien toiminta jatkuu noin 10 sekunnin ajan ja Päällä/Valmiustila-LED-merkkivalo vilkkuu vihreänä tai sinisenä. Kun Päällä/Valmiustila-LED-merkkivalo palaa tasaisesti punaisena, projektori on siirtynyt valmiustilaan.

Jos haluat kytkeä projektorin takaisin päälle, sinun on odotettava, kunnes jäähdytyskierto on suoritettu ja laite mennyt valmiustilaan. Paina valmiustilassa "**U**"-painiketta, jos haluat käynnistää projektorin uudelleen.

- 3. Irrota virtajohto pistorasiasta ja projektorista.
- 4. Älä käynnistä projektoria heti sen sammuttamisen jälkeen.

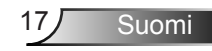

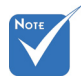

 Ota yhteys lähimpään huoltokeskukseen, jos havaitset projek-torissa seuraavia vikaoireita. Katso lisätietoja sivuilta 76-77.

### Varoitusvalo

Kun varoitusosoittimet (katso seuraavasta) menevät päälle, projektori sammuu automaattisesti:

- "LAMPPU"-LED-merkkivalo palaa punaisena ja "Päällä/ Valmiustila"-merkkivalo vilkkuu punaisena.
- "LÄMPÖTILA" LED -merkkivalo palaa punaisena ja "Päällä/Valmiustila"-merkkivalo vilkkuu punaisena. Tämä osoittaa, että projektori on ylikuumentunut. Normaaleissa olosuhteissa projektori voidaan kytkeä takaisin päälle.
- "LÄMPÖTILA"-LED-merkkivalo vilkkuu punaisena ja "Päällä/Valmiustila-merkkivalo" vilkkuu punaisena.

Irrota virtajohto projektorista, odota 30 sekuntia ja yritä uudelleen. Jos varoitusvalo syttyy uudelleen, ota yhteyttä lähimpään huoltokeskukseen apua varten.

### Heijastetun kuvan säätäminen

### Projektorin korkeuden säätäminen

Tämä projektori on varustettu kuvan korkeuden säädön mahdollistavalla nostojalalla.

- 1. Paikanna projektorin alta säädettävä jalka, jota haluat säätää.
- Nosta projektoria kiertämällä säädettävää rengasta myötäpäivään tai laske kiertämällä vastapäivään. Toista tarvittaessa muille jaloille.

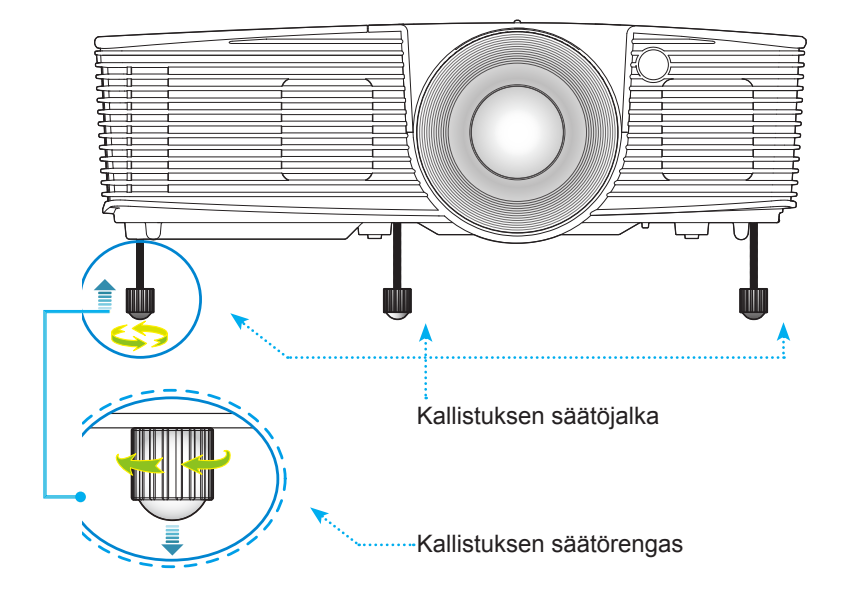

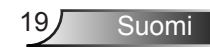

### Projektorin zoomaus/tarkentaminen

Voit kiertää zoomausrengasta sisään- ja ulospäin. Tarkenna kuva kiertämällä tarkennusrengasta, kunnes kuva on selkeä.

- Vakioheijastusetäisyyssarja (XGA): Projektorin tarkennusalue on 1,2–10 metriä.
- Vakioheijastusetäisyyssarja (WXGA): Projektorin tarkennusalue on 1,2–8,3 metriä.

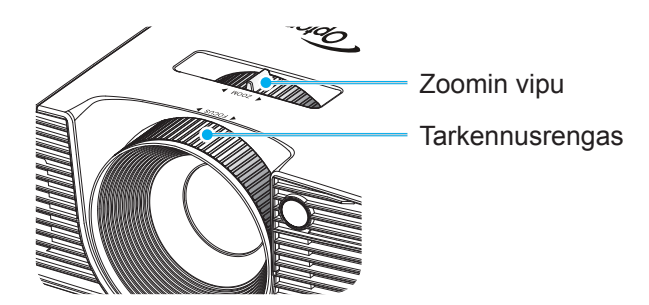

#### Projektion kuvakoon asettaminen

Projisoidun kuvan koko (XGA) 0,78–7,81 metriä. Projisoidun kuvan koko (WXGA) 0,92–7,65 metriä.

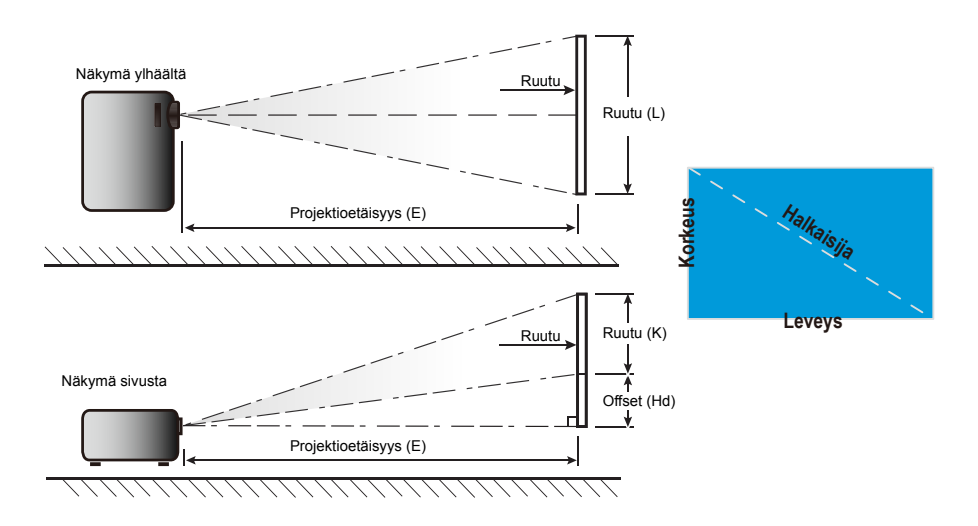

|                           | Nävtön koko LxK |         |        |         | Proiektioetäisvvs (E) |       |       |       |             |          |  |  |
|---------------------------|-----------------|---------|--------|---------|-----------------------|-------|-------|-------|-------------|----------|--|--|
| 16:9-näytön<br>halkaisija | (r              | n)      | (tuui  | maa)    | (r                    | n)    | (jall | (aa)  | Offset (Hd) |          |  |  |
| (tuumina)                 | Leveys          | Korkeus | Leveys | Korkeus | leveä                 | tele  | leveä | tele  | (m)         | (tuumaa) |  |  |
| 30,0                      | 0,61            | 0,46    | 24,00  | 18,00   | 0,98                  | 1,17  | 3,2   | 3,84  | 0,07        | 2,70     |  |  |
| 40,0                      | 0,81            | 0,61    | 32,00  | 24,00   | 1,30                  | 1,56  | 4,27  | 5,12  | 0,09        | 3,60     |  |  |
| 60,0                      | 1,22            | 0,91    | 48,00  | 36,00   | 1,95                  | 2,34  | 6,40  | 7,68  | 0,14        | 5,40     |  |  |
| 70,0                      | 1,42            | 1,07    | 56,00  | 42,00   | 2,28                  | 2,73  | 7,47  | 8,96  | 0,16        | 6,30     |  |  |
| 80,0                      | 1,63            | 1,22    | 64,00  | 48,00   | 2,60                  | 3,12  | 8,53  | 10,24 | 0,18        | 7,20     |  |  |
| 90,0                      | 1,83            | 1,37    | 72,00  | 54,00   | 2,93                  | 3,51  | 9,60  | 11,52 | 0,21        | 8,10     |  |  |
| 100,0                     | 2,03            | 1,52    | 80,00  | 60,00   | 3,25                  | 3,90  | 10,67 | 12,80 | 0,23        | 9,00     |  |  |
| 120,0                     | 2,44            | 1,83    | 96,00  | 72,00   | 3,90                  | 4,68  | 12,80 | 15,36 | 0,27        | 10,80    |  |  |
| 150,0                     | 3,05            | 2,29    | 120,00 | 90,00   | 4,88                  | 5,85  | 16,00 | 19,20 | 0,34        | 13,50    |  |  |
| 180,0                     | 3,66            | 2,74    | 144,00 | 108,00  | 5,85                  | 7,02  | 19,20 | 23,04 | 0,41        | 16,20    |  |  |
| 250,0                     | 5,08            | 3,81    | 200,00 | 150,00  | 8,13                  | 9,75  | 26,67 | 32,00 | 0,57        | 22,50    |  |  |
| 300,0                     | 6,10            | 4,57    | 240,00 | 180,00  | 9,75                  | 11,70 | 32,00 | 38,40 | 0,69        | 27,00    |  |  |
| 307,0                     | 6,24            | 4,68    | 245,60 | 184,20  | 9,98                  | 11,98 | 32,75 | 39,30 | 0,70        | 27,63    |  |  |

#### Vakioheijastusetäisyyssarja (XGA)

\* Tämä taulukko on tarkoitettu vain viitteeksi käyttäjälle.

#### Vakioheijastusetäisyyssarja (WXGA)

| 16:0 nävtön | Näytön koko LxK |         |          |         | Projektioetäisyys (E) |      |          |       | 05    |          |
|-------------|-----------------|---------|----------|---------|-----------------------|------|----------|-------|-------|----------|
| halkaisija  | (m)             |         | (tuumaa) |         | (m)                   |      | (jalkaa) |       | Offse | t (Hd)   |
| (tuumina)   | Leveys          | Korkeus | Leveys   | Korkeus | leveä                 | tele | leveä    | tele  | (m)   | (tuumaa) |
| 30,0        | 0,65            | 0,40    | 25,44    | 15,90   | 0,83                  | 0,99 | 2,71     | 3,26  | 0,05  | 1,97     |
| 40,0        | 0,86            | 0,54    | 33,92    | 21,20   | 1,10                  | 1,32 | 3,62     | 4,34  | 0,07  | 2,63     |
| 60,0        | 1,29            | 0,81    | 50,88    | 31,80   | 1,65                  | 1,99 | 5,43     | 6,51  | 0,10  | 3,94     |
| 70,0        | 1,51            | 0,94    | 59,36    | 37,10   | 1,93                  | 2,32 | 6,33     | 7,60  | 0,12  | 4,60     |
| 80,0        | 1,72            | 1,08    | 67,84    | 42,40   | 2,21                  | 2,65 | 7,24     | 8,68  | 0,13  | 5,26     |
| 90,0        | 1,94            | 1,21    | 76,32    | 47,70   | 2,48                  | 2,98 | 8,14     | 9,77  | 0,15  | 5,91     |
| 100,0       | 2,15            | 1,35    | 84,80    | 53,00   | 2,76                  | 3,31 | 9,05     | 10,85 | 0,17  | 6,57     |
| 120,0       | 2,58            | 1,62    | 101,76   | 63,60   | 3,31                  | 3,97 | 10,85    | 13,03 | 0,20  | 7,89     |
| 150,0       | 3,23            | 2,02    | 127,20   | 79,50   | 4,14                  | 4,96 | 13,57    | 16,28 | 0,25  | 9,86     |
| 180,0       | 3,88            | 2,42    | 152,64   | 95,40   | 4,96                  | 5,96 | 16,28    | 19,54 | 0,30  | 11,83    |
| 250,0       | 5,38            | 3,37    | 212,00   | 132,50  | 6,89                  | 8,27 | 22,61    | 27,14 | 0,42  | 16,43    |
| 300,0       | 6,46            | 4,04    | 254,40   | 159,00  | 8,27                  | 9,93 | 27,14    | 32,56 | 0,50  | 19,72    |

\* Tämä taulukko on tarkoitettu vain viitteeksi käyttäjälle.

### Näppäimistö ja kaukosäädin

### Näppäimistö

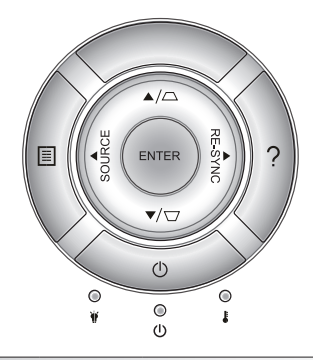

#### Näppäimistön käyttö

| POWER                              | $\bigcirc$ | Katso osiota "Projektorin virran asettaminen<br>päälle/pois" päältä sivuilla 16-17.                                          |
|------------------------------------|------------|----------------------------------------------------------------------------------------------------|
| RE-SYNC RE-SYNC                    |            | Synkronoi projektorin automaattisesti<br>vastaamaan lähdesignaalia.                                                          |
| ENTER                              | ENTER      | Vahvista valinta.                                                                                                    |
| SOURCE                             | SOURCE     | Valitse tulosignaali painamalla "SOURCE"-<br>painiketta.                                                                     |
| Menu                               |            | Käynnistä näyttövalikko (OSD) painamalla<br>"Menu"-painiketta. Poistu näyttövalikosta<br>painamalla kohtaa "Menu" uudelleen. |
| Ohje                               | ?          | Ohjevalikko (käytettävissä vain, kun<br>kuvaruutuvalikko ei ole näkyvissä).                                                  |
| Nelisuuntaiset<br>valintanäppäimet |            | Käytä painikkeita ▲ ▼ ◀▶ kohtien<br>valitsemiseen tai valinnan säätämiseen.                                                  |
| Trapetsikorjaus                    |            | Säädä projektorin kallistuman aiheuttamaa<br>kuvavääristymää painikkeella ☑ ं . (±40<br>astetta)                             |
| Lampun merkkivalo                  | ₩ ()       | Osoittaa projektorin lampun tilan.                                                                                           |
| Lämpötilan merkkivalo              | 10         | Osoittaa projektorin lämpötilan.                                                                                             |
| Päällä/Valmiustila-<br>merkkivalo  | ወ ር        | Osoittaa projektorin tilan.                                                                                                  |

### Kaukosäädin

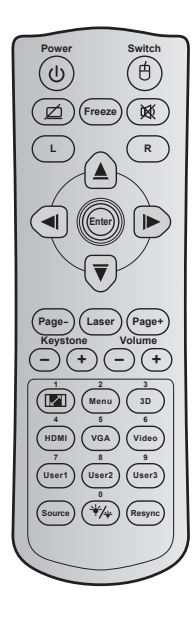

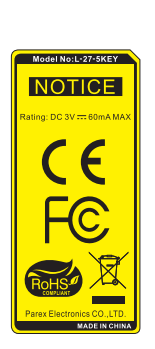

| Kaukosäätime                               | n käyttä                            | iminen                                                                                                    |  |  |  |
|--------------------------------------------|-------------------------------------|----------------------------------------------------------------------------------------------------|--|--|--|
| Virta                                      | rta 🔱 Paina kytkeäksesi projektorir |                                                                                                    |  |  |  |
| Kytkin                                     | Ġ                                   | Paina kytkeäksesi USB-hiiren päälle/<br>pois.                                                                                                    |  |  |  |
| Tyhjä näyttö /<br>mykistetty audio         | Ø                                   | Paina piilottaaksesi/paljastaaksesi<br>näyttökuvan ja kytkeäksesi audion päälle,<br>pois.                                                         |  |  |  |
| Pysäytä                                    |                                     | Paina pysäyttääksesi projisoidun kuvan.                                                                                                    |  |  |  |
| Mykistys                                   | 叉                                   | Paina kytkeäksesi audion hetkellisesti<br>pois/päälle.                                                                                            |  |  |  |
| Hiiren vasemman<br>painikkeen<br>napsautus | L                                   | Käytä hiiren vasemman painikkeen<br>napsautuksena.                                                                                                |  |  |  |
| Hiiren oikean<br>painikkeen<br>napsautus   | R                                   | Käytä hiiren oikean painikkeen<br>napsautuksena.                                                                                                  |  |  |  |
| Nelisuuntaiset<br>valintanäppäimet         |                                     | Käytä painikkeita ▲ ▼ ◀▶ kohtien<br>valitsemiseen tai valinnan säätämiseen.                                                                       |  |  |  |
| Enter                                      |                                     | Vahvista valinta.                                                                                                    |  |  |  |
| Sivu-                                      |                                     | Paina siirtyäksesi sivun alaspäin.                                                                                                    |  |  |  |
| Laser                                      |                                     | Käytä laser-osoittimena.                                                                                                    |  |  |  |
| Sivu+                                      |                                     | Paina siirtyäksesi sivun ylöspäin.                                                                                                    |  |  |  |
| Trapetsikorjaus                            | -+                                  | Paina säätääksesi projektorin kallistuman<br>aiheuttamaa kuvavääristymää.                                                                         |  |  |  |
| Äänenvoimakkuus                            | -+                                  | Paina lisätäksesi/vähentääksesi<br>äänenvoimakkuutta.                                                                                             |  |  |  |
| Kuvasuhde / 1                              |                                     | <ul> <li>Paina muuttaaksesi näytetyn kuvan<br/>kuvasuhdetta.</li> <li>Käytä numeronäppäimistön numerona<br/>"1".</li> </ul>                       |  |  |  |
| Menu / 2                                   |                                     | <ul> <li>Paina näyttääksesi projektorin<br/>näyttövalikot tai poistuaksesi niistä.</li> <li>Käytä numeronäppäimistön numerona<br/>"2".</li> </ul> |  |  |  |

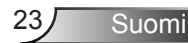

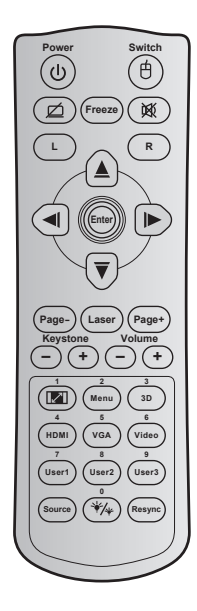

| Raukosaalimen käylläminen                         |  |                                                                                                    |  |  |
|---------------------------------------------------|--|----------------------------------------------------------------------------------------------------|--|--|
| 3D/3                                              |  | <ul> <li>Paina valitaksesi manuaalisesti 3D-<br/>sisältöä vastaava 3D-tila.</li> <li>Käytä numeronäppäimistön numerona<br/>"3".</li> </ul>                                  |  |  |
| HDMI/4                                            |  | <ul> <li>Paina valitaksesi HDMI-lähde.</li> <li>Käytä numeronäppäimistön numerona<br/>"4".</li> </ul>                                                                       |  |  |
| VGA/5                                             |  | <ul> <li>Paina valitaksesi VGA-lähteen.</li> <li>Käytä numeronäppäimistön numerona<br/>"5".</li> </ul>                                                                      |  |  |
| Video/6                                           |  | <ul> <li>Paina valitaksesi<br/>komposiittivideolähteen.</li> <li>Käytä numeronäppäimistön numerona<br/>"6".</li> </ul>                                                      |  |  |
| Käyttäjä 1 / 7; Käyttäjä 2 /<br>8; Käyttäjä 3 / 9 |  | <ul> <li>Käyttäjän määrittämät näppäimet.<br/>Katso asetusohjeet sivulla 56.</li> <li>Käytä numeronäppäimistön numeroina<br/>"7", "8" ja "9".</li> </ul>                    |  |  |
| Lähde                                             |  | Paina valitaksesi tulosignaalin.                                                                                                    |  |  |
| Kirkkaustila/0 ¥⁄₄                                |  | <ul> <li>Paina säätääksesi automaattisesti<br/>kuvan kirkkautta optimaalisen kontrastin<br/>saavuttamiseksi.</li> <li>Käytä numeronäppäimistön numerona<br/>"0".</li> </ul> |  |  |
| Synkronointi                                      |  | Paina synkronoidaksesi projektorin<br>vastaamaan automaattisesti<br>lähdesignaalia.                                                                                         |  |  |

#### Kaukosäätimen käyttäminen

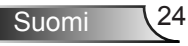

#### Paristojen asentaminen

Toimitukseen kuuluvat kaksi AAA-paristoa ovat kaukosäädintä varten.

Vaihda vain samanlaisiin tai vastaavan tyyppisiin valmistajan suosittelemiin paristoihin.

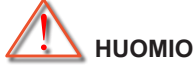

Paristojen virheellinen käyttö voi johtaa kemikaalivuotoon tai räjähdykseen. Varmista, että toimit seuraavien ohjeiden mukaisesti.

Älä sekoita eri tyyppisiä paristoja. Eri tyyppisillä paristoilla on erilaiset ominaisuudet.

Älä sekoita vanhoja ja uusia paristoja. Vanhojen ja uusien paristojen sekoittaminen voi lyhentää uusien paristojen käyttöikää tai aiheuttaa kemikaalivuotoja vanhoissa paristoissa.

Poista paristot heti, kun ne ovat kuluneet loppuun. Paristosta vuotaneet silmien kanssa kosketuksiin joutuneet kemikaalit voivat aiheuttaa ihottumaa. Jos havaitset kemikaalivuodon, pyyhi se huolellisesti liinalla.

Tämän tuotteen toimitukseen kuuluvilla paristoilla on varastointiolosuhteiden vuoksi lyhyt odotettavissa oleva käyttöikä.

Jollet aio käyttää kaukosäädintä pitkään aikaan, poista siitä paristot.

Kun hävität pariston, tee se maasi tai alueesi lakien mukaisesti.

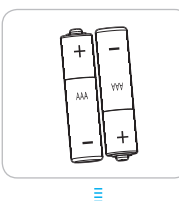

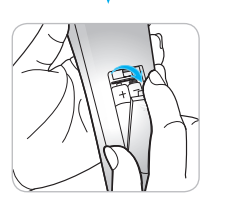

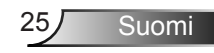

### OHJE-painikkeen käyttäminen

OHJE-toiminto varmistaa helpon asennuksen ja käytön.

Voit avata Ohje-valikon painamalla näppäimistön "?"-painiketta.

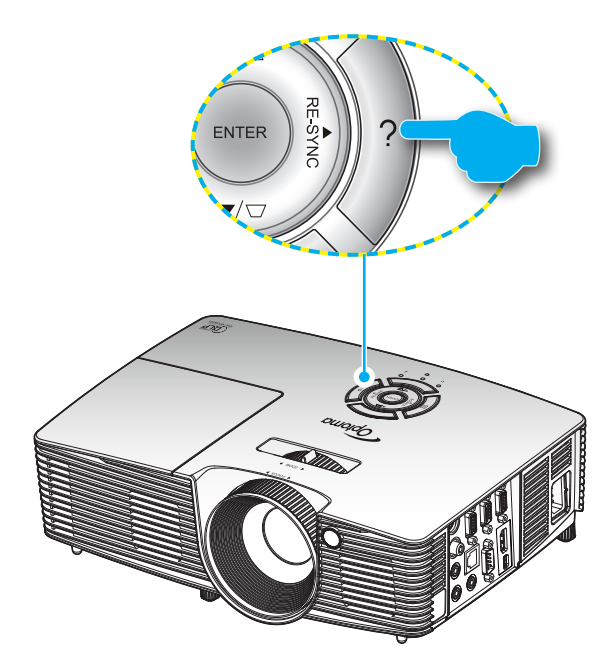

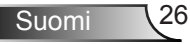

> Ohje-valikon painike toimii vain, kun tulolähdettä ei tunnisteta.

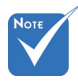

 Katso lisätietoja "Vianmääritys"osan sivuilta 60–62.

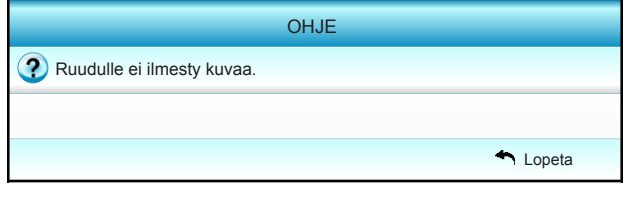

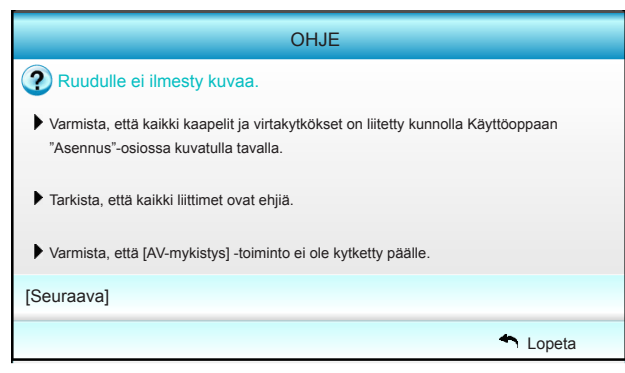

| OHJE                                                                                                    |          |
|----------------------------------------------------------------------------------------------------|----------|
| Ruudulle ei ilmesty kuvaa.                                                                                                    |          |
| <ul> <li>Jos käytät Notebookia:</li> <li>1.Noudata ensin edellä annettuja ohjeita, kun säädät tietokoneen<br/>resoluutiota.</li> </ul> |          |
| 2.Paina vaihtaaksesi tulostusasetuksia.Esimerkki:[Fn]+[F4]                                                                             |          |
| Acer _→ [Fn]+[F5] IBM/Lenovo _→ [Fn]+[F7]                                                                                              |          |
| Asus $\rightarrow$ [Fn]+[F8] HP/Compaq $\rightarrow$ [Fn]+[F4]                                                                         |          |
| Dell $\rightarrow$ [Fn]+[F8] NEC $\rightarrow$ [Fn]+[F3]                                                                               |          |
| Gateway → [Fn]+[F4] Toshiba → [Fn]+[F5]                                                                                                |          |
| Mac Apple:                                                                                                    |          |
| System Preference -> Display -> Arrangement -> Mirror display                                                                          |          |
| [Edellinen]                                                                                                    |          |
|                                                                                                    | A Lopeta |

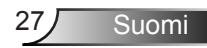

Jos tulolähde on tunnistettu ja Ohje-painiketta painetaan, seuraavat sivut tulevat näkyviin auttamaan ongelmien diagnosointia.

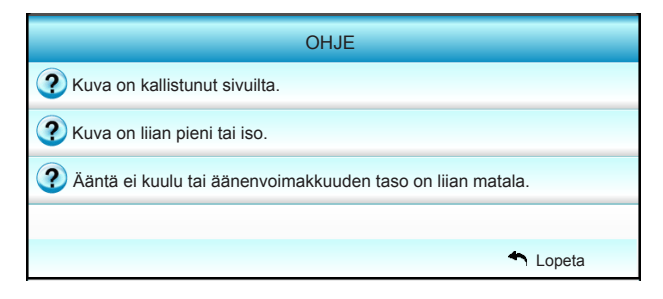

| OHJE                                                                                                    |
|----------------------------------------------------------------------------------------------------|
| Yuva on kallistunut sivuilta.                                                                                                    |
| Jos mahdollista, sijoita projektori uudelleen niin, että se on keskitetty<br>valkokankaaseen ja sijaitsee sen alareunan alapuolella. |
| Paina kaukosäätimen [KEYSTONE + / -] painiketta, kunnes sivut ovat pystysuoria.                                                      |
| [Kuvankorjaus + / -]                                                                                                    |
| ← Lopeta                                                                                                    |

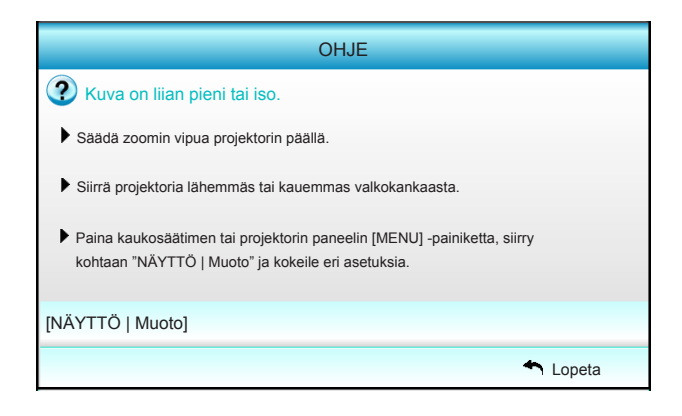

Suomi 28

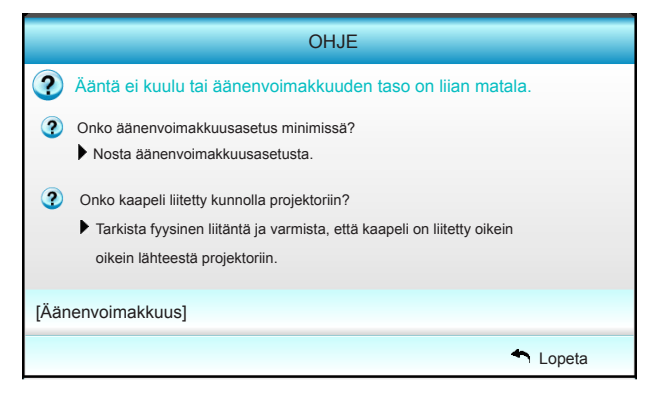

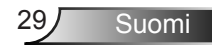

### Näyttövalikot

Projektorissa on monikielisiä näyttövalikkoja, joiden avulla voit säätää kuvia ja muuttaa useita asetuksia. Projektori löytää lähteen automaattisesti.

### Käyttö

- 1. Avaa näyttövalikko painamalla kaukosäätimen tai näppäimistön "Menu"-painiketta.
- 2 Kun kuvaruutuvalikko tulee näkyviin, valitse ◄ ► -näppäimillä jokin päävalikon kohdista. Tehdessäsi valinnan tietyllä sivulla, paina ▼ tai "Enter"-näppäintä siirtyäksesi alavalikkoon.
- Valitse haluttu kohde alivalikosta painamalla ▲ ▼ -painikkeita ja paina ▶ - tai "Enter"-näppäintä näyttääksesi lisää asetuksia. Säädä asetuksia ◀ ▶ -näppäimillä.
- Valitse seuraava säädettävä kohta alivalikosta ja säädä sitä edellä kuvatulla tavalla.
- 5. Vahvista valinta painamalla "Enter"- tai "Menu"-painiketta, jolloin näyttö palaa päävalikkoon.
- Voit poistua painamalla "Menu"-painiketta uudelleen. Näyttövalikko sulkeutuu ja projektori tallentaa uudet asetukset automaattisesti.

| Päävalikko —— | Ĩ            |       |          |           |
|---------------|--------------|-------|----------|-----------|
|               |              | KUVA  |          |           |
|               | 🗙 Näyttötila |       | Esitys 🕨 |           |
|               | 🛱 Kirkkaus   |       | 50 🕨     |           |
|               | Kontrasti    |       | 50 🕨     |           |
| Alivalikko —— | ▲ Terävöity: | s     | 15 🕨     | Asetukset |
|               | 🔲 Väri       |       | 50 🕨     |           |
|               | 🔲 Sävy       |       | 50 🕨     |           |
|               | 🕀 Lisäasetu  | ıkset | •        |           |
|               |              | • •   |          |           |

#### Valikon rakenne

| Päävalikko | Alivalikko              |                 | Asetukse                                                                                                    | t                                                                                                    |
|------------|-------------------------|-----------------|----------------------------------------------------------------------------------------------------|----------------------------------------------------------------------------------------------------|
| KUVA       | Näyttötila              |                 |                                                                                                    | Esitys / Kirkas / Elokuva / sRGB / Liitutaulu /<br>DICOM SIM. / Käyttäjä / 3D                                       |
|            | Kirkkaus                |                 |                                                                                                    | -50~+50                                                                                                    |
|            | Kontrasti               |                 |                                                                                                    | -50~+50                                                                                                    |
|            | Terävöitys              |                 |                                                                                                    | 1~15                                                                                                    |
|            | Väri                    |                 |                                                                                                    | -50~+50                                                                                                    |
|            | Sävy                    |                 |                                                                                                    | -50~+50                                                                                                    |
|            | Lisäasetukset           | Gamma           |                                                                                                    | Elokuva / Video / Grafiikka / Tavallinen /<br>Liitutaulu / DICOM SIM.                                               |
|            |                         | BrilliantColor™ |                                                                                                    | 1–10                                                                                                    |
|            |                         | Värilämpötila   |                                                                                                    | Lämmin / Keskitaso / Viileä                                                                                         |
|            |                         | Väriasetukset   | Punainen / Vihreä / Sininen / Syaani /<br>Magenta / Keltainen                                                                       | Sävy / Värikylläisyys / Vahvistus [-50~50]                                                                          |
|            |                         |                 | Valkoinen                                                                                                    | Punainen / Vihreä / Sininen [-50~50]                                                                                |
|            |                         |                 | Alkuasetukset                                                                                                    | Kyllä / Ei                                                                                                    |
|            |                         | Väriavaruus     |                                                                                                    | Ei HDMI-tulo: Auto / RGB / YUV                                                                                      |
|            |                         |                 |                                                                                                    | HDMI-tulo: Auto / RGB(0~255) /<br>RGB(16~255) / YUV                                                                 |
|            |                         | Signaali        | Automatic                                                                                                    | Päälle / Pois                                                                                                    |
|            |                         |                 | Vaihe (VGA)                                                                                                    |                                                                                                    |
|            |                         |                 | Taajuus (VGA)                                                                                                    |                                                                                                    |
|            |                         |                 | Vaakasijainti (VGA)                                                                                                    |                                                                                                    |
|            |                         |                 | Pystysijainti (VGA)                                                                                                    |                                                                                                    |
|            |                         |                 | Lopeta                                                                                                    |                                                                                                    |
|            |                         | Lopeta          |                                                                                                    |                                                                                                    |
|            | Alkuasetukset           |                 |                                                                                                    | Kyllä / Ei                                                                                                    |
| NÄYTTÖ     | Muoto                   |                 | XGA: 4:3, 16:9, Alkuperäinen, Auto /<br>WXGA: 4:3, 16:9 tai 16:10, LBX, Alkup                                                       | eräinen, Auto                                                                                                    |
|            | Reunan maski            |                 |                                                                                                    | 0~10                                                                                                    |
|            | Zoomi                   |                 |                                                                                                    | -5~25                                                                                                    |
|            | Image Shift             | н               | Oikea / Vasen (kuvake keskellä)                                                                                                    | -100~+100                                                                                                    |
|            |                         | V               | Ylös / Alas (kuvake keskellä)                                                                                                    | -100~+100                                                                                                    |
|            | Pysty kuvankor-<br>jaus |                 |                                                                                                    | -40~+40                                                                                                    |
|            | 3D                      | 3D-tila         | Pois / DLP-linkki / VESA 3D                                                                                                    |                                                                                                    |
|            |                         | 3D-Muoto        | Auto / SBS Mode / Top and Bottom / Fi                                                                                               | rame Sequential                                                                                                    |
|            |                         | 3D -> 2D        | 3D/L/R                                                                                                    |                                                                                                    |
|            |                         | 3D-svnk.        | Päälle / Pois                                                                                                    |                                                                                                    |
|            |                         | kääntö          |                                                                                                    |                                                                                                    |
|            |                         | Lopeta          |                                                                                                    |                                                                                                    |
|            | Lopeta                  |                 |                                                                                                    |                                                                                                    |
| ASETUKSET  | Kieli                   |                 | English / Deutsch / Français / Italiano /<br>Norsk/Dansk / Polski / Русский / Suom<br>繁體中文 / 简体中文 / 日本語 / 한국어 /<br>Bahasa Indonesia | Español / Português / Svenska / Nederlands /<br>ا عربی / مُکلربی / Čeština / عربی /<br>۱۱۵۳ / Tiếng Việt / Română / |

| Päävalikko | Alivalikko         |                          | Asetukset                 |                                      |
|------------|--------------------|--------------------------|---------------------------|--------------------------------------|
|            | Projisointi        |                          | <u>ه از ا</u>             | a=<] a                               |
|            | Valikon sijainti   |                          |                           | • •                                  |
|            | Näyttötyyppi       |                          |                           | 16:10 / 16:9 (WXGA)                  |
|            | Ääniasetukset      | Sisäänrakennettu kaiutin |                           | Päälle / Pois                        |
|            |                    | Mykistys                 |                           | Päälle / Pois                        |
|            |                    | Äänenvoimakkuus          |                           | Audio (0~10)                         |
|            |                    | Audiotulo                |                           | Oletus / Audio 1 / Audio 2           |
|            |                    | Audio Out(Standby)       |                           | Päälle / Pois                        |
|            |                    | Lopeta                   |                           |                                      |
|            | Turvallisuus       | Turvallisuus             |                           | Päälle / Pois                        |
|            |                    | Turva-ajastin            |                           | Kuukausi (0~12 / )                   |
|            |                    |                          |                           | Päivä (0~30 / )                      |
|            |                    |                          |                           | Tunti (0~24 / )                      |
|            |                    |                          |                           | Lopeta                               |
|            |                    | Vaihda salasana          |                           |                                      |
|            |                    | Lopeta                   |                           |                                      |
|            | Projektorin tunnus |                          |                           | 00~99                                |
|            | Verkko             | LAN Settings             | Verkon tila               | Connected / Disconnected (Vain luku) |
|            |                    |                          | DHCP                      | Päälle / Pois                        |
|            |                    |                          | IP-osoite                 |                                      |
|            |                    |                          | Aliverkon peite           |                                      |
|            |                    |                          | Yhdyskäytävä              |                                      |
|            |                    |                          | DNS                       |                                      |
|            |                    |                          | MAC Address               | Vain luku                            |
|            |                    |                          | Lopeta                    |                                      |
|            |                    | Control Settings         | Crestron                  | Päälle / Pois (portti:41794)         |
|            |                    |                          | Extron                    | Päälle / Pois (portti: 2023)         |
|            |                    |                          | PJ Link                   | Päälle / Pois (portti: 4352)         |
|            |                    |                          | AMX Device Discovery      | Päälle / Pois (portti: 1023)         |
|            |                    |                          | Telnet                    | Päälle / Pois (portti: 23)           |
|            |                    |                          | HTTP                      | Päälle / Pois (portti: 80)           |
|            |                    |                          | Käytä                     | Kyllä / Ei                           |
|            | Lisäasetukset      | Logo                     | Oletus / Neutraali        |                                      |
|            |                    | Logonkaappaus            |                           |                                      |
|            |                    | Tekstitys                | Pois / CC1 / CC2          |                                      |
|            |                    | Langaton                 | Päälle / Pois             |                                      |
|            |                    | Lopeta                   | ·                         |                                      |
|            | Lopeta             |                          |                           |                                      |
| VALINNA    | Tulolähde          |                          | VGA1 / VGA2 / Video / HDM | MI                                   |
|            | Lähteen lukitus    |                          | Päälle / Pois             |                                      |

Suomi 32

| Päävalikko | Alivalikko                        |                           | Asetukset                                        | Asetukset                                           |  |
|------------|-----------------------------------|---------------------------|--------------------------------------------------|-----------------------------------------------------|--|
|            | Korkea paikka                     |                           | Päälle / Pois                                    |                                                     |  |
|            | Tiedon piilotus                   |                           | Päälle / Pois                                    | Varoitusviestit ja Virta pois<br>eivät piilotettuja |  |
|            | Näppäimistölukko                  |                           | Päälle / Pois                                    |                                                     |  |
|            | Testikuvio                        |                           | Ei mitään / Ruudukko /<br>Valkoinen kuvio        |                                                     |  |
|            | IR-toiminto                       |                           | Päälle / Pois / Ylös / Front                     |                                                     |  |
|            | Taustaväri                        |                           | Musta / Punainen / Sininer<br>Vihreä / Valkoinen | 1/                                                  |  |
|            | Lampun asetukset                  | Lampputunnit              |                                                  | 0~ 9999                                             |  |
|            |                                   | Lamppumuistutus           | Päälle / Pois                                    |                                                     |  |
|            |                                   | Lamp Mode                 | Kirkas / Säästö / Dynamic<br>/ Eco+              |                                                     |  |
|            |                                   | Lampun nollaus            | Kyllä / Ei                                       |                                                     |  |
|            |                                   | Lopeta                    |                                                  |                                                     |  |
|            | Remote Settings                   | Käyttäjä1                 | VGA2 / LAN / Kirkkaus / K                        | ontrasti / Sleep Timer                              |  |
|            |                                   | Käyttäjä2                 | VGA2 / LAN / Kirkkaus / K                        | ontrasti / Sleep Timer                              |  |
|            |                                   | Käyttäjä3                 | VGA2 / LAN / Kirkkaus / Kontrasti / Sleep Timer  |                                                     |  |
|            | Lisäasetukset                     | Suorakäynnistys           | Päälle / Pois                                    |                                                     |  |
|            |                                   | Autom. Sammutus (min.)    |                                                  | 0-180<br>[Yksi vaihe: 5 minuuttia]                  |  |
|            |                                   | Uniajastin (min)          |                                                  | 0-990<br>[Yksi vaihe: 30 minuuttia]                 |  |
|            |                                   | Quick Resume              | Päälle / Pois                                    |                                                     |  |
|            |                                   | Virtatila(Valmiustila)    | Aktiivinen / Säästö                              |                                                     |  |
|            | Valinnaisen suodattimen asetukset | Filter Usage Hours        |                                                  | Vain luku [Alue 0-9999]                             |  |
|            |                                   | Optional Filter Installed |                                                  | Kyllä / Ei                                          |  |
|            |                                   | Filter Reminder           |                                                  | Pois / 300 hr / 500 hr / 800<br>hr / 1000 hr        |  |
|            |                                   | Filter Reset              |                                                  | Kyllä / Ei                                          |  |
|            |                                   | Lopeta                    |                                                  |                                                     |  |
|            | Alkuasetukset                     |                           | Kyllä / Ei                                       |                                                     |  |
|            | Lopeta                            |                           |                                                  |                                                     |  |

KUVA

|   | <b>X</b>   | ж. ж<br>ж. ж | ×          |        |      |
|---|------------|--------------|------------|--------|------|
|   |            | KU           | <b>IVA</b> |        |      |
| ☆ | Näyttötila |              |            | Esity  | rs 🕨 |
| ₽ | Kirkkaus   |              |            | 5      | 0 🕨  |
| 0 | Kontrasti  |              |            | 5      | 0 🕨  |
| Δ | Terävöitys |              |            | 1      | 5 🕨  |
|   | Väri       |              |            | 5      | 0 🕨  |
|   | Sävy       |              |            | 5      | 0 🕨  |
| Ð | Lisäasetuk | set          |            |        | ►    |
|   |            |              |            |        |      |
| 9 | Alkuasetuk | set          |            |        | •    |
|   |            |              |            | 🛧 Lope | ta   |

#### <u>Näyttötila</u>

Erilaisille kuvatyypeille on valmiiksi asetettuja optimoituja asetuksia.

- Esitys: Tämä tila on sopiva näyttämiseen yleisön edessä tietokoneeseen yhdistettynä PC.
- Kirkas: Maksimikirkkaus PC-tulosta.
- Elokuva: Tämä tila on sopiva videon katsomiseen.
- sRGB: Standardisoitu, tarkka väri.
- Liitutaulu: Valitse tämä tila, kun heijastat kuvaa liitutaululle (vihreä), jotta väriasetukset ovat optimaaliset.
- DICOM SIM.: Tässä tilassa voi projisoida yksiväristä lääketieteellistä kuvaa, kuten röntgenradiografiaa, MRI-kuvia jne.
- Käyttäjä: Tallenna käyttäjän asetukset.
- 3D: Voidaksesi kokea 3D-tehosteen, sinulla on oltava 3D-lasit. Varmista, että PC-tietokoneessa / kannettavassa laitteessa on asennettuna 120 Hz:in signaalilähtö, quad-puskuroitu näytönohjain ja 3D-soitin.

#### <u>Kirkkaus</u>

Säädä kuvan kirkkautta.

- ▶ Paina ◀ tummentaaksesi kuvaa.
- ▶ Paina ▶ vaalentaaksesi kuvaa.

#### <u>Kontrasti</u>

Kontrasti säätelee kuvien tummimpien ja vaaleimpien kohtien välistä suhdetta.

- ▶ Paina ◀ vähentääksesi kontrastia.
- ▶ Paina ▶ lisätäksesi kontrastia.

#### **Terävöitys**

Säädä kuvan terävyyttä.

- ▶ Paina ◄ vähentääksesi terävyyttä.
- ▶ Paina ▶ lisätäksesi terävyyttä.

#### <u>Väri</u>

Säädä videokuvaa mustavalkoisesta täysvärikuvaan.

- ▶ Paina ◀ vähentääksesi kuvan värikylläisyyttä.
- ▶ Paina ▶ lisäksesi kuvan värikylläisyyttä.

#### <u>Sävy</u>

Säädä punaisen ja vihreän väritasapainoa.

- ▶ Paina painiketta ◀ lisätäksesi vihreän värin määrää kuvassa.
- ▶ Paina painiketta ▶ lisätäksesi punaisen värin määrää kuvassa.

Suomi

#### <u>Alkuasetukset</u>

Valitse "Kyllä", jos haluat palauttaa "KUVA":n tehdasasetuksiin.

#### Lopeta

Valitse "Lopeta" poistuaksesi valikosta.

### | KUVA Lisäasetukset

|                       | х. <i>X</i><br><i>X</i> х | ×                                             |           |   |  |
|-----------------------|---------------------------|-----------------------------------------------|-----------|---|--|
| KUVA<br>Lisäasetukset |                           |                                               |           |   |  |
| Gamma                 |                           |                                               | Elokuva   | ÷ |  |
| BrilliantColor™       |                           |                                               | 10        | • |  |
| Värilämpötila         |                           |                                               | Keskitaso | • |  |
| Väriasetukset         |                           |                                               |           | • |  |
|                       |                           | <u>,                                     </u> |           |   |  |
| Väriava               | ruus                      |                                               | Auto      | • |  |
| Signaali              |                           |                                               | 1         | • |  |
|                       |                           |                                               | 🔶 Lopeta  |   |  |

#### <u>Gamma</u>

Tällä voit asettaa gammakäyrätyypin. Kun aloitusasennus ja hienosäätö ovat valmiit, käytä hyväksesi Gammasäätövaiheita optimoidaksesi kuvaulostulon.

- Elokuva: Kotiteatterille.
- Video: videota tai TV-lähdettä varten.
- Grafiikka: PC-/Valokuvalähdettä varten.
- Tavallinen: standardiasetusta varten.
- Liitutaulu: Valitse tämä tila, kun heijastat kuvaa liitutaululle (vihreä), jotta väriasetukset ovat optimaaliset.
- DICOM SIM.: Tässä tilassa voi projisoida yksiväristä lääketieteellistä kuvaa, kuten röntgenradiografiaa, MRI-kuvia jne.

#### <u>BrilliantColor™</u>

Tämä säädettävä kohta käyttää uutta väriprosessointialgoritmia ja parannuksia, jotka mahdollistavat korkeamman kirkkauden ja antavat samalla kuvalle luonnollisemmat, sävykkäämmät värit. Asteikko on "1"-"10". Jos haluat voimakkaammin parannetun kuvan, säädä maksimiasetusta kohti. Saadaksesi pehmeämmän ja luonnollisemman kuvan, säädä minimiasetusta kohti.
### <u>Värilämpötila</u>

Valitse värilämpötilaksi Lämmin, Keskitaso tai Viileä.

#### <u>Väriasetukset</u>

Paina ► siirtyäksesi seuraavaan valikkoon ja valitse sitten kohde ▲ -, ▼ -, ◀- tai ► -näppäimellä.

| Väriasetukset |               |
|---------------|---------------|
| Punainen      | Syaani        |
| Vihreä        | Magenta       |
| Sininen       | Keltainen     |
| Valkoinen     | Alkuasetukset |
|               | 🛧 Lopeta      |

 Punainen/Vihreä/Sininen/Syaani/Magenta/Keltainen: Valitse tai -näppäimellä Sävy, Värikylläisyys ja Vahvistus väriä.

| ÷ 1 |                | - |             |        |
|-----|----------------|---|-------------|--------|
|     | Punainen       |   |             |        |
|     | Sävy           |   |             | 0      |
|     | Värikylläisyys | - |             | 0      |
|     | Vahvistus      | - |             | 0      |
|     |                |   | ار <b>ب</b> | _opeta |

Valkoinen: Valitse ◀- tai ▶ -näppäimellä Punainen, Vihreä ja Sininen väriä.

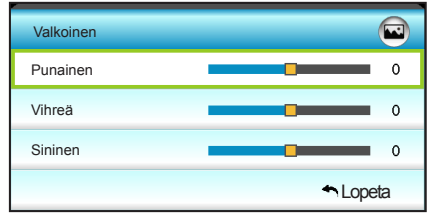

Alkuasetukset: Valitse "\$ Alkuasetukset", jos haluat palauttaa värin säädöt tehdasasetuksiin.

#### Väriavaruus

Valitse seuraavista asianmukainen värimatriisityyppi:

- Ei-HDMI-tulo: Auto, RGB tai YUV.
- HDMI-tulo: Auto, RGB(0~255), RGB(16~255) tai YUV.

#### Lopeta

### KUVA | Lisäasetukset | Signaali (RGB)

| Ø           |             | *           | 000      |   |
|-------------|-------------|-------------|----------|---|
|             | KU          | VA          |          |   |
|             | Lisäasetuks | et: Signaal | i        |   |
| Automatic   |             |             | Päälle   | ۲ |
| Vaihe       |             |             | 16       | ► |
| Taajuus     |             |             | 00       | ► |
| Vaakasijai  | nti         |             | 00       | ► |
| Pystysijair | ıti         |             | 00       | ۲ |
|             |             |             | 4 Lopeta |   |

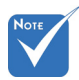

"Signaali" on tuettu

vain analogisella

VGA (RGB)

-signaalilla. Jos "Signaali" on

vaihe ja

vaihe ja

automaattinen,

taajuus näkyvät

himmennettyinä, ja jos "Signaali" ei

ole automaattinen,

näkyvät käyttäjälle manuaalisesi

taajuuskohteet

viritettäväksi ja

tallennettavaksi

asetuksiin,

päälle.

kun projektori seuraavan kerran

kytketään pois

#### Automatic

Valitsee signaalin automaattisesti. Jos näet tämän toiminnon, Vaihe ja taajuuskohteet näkyvät himmennettyinä, ja jos signaali ei ole automaattinen, vaihe ja taajuuskohteet ovat käyttäjälle näkyvissä manuaalisesti viritettäväksi ja sen jälkeen tallennettavaksi asetuksissa, kun projektori seuraavan kerran sammutetaan ja kytketään päälle.

#### Vaihe

Synkronoi näytön signaaliajastuksen näytönohjaimen kanssa. Jos kuva on epävakaa tai vilkkuu, korjaa se tällä asetuksella.

#### Taajuus

Muuta näyttötietojen taajuutta, jotta se täsmää tietokoneen grafiikkakortin taajuutta. Käytä tätä toimintoa vain silloin, kun kuva välkkyy vaakasuunnassa.

#### Vaakasijainti

- Paina 

  siirtääksesi kuvaa vasemmalle.
- Paina ► siirtääksesi kuvaa oikealle.

#### Pystysijainti päältä ja uudelleen

- Paina 

  siirtääksesi kuvaa alas.
- Paina ► siirtääksesi kuvaa ylös.

### Lopeta

|    | <b>E</b>               | ×    | 0000    |     |
|----|------------------------|------|---------|-----|
|    | NÄY                    | /TTÖ |         |     |
| ┖  | Muoto 16:9 >           |      |         |     |
|    | Reunan maski 0 🕨       |      |         | •   |
|    | Zoomi 0 +              |      |         | •   |
| ÷  | Image Shift            |      |         |     |
| В  | Pysty kuvankorjaus 0 🕨 |      |         | ) > |
| 60 | 3D 🔸                   |      |         | •   |
|    |                        |      | 🛧 Lopet | а   |

NÄYTTÖ

### <u>Muoto</u>

Säädä kuvasuhde tämän toiminnon avulla.

### XGA

- 4:3: Tämä muoto on 4:3-tulolähteille.
- 16:9: Tämä muoto on 16:9-tulolähteille, kuten HDTV ja DVD, joita on parannettu laajakuvatelevisiota varten.
- Alkuperäinen: Tämä muoto näyttää alkuperäisen kuvan ilman skaalausta.
- Auto: Valitsee sopivan näyttömuodon automaattisesti.

| Lähde        | 480i/p                                                                                                    | 576i/p                                                        | 1080i/p                                                               | 720p                                                                    |  |
|--------------|----------------------------------------------------------------------------------------------------|---------------------------------------------------------------|-----------------------------------------------------------------------|-------------------------------------------------------------------------|--|
| 4:3          | Skaalaa kokoo                                                                                                    | n 1024 x 768                                                  |                                                                       |                                                                         |  |
| 16:9         | Skaalaa kokoo                                                                                                    | n 1024 x 576                                                  |                                                                       |                                                                         |  |
| Alkuperäinen | Skaalausta ei tehdä; kuvatarkkuus on tulolähteen mukainen<br>ja kuva näytetään sellaisenaan.                                                                   |                                                               |                                                                       |                                                                         |  |
| Auto         | <ul> <li>Jos lähde on<br/>1024 x 768</li> <li>Jos lähde on<br/>1024 x 576</li> <li>Jos lähde on<br/>1024 x 614</li> <li>Jos lähde on<br/>1024 x 640</li> </ul> | 4:3, se muute<br>16:9, se muu<br>15:9, se muu<br>16:10, se mu | etaan automaatt<br>tetaan automaa<br>tetaan automaa<br>utetaan automa | isesti kokoon<br>ttisesti kokoon<br>ttisesti kokoon<br>attisesti kokoon |  |

### WXGA

- 4:3: Tämä muoto on 4:3-tulolähteille.
- 16:9: Tämä muoto on 16:9-tulolähteille, kuten HDTV ja DVD, joita on parannettu laajakuvatelevisiota varten.
- 16:10: Tämä muoto on16×10-tulolähteille, kuten laajakuvakannettaville.
- LBX: Tämä muoto on muu kuin 16x9 letterbox-lähde ja se on tarkoitettu käyttäjille, jotka käyttävät ulkoista 16x9 linssiä 2,35:1 muotosuhteen näyttämiseksi täydellä resoluutiolla.
- Alkuperäinen: Tämä muoto näyttää alkuperäisen kuvan ilman skaalausta.
- Auto: Valitsee sopivan näyttömuodon automaattisesti.
   Yksityiskohtaisia tietoja LBX-tilasta:
- Jotkin Letterbox-DVD-levyt eivät ole parannettuja 16:9televisioille. Tässä tilanteessa kuva ei näytä oikealta 16:9tilassa näytettäessä. Yritä silloin käyttää 4:3-tilaa DVD-levyn katsomiseen. Jos sisältö ei ole muodossa 4:3, kuvan reunoilla esitetään mustat palkit 16:9-näytössä. Tämän tyyppistä sisältöä varten voit käyttää LBX-tilaa 16:9-näytön täyttämiseen kuvalla.
- Jos käytät ulkoista anamorfista linssiä, LBX-tila antaa mahdollisuuden katsoa 2,35:1-sisältöä (mukaan luettuna anamorfinen DVD- ja HDTV-filmilähde), joka tukee anamorfisuutta, leveys parannettuna 16:9-näytön 2,35:1kuvaa varten. Tällöin mustia palkkeja ei näytetä. Lampun teho ja vaakaresoluutio hyödynnetään.

| 16:9-ruutu   | 480i/p 576i/p                                                                                                    | 1080i/p                           | 720p                     | PC                       |
|--------------|----------------------------------------------------------------------------------------------------|-----------------------------------|--------------------------|--------------------------|
| 4:3          | Skaalaa kokoo                                                                                                    | n 960 x 720                       |                          |                          |
| 16:9         | Skaalaa kokoo                                                                                                    | n 1280 x 720                      |                          |                          |
| LBX          | Skaalaa kokoon 1280 x 960 saadaksesi keskitetyn 1 280 x<br>720 kuvan näkyviin näytölle.                                                                                                    |                                   |                          |                          |
| Alkuperäinen | Keskitetty 1:1-<br>esitys                                                                                                    | 1:1 kartoitusnäyttö<br>1280 x 720 | Keskitetty<br>1280 x 720 | Keskitetty<br>1:1-esitys |
| Auto         | <ul> <li>Jos tämä muoto on valittu, näyttötyypiksi asetetaan<br/>automaattisesti 16:9 (1 280 x 720)</li> <li>Jos lähde on 4:3, se muutetaan automaattisesti kokoon<br/>960 x 720</li> <li>Jos lähde on 16:9, se muutetaan automaattisesti kokoon<br/>1280 x 720</li> <li>Jos lähde on 15:9, se muutetaan automaattisesti kokoon<br/>1200 x 720</li> <li>Jos lähde on 15:9, se muutetaan automaattisesti kokoon<br/>1200 x 720</li> <li>Jos lähde on 16:10, se muutetaan automaattisesti kokoon<br/>1450 x 720</li> </ul> |                                   |                          |                          |

Suomi

40

| 16:10-näyttö | 480i/p                                                                                                    | 576i/p                                                                                                    | 1080i/p                        | 720p          | PC                        |
|--------------|----------------------------------------------------------------------------------------------------|----------------------------------------------------------------------------------------------------|--------------------------------|---------------|---------------------------|
| 4:3          | Skaalaa k                                                                                                    | kokoon 1                                                                                                    | 066 x 800                      |               |                           |
| 16:10        | Skaalaa k                                                                                                    | kokoon 1                                                                                                    | 280 x 800                      |               |                           |
| LBX          | Skaalaa k<br>800 kuva                                                                                                    | kokoon 1<br>n näkyvii                                                                                                    | 280 x 960 saada<br>n näytölle. | aksesi keskit | etyn 1280 x               |
| Alkuperäinen | Keskitetty 1:1-<br>esitys 1:1 Kartoitusnäyttö<br>1280 x 800 Keskitetty esitys                                                                                         |                                                                                                    |                                |               | Keskitetty 1:1-<br>esitys |
| Auto         | <ul> <li>Tulolähd<br/>alkuperä</li> <li>Jos lähd<br/>1066 x 8</li> <li>Jos lähd<br/>1280 x 7</li> <li>Jos lähd<br/>1280 x 7</li> <li>Jos lähd<br/>1280 x 8</li> </ul> | <ul> <li>Tulolähde sovitetaan 1280 x 800 -näyttöalueelle sen sen alkuperäinen kuvasuhde säilyy</li> <li>Jos lähde on 4:3, koko muuttuu automaattisesti kokoon 1066 x 800</li> <li>Jos lähde on 16:9, koko muuttuu automaattisesti kokoon 1280 x 720</li> <li>Jos lähde on 15:9, koko muuttuu automaattisesti kokoon 1280 x 768</li> <li>Jos lähde on 16:10, koko muuttuu automaattisesti kokoon</li> </ul> |                                |               |                           |

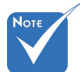

### Reunan maski

 Jokaisella I/O :lla on eri määritys asetukselle "Reunan maski".

Reunan maski"

ja "Zoomi" eivät

toimi yhtä aikaa.

Zoomi

Käytä reunan maski -toimintoa kuvaan poistaaksesi

- Paina ◀-painiketta pienentääksesi kuvan kokoa.
   Paina ▶ -painiketta suurentaaksesi kuvaa projektiopinnalla.
  - Image Shift

Paina ► siirtyäksesi seuraavaan valikkoon kuten alla ja valitse sitten kohde ▲ -, ▼\_-, ◀- tai ► -painikkeella.

videokoodauksen aiheuttamaa kohinaa videolähteen reunoilta.

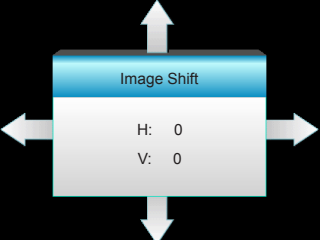

- ► H: Paina < ► -painikkeita siirtääksesi projisoidun kuvan sijaintia vaakasuunnassa.</p>
- V: Paina ▲ ▼ -painikkeita siirtääksesi projisoidun kuvan sijaintia pystysuunnassa.

### Pysty kuvankorjaus

Paina näppäintä ◀ tai ► säätääksesi kuvan kallistumista pystysuunnassa ja kuvan muotoa lähemmäs nelikulmiota.

### Lopeta

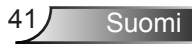

### NÄYTTÖ | 3D

| Ĩ             | × * | ×   | 000      |   |
|---------------|-----|-----|----------|---|
|               | NÄY | TTÖ |          |   |
|               | 3   | D   |          |   |
| 3D-tila       |     |     | Pois     | × |
| 3D -> 2D 3D   |     |     | 3D       | × |
| 3D-Muoto      |     |     | Auto     | Þ |
| 3D-synk. käär | ntö |     | Pois     | • |
|               |     |     | 🕈 Lopeta |   |

### <u>3D-tila</u>

- Pois: Valitse "Pois" kytkeäksesi 3D-tilan pois päältä.
- DLP-linkki: Valitse "DLP-linkki" käyttääksesi DLP Link 3D -laseille optimoituja asetuksia. (katso sivu 15).
- VESA 3D: Valitse "VESA 3D" käyttääksesi VESA 3D -laseille optimoituja asetuksia. (katso sivu 15).

#### <u>3D -> 2D</u>

- > 3D: Näyttää 3D-signaalia.
- L (Vasen): Näyttää 3D-sisällön vasemman kuvan.
- R (Oikea): Näyttää 3D-sisällön oikean kuvan.

#### <u>3D-Muoto</u>

- Auto: Kun 3D-yksilöintisignaali on tunnistettu, 3D-muoto valitaan automaattisesti.
- SBS Mode: Näyttää 3D-signaalin "Vierekkäin"-muodossa.
- Top and Bottom: Näyttää 3D-signaalia "Top and Bottom"muodossa.
- Frame Sequential: Näyttää 3D-signaalia "Frame Sequential"muodossa.

### 3D-synk. kääntö

- Paina "Päälle" kääntääksesi vasemman ja oikean kuvan sisällöt.
- Paina "Pois" palauttaaksesi oletuskuvasisällöt.

#### Lopeta

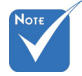

- 3D-Muoto on tuettu vain 3Dajoituksessa (sivu 69).
- "3D-Muoto" on tuettu vain ei-HDMI 1.4a 3D -ajoituksessa.

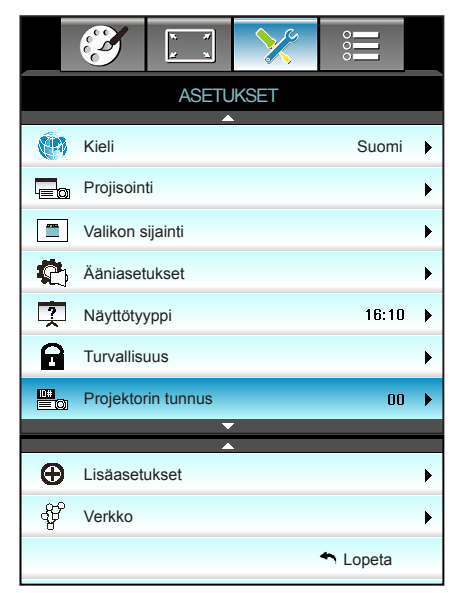

## ASETUKSET

### <u>Kieli</u>

Valitse monikielinen näyttövalikko. Paina ► siirtyäksesi alavalikkoon ja valitse sitten ▲ -, ▼ -, ◀ - tai ► -näppäimellä ensisijainen kieli. Vahvista valinta painamalla "Enter".

| Kieli     |             |         |                  |
|-----------|-------------|---------|------------------|
| English   | Nederlands  | Čeština | Türkçe           |
| Deutsch   | Norsk/Dansk | عربي    | فارسى            |
| Français  | Polski      | 繁體中文    | Tiếng Việt       |
| Italiano  | Русский     | 简体中文    | Română           |
| Español   | Suomi       | 日本語     | Bahasa Indonesia |
| Português | ελληνικά    | 한국어     |                  |
| Svenska   | Magyar      | ไทย     | 🛧 Lopeta         |

### Projisointi •

▶

▶

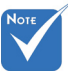

Molemmat takaprojektiot ovat tarkoitettu käytettäväksi läpinäkyvän ruudun kanssa.

**«** =/

Etuprojektio

Tämä on oletusasetus. Kuva projisoidaan suoraan ruudulle.

<u>ه( )</u> Takaprojektio

Tällä asetuksella kuva näkyy käänteisenä. Etuprojektio katosta

Tällä asetuksella kuva näkyy ylösalaisin.

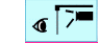

Takaprojektio katosta

Tällä asetuksella kuva näkyy ylösalaisin ja käännettynä

### Valikon sijainti

Valitse valikon sijainti näytöllä.

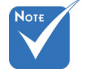

### Näyttötyyppi

Valitse näyttötyypiksi 16:10 tai 16:9.

"Näyttötyyppi" on vain WXGA:lle.

### Projektorin tunnusD

Tunnuksen määritys voidaan asettaa valikosta (0-99) ja käyttäjille voidaan määrittää yksittäisen projektorin hallinta RS232komennoilla.

### Lopeta

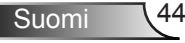

### ASETUKSET | Ääniasetukset

|                   | <b>X</b>  | х. <i>У</i><br>У х. | >>>     | 000    |   |
|-------------------|-----------|---------------------|---------|--------|---|
|                   |           | ASETI               | JKSET   |        |   |
|                   |           | Äänias              | etukset |        |   |
| S                 | isäänrake | ennettu kaiut       | in      | Pois   | ► |
| N                 | Mykistys  |                     |         | Pois   | ► |
| Äänenvoimakkuus 5 |           |                     |         | ۲      |   |
| A                 | Audiotulo |                     |         | Oletus | ► |
| A                 | udio Out( | Standby)            |         | Pois   | ► |
|                   |           |                     |         | Lopeta |   |

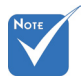

### Sisäänrakennettu kaiutin

Valitse "Päälle" tai "Pois" kytkeäksesi sisäisen kaiuttimen Päälle tai Pois.

"Mykistys"-toiminto vaikuttaa sekä sisäisten että ulkoisten kaiuttimien äänenvoimakkuuteen.

<u>Mykistys</u>

- Valitse "Päälle" mykistääksesi äänen.
- Valitse "Pois" poistaaksesi äänen mykistyksen.

#### <u>Äänenvoimakkuus</u>

- - Painamalla ► voit lisätä äänenvoimakkuutta.

### Pair Audiotulo

Oletusääniasetukset ovat projektorin takapaneelissa. Määritä tällä asetuksella uudelleen audiotulo (1 tai 2) nykyiseen kuvalähteeseen. Kukin audiotulo voidaan määrittää useampaan kuin yhteen videolähteeseen.

- Oletus.
- Audio 1: VGA 1 ja VGA 2.
- Audio 2: Video.

### Audio Out(Standby)

Valitse "Päälle" tai "Pois" kytkeäksesi audiolähdön Päälle tai Pois.

Suomi

#### Lopeta

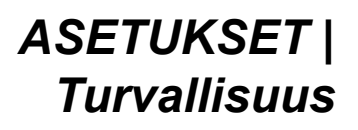

|               | x x    | ×       | 000      |   |
|---------------|--------|---------|----------|---|
|               | ASET   | JKSET   |          |   |
|               | Turva  | llisuus |          |   |
| Turvallisu    | Pois   | •       |          |   |
| Turva-ajastin |        |         |          | • |
| Vaihda sa     | lasana |         |          | • |
|               |        |         | 🛧 Lopeta |   |

### <u>Turvallisuus</u>

- Päälle: Valitse "Päälle" käyttääksesi suojausvarmennusta, kun projektori käynnistetään.
- Pois: Valitse "Pois" käynnistääksesi projektorin ilman salasanavarmistusta.

### Turva-ajastin

Ajastimen avulla voidaan valita tunti, jona projektoria voidaan käyttää (Kuukausi/Päivä/Tunti) . Kun aika on kulunut, salasanaa kysytään uudelleen.

| Turva-ajastin |                |
|---------------|----------------|
| Kuukausi      | <b>———</b> 100 |
| Päivä         | 100            |
| Tunti         | 100            |
|               | 🛧 Lopeta       |

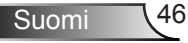

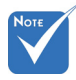

 Oletussalasana on "1234" (ensimmäisellä kerralla).

| Anna nykyinen turvakoodi (4 merkkiä)            |  |  |  |  |  |  |
|-------------------------------------------------|--|--|--|--|--|--|
| REMOTE                                          |  |  |  |  |  |  |
| * 2 9 9                                         |  |  |  |  |  |  |
| Väärä turvakoodi.Yritä uudestaan.(Viim. yritys) |  |  |  |  |  |  |
| 1 2 3<br>4 5 6                                  |  |  |  |  |  |  |
| 7 8 9                                           |  |  |  |  |  |  |
| 0                                               |  |  |  |  |  |  |

### Vaihda salasana

- Ensimmäistä kertaa:
- 1. Aseta salasana painamalla "Enter".
- 2. Salasanan on oltava 4 numeroa.
- Syötä uusi salasana kaukosäätimen numeronäppäimillä tai näytön numeronäppäimistöllä ja vahvista salasana painamalla "Enter"-näppäintä.
- Vaihda salasana:

(Jos kaukosäätimessä ei ole numeronäppäimistöä, käytä ylös/ alas-nuolia muuttaaksesi salasanan numerot ja vahvista uusi salasana painamalla Enter-painiketta)

- 1. Paina "Enter" antaaksesi vanhan salasanan.
- 2. Anna nykyinen salasana numeropainikkeilla tai näytön numeronäppäimistöllä ja vahvista painamalla "Enter".
- Anna uusi salasana (4 numeroa) kaukosäätimen numeropainikkeilla ja vahvista se painamalla "Enter"painiketta.
- 4. Anna uusi salasana uudelleen ja vahvista se painamalla "Enter".
- Jos väärä salasana annetaan 3 kertaa, projektori sammuu automaattisesti.
- Jos olet unohtanut salasanan, ota yhteyttä paikalliseen toimistoon tukea varten.

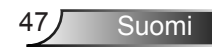

### ASETUKSET | Verkko| LAN Settings

|             | ж. <i>ж</i><br>ж. ж | ×          | 000          |   |
|-------------|---------------------|------------|--------------|---|
|             | ASETI               | JKSET      |              |   |
|             | Verkko: LA          | N Settings |              |   |
| Verkon tila |                     |            | Connected    |   |
| MAC Addr    | ess                 | [ 00:00:0  | 0:00:00:00 ] |   |
| DHCP        |                     |            | Pois         | ► |
| IP-osoite   |                     | 19         | 2.168.0.100  | ► |
| Aliverkon p | peite               | 25         | 5.255.255.0  | ► |
| Yhdyskäyt   | ävä                 | 19         | 2.168.0.254  | ► |
| DNS         |                     | 1          | 92.168.0.51  | ► |
|             |                     |            | Lopeta       |   |

### Verkon tila

Näytä verkkoyhteyden tila (vain luku).

### MAC Address

Näytä MAC-osoite (vain luku).

### <u>DHCP</u>

- Päälle: Projektori hakee IP-osoitteen automaattisesti verkostasi.
- Pois: IP-osoitteen, aliverkon peitteen, yhdyskäytävän ja DNS:n määrittämiseen manuaalisesti.

Kuvaruutuvalikon sulkeminen ottaa syötetyt arvot automaattisesti käyttöön.

#### IP-osoite

Näytä IP-osoite.

### Aliverkon peite

Näytä aliverkon peitteen numero.

### <u>Yhdyskäytävä</u>

Näytä projektoriin yhdistetyn verkon oletus-yhdyskäytävä.

#### <u>DNS</u>

Näytä DNS-numero.

### Lopeta

### Verkkoselaimen käyttö projektorin hallinnassa

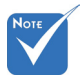

 Oletuskäyttäjänimi ja -salasana on "admin".

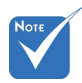

 \*Tämän osan vaiheet perustuvat Windows7käyttöjärjestelmään. 1. Kytke "Päälle" DHCP-valinta päälle projektorissa salliaksesi DHCP-palvelimen määrittää IP-osoitteen automaattisesti.

- Avaa web-selain PC-tietokoneessa ja näppäile projektorin IPosoite (Verkko: LAN Settings > IP-osoite).
- Syötä käyttäjänimi ja salasana ja napsauta "Kirjaudu sisään". Projektorin määritys-web-käyttöliittymä avautuu.

### Luotaessa suora yhteys tietokoneesta projektoriin\*

Vaihe 1: Kytke "Pois" DHCP-valinta päälle projektorissa.

Vaihe 2: Määritä projektorissa IP-osoite, Aliverkon peite, Yhdyskäytävä ja DNS (Verkko: LAN Settings).

| IP-osoite       | 192.168.0.100 | ► |
|-----------------|---------------|---|
| Aliverkon peite | 255.255.255.0 | Þ |
| Yhdyskäytävä    | 192.168.0.254 | Þ |
| DNS             | 192.168.0.51  | ► |

Vaihe 3: Avaa PC-tietokoneessa Verkko- ja jakamiskeskus -sivu ja määritä PC-tietokoneeseen samat verkkoparametrit kuin projektoriin asetetut. Napsauta **OK** tallentaaksesi parametrit.

| Local Area Connection 2 Properties      Networking                                                                                                    | Internet Protocol Version 4 (TCP/IPv4) Properties                                                                                                    |
|----------------------------------------------------------------------------------------------------|----------------------------------------------------------------------------------------------------|
| Connect using:                                                                                                    | You any act IP settings assigned automatically if you network supports<br>this capabity. Otherwise, you need to ask your network administrator<br>for the appropriate IP settings.                                                                                                    |
| Ins agginection uses the toxicity genet:<br>♥ ♥ Ort of Monosch Heuroks<br>♥ Bos Packet Scheduler<br>♥ Brie and Printer Sharing for Monosch Networks<br>♥ Internet Protocol Version 6 (TCP/IPv6)<br>♥ Liferie Protocol Version 6 (TCP/IPv6)<br>♥ Liferie Protocol Version 6 (TCP/IPv6)<br>♥ Liferie Protocol Version 6 (TCP/IPv6)<br>♥ Liferie Protocol Version 6 (TCP/IPv6)<br>♥ Liferie Protocol Version 6 (TCP/IPv6)<br>♥ Liferie Version 7 (TCP/IPv6)<br>♥ Liferie Version 7 (TCP/IPv6)<br>♥ Liferie Version 7 (TCP/IPv6) | IP address:         192.166.0         100           Sylnet mode:         255.255.255.0           Default gateway:         192.166.0         251           C Octan DID server address at/omictal/         C Uptan DID server address         255.251           P due the following DID server address:         Default Server:         192.166.0         251 |
| Instal. Unmula Poperties Description Transission Control Protocol/Internet Protocol. The default wide area newick protocol data by provides communication across diverse interconnected networks.                                                                                                    | Alternate DNS server: 1 . 0 . 0 . 0                                                                                                    |
| OK Cancel                                                                                                    |                                                                                                    |

Vaihe 4: Avaa web-selain PC-tietokoneessa ja näppäile URLkenttään vaiheessa 3 määritetty IP-osoite. Paina sitten "**Enter**"näppäintä.

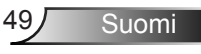

### ASETUKSET | Verkko| Control Settings

| Ĩ        | ч. <i>ч</i><br><i>у</i> ч. | ×              | 0000     |   |
|----------|----------------------------|----------------|----------|---|
|          | ASET                       | UKSET          |          |   |
|          | Verkko: Co                 | ntrol Settings |          |   |
| Crestron |                            |                | Päälle   | ► |
| Extron   |                            |                | Päälle   | ► |
| PJ Link  |                            |                | Päälle   | • |
| AMX Devi | ce Discovery               | y              | Päälle   | • |
| Telnet   |                            |                | Päälle   | • |
| HTTP     |                            |                | Päälle   | • |
| Käytä    |                            |                |          | • |
|          |                            |                | 🛧 Lopeta |   |

### **Crestron**

Valitse tällä toiminnolla verkkotoiminto (portti: 41794). Katso lisätietoja osoitteesta http://www.crestron.com ja www.crestron.com/getroomview.

#### Extron

Valitse tällä toiminnolla verkkotoiminto (portti: 2023).

#### PJ Link

Valitse tällä toiminnolla verkkotoiminto (portti: 4352).

#### AMX Device Discovery

Valitse tällä toiminnolla verkkotoiminto (portti: 1023).

#### <u>Telnet</u>

Valitse tällä toiminnolla verkkotoiminto (portti: 23).

#### <u>HTTP</u>

Valitse tällä toiminnolla verkkotoiminto (portti: 80).

#### <u>Käytä</u>

Paina ▶ ja ota valinta käyttöön valitsemalla "Kyllä".

### Lopeta

### ASETUKSET | Lisäasetukset

|                | × 7<br># × | ×       | 000      |   |
|----------------|------------|---------|----------|---|
|                | ASETU      | JKSET   |          |   |
|                | Lisäas     | etukset |          |   |
| Logo           |            |         | Oletus   | ► |
| Logonkaappaus  |            |         |          |   |
| Tekstitys Pois |            |         |          | ► |
| Langato        | n          |         | Pois     | ► |
|                |            |         | 🔦 Lopeta |   |

Suomi

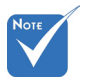

Logon

1080).

kaappauksen

onnistumiseksi

varmista, ettei näyttökuva

ylitä projektorin

natiiviresoluutiota. (1080p: 1920 x

### <u>Logo</u>

Valitse haluamasi aloitusnäyttö tällä toiminnolla. Jos muutoksia tehdään, ne tulevat voimaan seuraavan kerran kun projektori käynnistetään.

- Oletus: Oletuskäynnistysnäyttö.
- Neutraali: Logoa ei näytetä käynnistysnäytöllä.

#### Logonkaappaus

Paina ► kaapataksesi näytöllä parhaillaan näytettävän kuvan.

### <u>Tekstitys</u>

Ääniteksti on tekstiversio ohjelman äänestä ja muista näytöllä näytetyistä tiedoista. Jos tulosignaali sisältää äänitekstejä, voit kytkeä tämän ominaisuuden päälle ja katsoa kanavia. Paina ◀ tai ▶ valitaksesi Pois-, CCI- tai CC2-valinnan.

#### Langaton

Valitse "Päälle" tai "Pois" kytkeäksesi langattoman toiminnon Päälle tai Pois.

#### Lopeta

### VALINNAT

|   |           | ₹ <i>1</i><br>¥ 1 | ⋟        |           |   |
|---|-----------|-------------------|----------|-----------|---|
|   |           | VALI              | NAT      |           |   |
| + | Tulolähd  | e                 | <u> </u> |           | • |
|   | Lähteen   | lukitus           |          | Pois      | ► |
| 4 | Korkea p  | oaikka            |          | Pois      | ► |
| 1 | Tiedon p  | iilotus           |          | Pois      | ► |
| æ | Näppäim   | nistölukko        |          | Pois      | ► |
|   | Testikuvi | io                |          | Ei mitään | ► |
|   | IR-toimir | nto               | -        | Kaikki    | • |

### <u>Tulolähde</u>

Käytä tätä valintaa, jos haluat ottaa tulolähteitä käyttöön/pois käytöstä. Painamalla ▶ voit siirtyä alivalikkoon ja valita, mitä lähteitä tarvitset. Vahvista valinta painamalla "Enter". Projektori etsii vain tuloja, jotka on valittu.

### Lähteen lukitus

- Päälle: Projektori hakee vain nykyistä tulolähdettä.
- Pois: Projektori hakee muita signaaleja, jos tämänhetkinen tulosignaali kadotetaan.

#### Korkea paikka

Kun "Päälle" on valittu, tuulettimet pyörivät nopeammin. Tämä toiminto on hyödyllinen suurissa korkeuksissa, joissa ilma on ohutta.

#### Tiedon piilotus

- Päälle: Valitse "Päälle", jos haluat piilottaa tietoviestit.
- Pois: Valitse "Pois", jos haluat näyttää "etsitään"-viestin.

#### Näppäimistölukko

Kun näppäimistölukkotoiminto on tilassa "Päälle", näppäimistö on lukittu, mutta projektoria voi silti käyttää kaukosäätimellä. Kun valitset "Pois", voit taas käyttää näppäimistöä.

#### **Testikuvio**

Näyttää testikuvion. Ruudukko, Valkoinen kuvio ja Ei mitään ovat käytössä.

### IR-toiminto

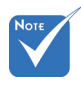

- Kohdetta "Front" ja "Ylös" ei voi valita valmiustilassa.
- Infrapunatilan voi vaihtaa "NVIDIA 3D Vision"tilaksi, kun se on otettu käyttöön ja on NVIDIA:n tarkistama.
- Kaikki: Valitse "Kaikki", projektoria voi käyttää kaukosäätimellä etu- tai ylä-infrapunavastaanottimesta.
- Front: Valitse "Front", projektoria voi käyttää kaukosäätimellä etu-infrapunavastaanottimesta.
- Ylös: Valitse "Ylös", projektoria voi käyttää kaukosäätimellä ylä-infrapunavastaanottimesta.
- Pois: Valitse "Pois", projektoria ei voi käyttää kaukosäätimellä etu- tai ylä-infrapunavastaanottimesta. Kun valitset "Pois", voit taas käyttää näppäimistön näppäimiä.

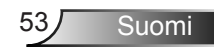

### VALINNAT

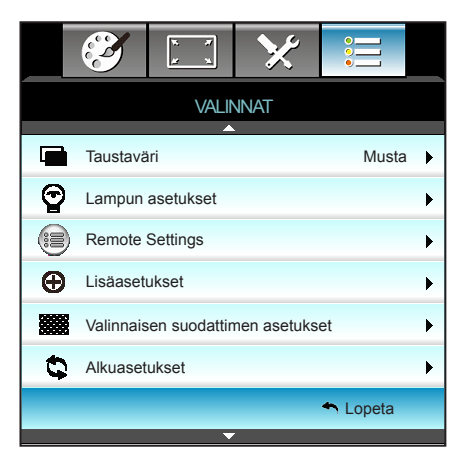

### <u>Taustaväri</u>

Käytä tätä ominaisuutta näyttääksesi "Musta"-, "Punainen"-, "Sininen"-, "Vihreä"- tai "Valkoinen"-näytön, jos signaalia ei ole käytettävissä.

#### <u>Alkuasetukset</u>

Valitse "Kyllä" jos haluat palauttaa kaikkien valikkojen näyttöparametrit tehtaan oletusasetuksiin.

#### Lopeta

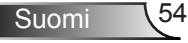

### VALINNAT | Lampun asetukset

|                      | x x<br>x        | ×                 |         |     |
|----------------------|-----------------|-------------------|---------|-----|
|                      | VALII<br>Lampun | NNAT<br>asetukset |         |     |
| Lampputunnit         | :               |                   |         | 0   |
| Lamppumuistutus Pois |                 |                   |         |     |
| Lamp Mode Kirka      |                 |                   |         | s 🕨 |
| Lampun nolla         | us              |                   |         | •   |
|                      |                 |                   | 🕈 Lopet | a   |

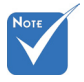

- Kun ympäristön lämpötila ylittää 40°C projektorin ollessa käynnissä, projektori kytkeytyy automaattisesti Säästö-tilaan
- "Lamp Mode"tilan voi asettaa itsenäisesti 2D:ksi ja 3D:ksi.
- Dynaaminen tila

   lampputehon
   voi säätää
   dynaamisesti
   välillä 100–30 %.

### Lampputunnit

Näyttää heijastusajan.

### Lamppumuistutus

Valitse tämä toiminto näyttääksesi tai piilottaaksesi varoitusilmoituksen lampunvaihtoilmoituksen tullessa esiin. Viesti tulee näkyviin 30 tuntia ennen ehdotettua lampun vaihtoa.

### Lamp Mode

- Kirkas: Valitse "Kirkas", jos haluat lisätä kirkkautta.
- Säästö: Valitse "Säästö", jos haluat himmentää projektorin lamppua pienentääksesi virrankulutusta ja pidentääksesi lampun kestoa.
- Dynamic: Valitse "Dynamic" himmentääksesi lampputehoa, joka perustuu sisällön kirkkaustasoon ja säädä lampun virrankulutusta dynaamisesti välillä 100 % - 30 %. Lampun käyttöikä pitenee.
- Eco+: Kun Eco+-tila on aktivoitu, sisällön kirkkaustaso tunnistetaan automaattisesti lampun virrankulutuksen pienentämiseksi merkittävästi (jopa 70 %) ei-aktiivisina aikoina.

### Lampun nollaus

Palauttaa lampun tuntilaskurin nollaan, kun lamppu on vaihdettu.

### Lopeta

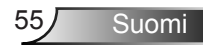

| Kirkkaustaso    | Kirkas                              | Säästö                              | Dynamic                             |
|-----------------|-------------------------------------|-------------------------------------|-------------------------------------|
| Valkoinen kuvio | 100%                                | 80%                                 | 100%                                |
| Himmennysalue   | Ei sovellettavissa                  | Ei sovellettavissa                  | 100%~30%                            |
| Musta kuvio     | 100%                                | 80%                                 | 30 %<br>(Ylimääräinen<br>himmennys) |
| AV-mykistys     | 30 %<br>(Ylimääräinen<br>himmennys) | 30 %<br>(Ylimääräinen<br>himmennys) | 30 %<br>(Ylimääräinen<br>himmennys) |
| Quick Resume    | 30 %<br>(Ylimääräinen<br>himmennys) | 30 %<br>(Ylimääräinen<br>himmennys) | 30 %<br>(Ylimääräinen<br>himmennys) |

### Lampun toiminta eri tiloissa ja toiminnoissa:

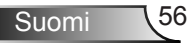

|           | ж. ж<br>К. Ж | ≯        |             |   |
|-----------|--------------|----------|-------------|---|
|           | VALI         | NNAT     |             |   |
|           | Remote       | Settings |             |   |
| Käyttäjä1 |              |          | Sleep Timer | • |
| Käyttäjä2 |              |          | VGA2        | • |
| Käyttäjä3 |              |          | LAN         | • |
|           |              |          | 🛧 Lopeta    |   |

### VALINNAT | Remote Settings

### <u>Käyttäjä1</u>

Oletusarvo on Sleep Timer.

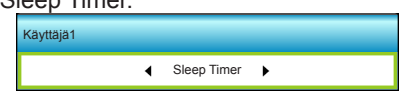

Paina ► siirtyäksesi seuraavaan valikkoon ja valitse sitten ◀- tai ► -näppäimellä kohde "VGA2", "LAN", "Kirkkaus", "Kontrasti" tai "Sleep Timer".

### Käyttäjä2

Oletusarvo on VGA2.

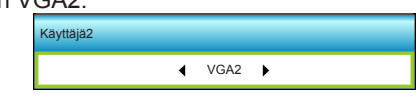

Paina ► siirtyäksesi seuraavaan valikkoon ja valitse sitten ◀- tai ► -näppäimellä kohde "VGA2", "LAN", "Kirkkaus", "Kontrasti" tai "Sleep Timer".

### Käyttäjä3

Oletusarvo on LAN.

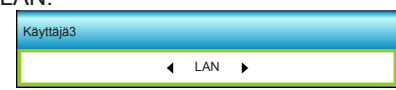

Paina ► siirtyäksesi seuraavaan valikkoon ja valitse sitten ◀- tai ► -näppäimellä kohde "VGA2", "LAN", "Kirkkaus", "Kontrasti" tai "Sleep Timer".

Suomi

### VALINNAT | Lisäasetukset

| Ĩ                         | × ×<br>× × | ×       |              |  |
|---------------------------|------------|---------|--------------|--|
|                           | VALI       | NAT     |              |  |
|                           | Lisäase    | etukset |              |  |
| Suorakäynnistys Pois      |            |         |              |  |
| Autom. Sammutus (min.) 30 |            |         |              |  |
| Uniajastin (min) 00 I     |            |         |              |  |
| Quick Resume Pois         |            |         |              |  |
| Virtatila(Valmi           | ustila)    |         | Aktiivinen 🕨 |  |
|                           |            |         | 🔦 Lopeta     |  |

### Suorakäynnistys

Valitse "Päälle" aktivoidaksesi Suorakäynnistystilan. Projektori kytkeytyy automaattisesti päälle, kun se yhdistetään verkkovirtaan painamatta projektorin näppäimistön tai kaukosäätimen "U"-näppäintä.

### Autom. Sammutus (min.)

Asettaa laskettavan ajanjakson. Ajastin alkaa laskea aikaa, kun projektori ei enää vastaanota signaaleja. Laskennan loputtua (minuuteissa) projektori sammuu automaattisesti.

### Uniajastin (min)

Asettaa laskettavan ajanjakson. Ajastin alkaa laskea aikaa, vastaanotti projektori signaaleja tai ei. Laskennan loputtua (minuuteissa) projektori sammuu automaattisesti.

### Quick Resume

- Päälle: Jos projektori kytketään vahingossa pois päältä, tällä toiminnolla projektorin voi käynnistää heti uudelleen, jos se valitaan 100 sekunnin kuluessa.
- Pois: Tuuletin käynnistää jäähdytysjärjestelmän 10 sekunnin kuluttua, kun käyttäjä sammuttaa projektorin.

### Virtatila(Valmiustila)

- Säästö: Valitse "Säästö" vähentääksesi virtahäviötä edelleen < 0,5 W.</li>
- Aktiivinen: Ottamatta Signaaliteho päällä -valintaa käyttöön, valitse "Aktiivinen" palataksesi verkon valmiustilaan, VGAlähtöportti otetaan käyttöön ja virrankulutus tulee olemaan alle <6,0 W.</p>

### Lopeta

Valitse "Lopeta" poistuaksesi valikosta.

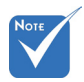

 Uniajastimen arvo palautetaan nollaan, kun projektori sammutetaan.

 Projektori sammuu automaattisesti, kun ajastimen aika loppuu. Oletusasetus on 20 minuuttia.

### VALINNAT | Valinnaisen suodattimen asetukset

| Ĩ                       | х. <i>н</i><br><u>и</u> х | ×             |          |   |
|-------------------------|---------------------------|---------------|----------|---|
|                         | VALI                      | NAT           |          |   |
| Vali                    | nnaisen suod              | attimen asetu | kset     |   |
| Filter Usage Hours 500  |                           |               |          |   |
| Optional F              | I                         | Kyllä         | •        |   |
| Filter Reminder 1000 hr |                           |               |          |   |
| Filter Rese             | et                        |               |          | • |
|                         |                           |               | 🔦 Lopeta |   |

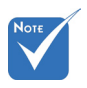

 "Filter Usage Hours / Filter Reminder / Filter Reset" tulee näkyviin vain, kun "Optional Filter Installed" on "Kyllä".

### Filter Usage Hours

Näyttää suodatinajan.

Optional Filter Installed

- Kyllä: Näytä varoitusviesti 500 tunnin käytön jälkeen.
- Ei: Kytke varoitusviesti pois päältä.

#### Filter Reminder

Valitse tämä toiminto näyttääksesi tai piilottaaksesi varoitusviestin suodattimenvaihtoilmoituksen tullessa esiin. (Tehtaan oletusasetus: 500 tuntia)

#### Filter Reset

Nollaa pölysuodattimen laskuri pölysuodattimen vaihdon tai

puhdistuksen jälkeen.

#### Lopeta

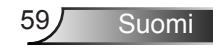

### Vianmääritys

Jos projektoria käyttäessäsi esiintyy ongelmia, katso seuraavia ohjeita. Jos ongelma ei poistu, ota yhteyttä paikalliseen jälleenmyyjään tai huoltokeskukseen.

### Kuvaongelmat

### Ruudulle ei ilmesty kuvaa

- Varmista, että kaikki kaapelit ja virtakytkökset on liitetty kunnolla "Asennus"-osiossa kuvatulla tavalla.
- Tarkista, että liittimet ovat ehjiä.
- Tarkista, että projektorin lamppu on asennettu kunnolla. Katso lisätietoja "Lampun vaihtaminen"-osasta.
- Varmista, että olet poistanut linssinsuojuksen, ja että projektori on päällä.
- Varmista, että "AV-mykistys"-ominaisuutta ei ole kytketty päälle.

### 🛛 Kuva ei ole tarkka

- > Tarkista onko linssinsuojus poistettu.
- Säädä projektorin linssin tarkennusrengasta.
- Varmista, että heijastusnäyttö on vaaditun etäisyyden päässä projektorista. (katso sivut 20-21)

### 🕐 Kuva on venynyt tilassa näytettäessä 16:9 DVD:tä

- Kun toista anamorfista DVD:tä tai 16:9 DVD:tä, projektori näyttää parhaan kuvan 16: 9 muodossa projektoripuolella.
- Jos toistat LBX-muotoista DVD:tä, vaihda muoto LBX:ksi projektorin näyttövalikossa.
- Jos toistat 4:3 -muotoista DVD:tä, vaihda muoto 4:3 :ksi projektorin näyttövalikossa.
- Jos kuva on yhä venynyt, säädä kuvasuhdetta seuraavalla tavalla:
- Aseta näyttömuodoksi 16:9-laajakuvasuhde DVD-soittimesta.

### 🛛 Kuva on liian pieni tai iso

- Säädä zoomin vipua projektorin päällä.
- > Siirrä projektoria lähemmäs tai kauemmas valkokankaasta.
- Paina "Menu" projektorin paneelista ja siirry kohtaan "NÄYTTÖ-->Muoto". Kokeile eri asetuksia.

Suomi 60

### Ruva on kallistunut sivuilta:

- Jos mahdollista, sijoita projektori uudelleen niin, että se on keskitetty valkokankaaseen ja sijaitsee sen alareunan alapuolella.
- Käytä kuvaruutuvalikon valintaa "NÄYTTÖ-->Pysty kuvankorjaus" säädön tekemiseen.

### Kuva näkyy peilikuvana

 Valitse kuvaruutuvalikon kohta "ASETUKSET-->Projisointi" ja säädä heijastuksen suunta.

### P Epäselvä kaksoiskuva

 Paina "3D-Muoto"-painiketta ja vaihda "Pois"-tilaan välttääksesi normaalin 2D-kuvan muuttumisen epäselväksi kaksoiskuvaksi.

### 🕜 Kaksi kuvaa, side-by-side (rinnakkain) -muoto

 Paina "3D-Muoto"-painiketta ja vaihda "SBS Mode"-tilaan tulosignaalille, joka on muotoa HDMI 1.3 2D 1080i side-byside.

### 🖓 Kuva ei näy 3D:nä

- Tarkista onko 3D-lasien akku lopussa.
- Tarkista onko 3D-lasit kytketty päälle.
- Kun tulosignaali on muotoa HDMI 1.3 2D (1080i side-by-side half), paina "3D-Muoto"-painiketta ja vaihda "SBS Mode"tilaan.

Suomi

### Muita ongelmia

### Projektori pysähtyy reaktiona kaikilla säätimillä

 Jos mahdollista, sulje monitori ja irrota virtajohto ja odota vähintään 20 sekuntia, ennen kuin yhdistät virtajohdon uudelleen.

### 🕐 Lamppu palaa tai siitä kuuluu poksahtava ääni

Kun lampun toiminta päättyy, se sammuu, ja siitä saattaa kuulua äänekäs poksahdus. Jos näin tapahtuu, laite ei käynnisty, ennen kuin lamppu on vaihdettu. Vaihtaessasi lampun, seuraa kohdassa "Lampun vaihtaminen" annettuja ohjeita.

### Kaukosäädinongelmat

### Jos kaukosäädin ei toimi

- Tarkista, että kaukosäätimen käyttökulma on sekä vaaka- että pystytasossa ±15° projektorin infrapunavastaanottimista.
- Tarkista, ettei kaukosäätimen ja projektorin välillä ole esteitä. Siirrä 6 metrin säteelle projektorista.
- Varmista, että paristot on asetettu oikein.
- > Vaihda paristot, jos ne ovat vanhentuneet.

### LED-merkkivalojen selitys

| Viesti                      | U O<br>Virran merkkivalo                                                                  | Lämpötilan<br>merkkivalo | ₩ )<br>Lampun<br>merkkivalo |
|-----------------------------|-------------------------------------------------------------------------------------------|--------------------------|-----------------------------|
|                             | (Punainen/Vihreä/<br>Sininen)                                                             | (Punainen)               | (Punainen)                  |
| Valmiustila<br>(Virtajohto) | Punainen                                                                                  | 0                        | 0                           |
| Virta päällä (lämmitys)     | Vilkkuva vihreä/sininen                                                                   | 0                        | 0                           |
| Lamppu valaisee             | Vihreä/Sininen                                                                            | 0                        | 0                           |
| Virta pois (jäähdytys)      | Vilkkuva vihreä/sininen.<br>Punainen<br>(jäähdytystuuletin on<br>kytkeytynyt pois päältä) | 0                        | 0                           |
| Quick Resume (100 s)        | Vilkkuva vihreä/sininen                                                                   | 0                        | 0                           |
| Virhe (ylikuumentunut)      | Vilkkuva punainen                                                                         | *                        | 0                           |
| Virhe (tuuletinvika)        | Vilkkuva punainen                                                                         | Vilkkuu                  |                             |
| Virhe (lamppuvika)          | Vilkkuva punainen                                                                         |                          | *                           |

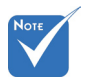

Tasainen valo
 ⇒ →
 ⇒ →
 Ei valoa ⇒ ○

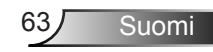

### Näyttöviestit

Virta pois päältä:

Liitteet

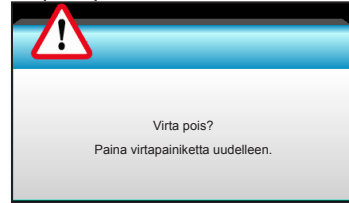

#### Lamppuvaroitus:

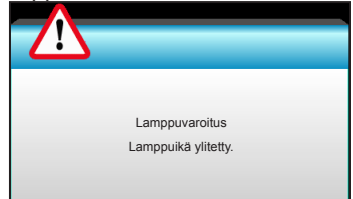

#### Lämpötilavaroitus:

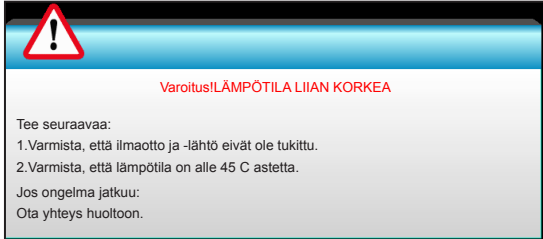

### Tuuletinvika:

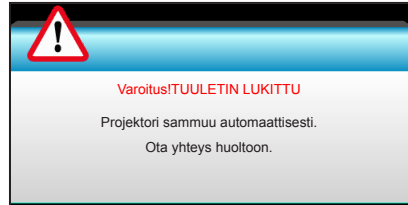

Näyttöalueen ulkopuolella:

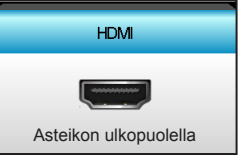

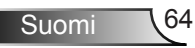

### Lampun vaihtaminen

Projektori havaitsee automaattisesti lampun käyttöiän loppumisen. Kun lamppu lähestyy loppuaan, näyttöön tulee varoitusviesti.

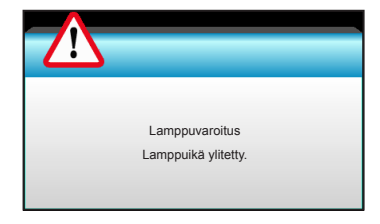

Kun näet tämän viestin, ota yhteys paikalliseen jälleenmyyjään tai huoltokeskukseen lampun vaihtamiseksi niin pian kuin mahdollista. Varmista, että projektori on ehtinyt jäähtyä vähintään 30 minuuttia, ennen kuin vaihdat lampun.

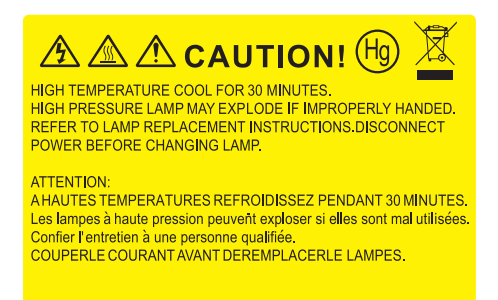

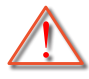

Varoitus: Jos projektori on kiinnitetty kattoon, ole varovainen avatessasi lampun käyttöpaneelia. On suositeltavaa käyttää suojalaseja vaihdettaessa kattoon kiinnitetyn projektorin lamppua. "Ole varovainen, ettei mitään irrallisia esineitä putoa projektorista."

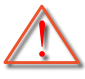

Varoitus: Lampunkotelo on kuuma! Anna sen jäähtyä, ennen kuin vaihdat lampun!

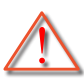

Varoitus: Henkilövahinkojen välttämiseksi älä pudota lamppumoduulia tai koske hehkulamppuun. Hehkulamppu saattaa rikkoutua ja aiheuttaa vahinkoja pudotessaan.

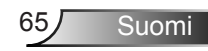

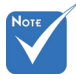

- Lampun kannen ruuvia ja lamppua ei voi irrottaa.
- Projektoria ei voida käynnistää, jos lampun kantta ei ole asetettu paikalleen projektoriin.
- Älä koske mihinkään lampun lasialueeseen. Käden rasva voi aiheuttaa lampun särkymisen. Pyyhi lamppumoduuli kuivalla kankaalla, jos sitä kosketetaan vahingossa.

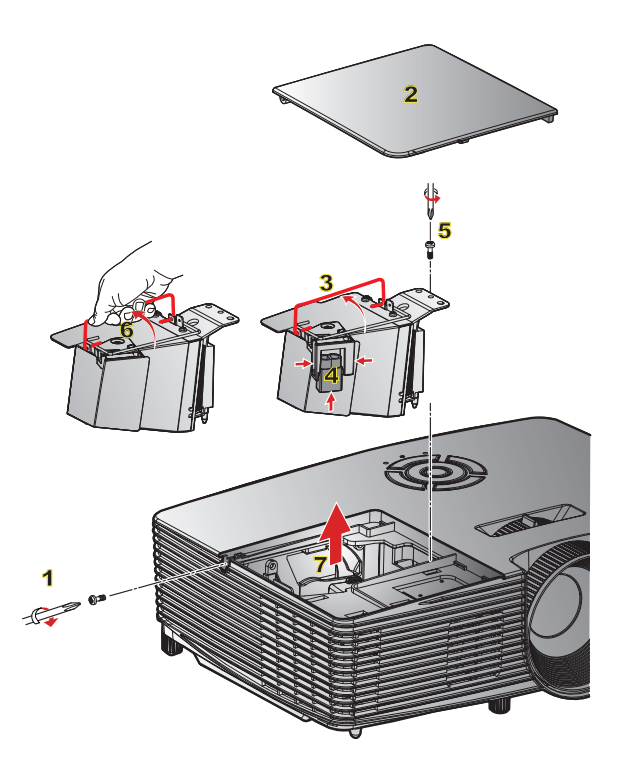

### -୦ Lampun vaihtaminen: ୦

- 1. Kytke projektorin virta pois päältä painamalla kaukosäätimen tai projektorin näppäimistön "**也**"-painiketta.
- 2. Anna projektorin jäähtyä vähintään 30 minuutin ajan.
- 3. Irrota virtajohto.
- Irrota kannen ruuvi.
- 5. Nosta kantta ja irrota se. 2
- 6. Nosta lampun kahva ylös. 3
- 7. Paina molemmilta puolilta, nosta ylös ja irrota lampun johto. 4
- 8. Irrota lamppumoduulin ruuvi. 5
- 9. Nosta lampun kahvasta 6 ja irrota lamppumoduuli hitaasti ja varovasti. 7

Tee tämä käänteisessä järjestyksessä, kun kiinnität lamppumoduulin.

10. Käynnistä projektori ja nollaa lampun ajastin.

Lampun nollaus: (i) Paina "Menu" → (ii) Valitse "VALINNAT" → (iii) Valitse "Lampun asetukset" → (iv) Valitse "Lampun nollaus" → (v) Valitse "Kyllä".

### Pölysuodattimen asennus ja puhdistus

### Pölysuodattimen asennus

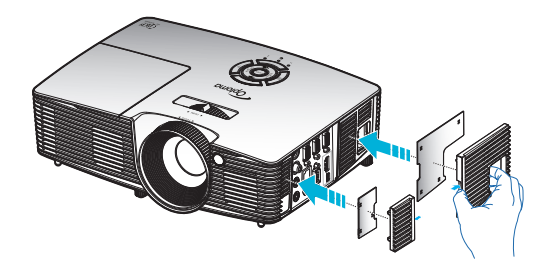

### Pölysuodattimen puhdistus

On suositeltavaa puhdistaa pölysuodatin kolmen kuukauden välein; puhdista se useammin, jos projektoria käytetään pölyisessä ympäristössä.

Toimenpide:

- 1. Kytke projektorin virta pois päältä painamalla kaukosäätimen tai projektorin näppäimistön "**U**"-painiketta.
- 2. Irrota virtajohto.
- 3. Poista pölysuodatin hitaasti ja varovasti.
- 4. Puhdista tai vaihda pölysuodatin.
- 5. Tee tämä käänteisessä järjestyksessä, kun kiinnität pölysuodattimen.

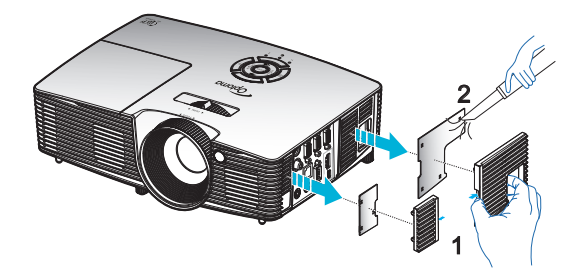

Suomi

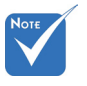

 Pölysuodattimet vaaditaan/ toimitetaan vain määrätyillä alueilla, joilla esiintyy liikaa pölyä.

### Yhteensopivuustilat

### HDMI-yhteensopivuus

| Digitaalinen                                                                                                    |                                                                                                    |                                                                                                    |  |
|----------------------------------------------------------------------------------------------------|----------------------------------------------------------------------------------------------------|----------------------------------------------------------------------------------------------------|--|
| B0/Määritetty ajastus                                                                                                    | B0/Standardiajoitus                                                                                                    | B0/Yksityiskohtainen<br>ajastus:                                                                                                  |  |
| 720 x 400 @ 70Hz<br>640 x 480 @ 60Hz<br>640 x 480 @ 67Hz<br>640 x 480 @ 72Hz<br>640 x 480 @ 75Hz<br>800 x 600 @ 56Hz<br>800 x 600 @ 60Hz<br>800 x 600 @ 72Hz<br>800 x 600 @ 75Hz<br>832 x 624 @ 75Hz<br>1024 x 768 @ 60Hz<br>1024 x 768 @ 75Hz<br>1280 x 1024 @ 75Hz<br>1152 x 870 @ 75Hz                | XGA/WXGA<br>1440 x 900 @ 60Hz<br>1024 x 768 @ 120Hz<br>1280 x 800 @ 60Hz<br>1280 x 1024 @ 60Hz<br>1680 x 1050 @ 60Hz<br>1280 x 720 @ 60Hz<br>1280 x 720 @ 120Hz<br>1600 x 1200 @ 60Hz | Alkuperäinen ajoitus:<br>XGA: 1024 x 768 @ 60Hz<br>WXGA: 1 280 x 800 @ 60 Hz;<br>1 280 x 720 @ 60 Hz<br>1080P: 1920 x 1080 @ 60Hz |  |
| B1/Videotila                                                                                                    | B1/Yksityiskohtainen<br>ajastus:                                                                                                    |                                                                                                    |  |
| 640 x 480p @ 60Hz<br>720 x 480p @ 60Hz<br>1280 x 720p @ 60Hz<br>1920 x 1080i @ 60Hz<br>720(1440) x 480i @ 60Hz<br>1920 x 1080p @ 60Hz<br>720 x 576p @ 50Hz<br>1280 x 720p @ 50 Hz<br>1920 x 1080i @ 50Hz<br>720(1440) x 576i @ 50Hz<br>1920 x 1080p @ 50Hz<br>1920 x 1080p @ 24Hz<br>1920 x 1080p @ 30Hz | 720 x 480p @ 60Hz<br>1280 x 720p @ 60Hz<br>1366 x 768 @ 60Hz<br>1920 x 1080i @ 50Hz<br>1920 x 1080p @ 60Hz                                                                            |                                                                                                    |  |

### 3D-videotuloyhteensopivuus

|  | Tuloresoluutio        | Tuloajoitus          |                         |                                       |  |
|--|-----------------------|----------------------|-------------------------|---------------------------------------|--|
|  | HDMI 1.4b 3D<br>-tulo | 1280 x 720p @ 50 Hz  | Top-and-Bottom          |                                       |  |
|  |                       | 1280 x 720p @ 60Hz   | Top-and-Bottom          |                                       |  |
|  |                       | 1280 x 720p @ 50 Hz  | Kuvapakkaus             |                                       |  |
|  |                       | 1280 x 720p @ 60Hz   | Kuvapakkaus             |                                       |  |
|  |                       | 1920 x 1080i @ 50 Hz | Side-by-Side (Puoli)    |                                       |  |
|  |                       | 1920 x 1080i @ 60 Hz | Side-by-Side (Puoli)    |                                       |  |
|  |                       | 1920 x 1080p @ 24 Hz | Top-and-Bottom          |                                       |  |
|  |                       | 1920 x 1080p @ 24 Hz | Kuvapakkaus             |                                       |  |
|  |                       | 1920 x 1080i @ 50Hz  |                         | Kun 3D-Muoto on<br>"SBS Mode"         |  |
|  |                       | 1920 x 1080i @ 60Hz  |                         |                                       |  |
|  |                       | 1280 x 720p @ 50 Hz  |                         |                                       |  |
|  |                       | 1280 x 720p @ 60Hz   | Side-by-Side<br>(Puoli) |                                       |  |
|  |                       | 800 x 600 @ 60Hz     | (1 2011)                |                                       |  |
|  |                       | 1024 x 768 @ 60Hz    |                         |                                       |  |
|  |                       | 1280 x 800 @ 60Hz    |                         |                                       |  |
|  | HDMI 1.4b 3D          | 1920 x 1080i @ 50Hz  |                         | Kun 3D-Muoto on "Top<br>and Bottom"   |  |
|  | -sisältö              | 1920 x 1080i @ 60Hz  |                         |                                       |  |
|  |                       | 1280 x 720p @ 50Hz   |                         |                                       |  |
|  |                       | 1280 x 720p @ 60Hz   | Top-and-Bottom          |                                       |  |
|  |                       | 800 x 600 @ 60Hz     |                         |                                       |  |
|  |                       | 1024 x 768 @ 60Hz    |                         |                                       |  |
|  |                       | 1280 x 800 @ 60Hz    |                         |                                       |  |
|  |                       | 480i                 | HQFS                    | Kun 3D-Muoto on<br>"Frame sequential" |  |
|  |                       |                      | l                       | anno ooquonida                        |  |

# RS232-komennot ja protokollatoimintoluettelo

### RS-232-nastamääritykset

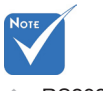

 RS232-kuori on maadoitettu.

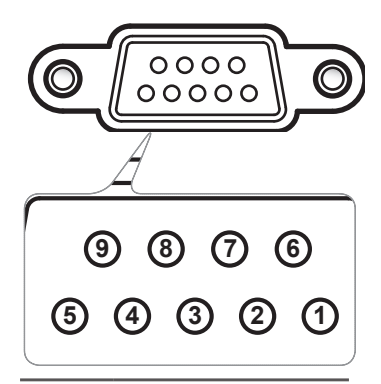

| Nas-<br>tanro | Tiedot<br>(projektorin sivusta) |  |  |
|---------------|---------------------------------|--|--|
| 1             | Ei sovellettavissa              |  |  |
| 2             | RXD                             |  |  |
| 3             | TXD                             |  |  |
| 4             | Ei sovellettavissa              |  |  |
| 5             | GND                             |  |  |
| 6             | Ei sovellettavissa              |  |  |
| 7             | Ei sovellettavissa              |  |  |
| 8             | Ei sovellettavissa              |  |  |
| 9             | Ei sovellettavissa              |  |  |

### RS-232-protokollatoimintoluettelo

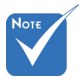

- 1. Kaikkien ASCIIkomentojen jälkeen on <CR>.
- 2. 0D on <CR>:n HEX-koodi ASCIIkoodistossa.

Baudinopeus: 9600 Databittejä: 8 Pariteetti: Ei mitään Pysäytysbittejä: 1 Vuonhallinta: Ei mitään UART16550 FIFO: Poista käytöstä Projektorin palaute (hyväksytty): P Projektorin palaute (hylätty): F XX=01-99, projektorin tunnus, XX=00 on kaikille projektoreille

| SEND to projecto    | r                                                  |                              |                          |                                                          |
|---------------------|----------------------------------------------------|------------------------------|--------------------------|----------------------------------------------------------|
| 232 ASCII Code      | HEX Code                                           | Function                     |                          | Description                                              |
| ~XX00 1             | 7E 30 30 30 30 20 31 0D                            | Power ON                     |                          |                                                          |
| ~XX00 0             | 7E 30 30 30 30 20 30 0D                            | Power OFF                    | (0/.                     | 2 for backward compatible)                               |
| ~XX00 1 ~nnnn       | 7E 30 30 30 30 20 31 20 a 0D                       | Power ON with Password       | ~ni                      | nnn = ~0000 (a=7E 30 30 30 30) ~99999 (a=7E 39 39 39 39) |
| ~XX01 1             | 7E 30 30 30 31 20 31 0D                            | Resync                       |                          |                                                          |
| ~XX02 1             | 7E 30 30 30 32 20 31 0D                            | AV Mute                      | On                       |                                                          |
| ~XX02 0             | 7E 30 30 30 32 20 30 0D                            |                              | Off (0/2 for backward of | compatible)                                              |
| ~XX03 1             | 7E 30 30 30 33 20 31 0D                            | Mute                         | On                       |                                                          |
| ~XX03 0             | 7E 30 30 30 33 20 30 0D                            |                              | Off (0/2 for backward of | compatible)                                              |
| ~XX04 1             | 7E 30 30 30 34 20 31 0D                            | Freeze                       |                          |                                                          |
| ~XX04 0             | 7E 30 30 30 34 20 30 0D                            | Unfreeze                     | (0/2 for backward comp   | patible)                                                 |
| ~XX05 1             | 7E 30 30 30 35 20 31 0D                            | Zoom Plus                    |                          |                                                          |
| ~XX06 1<br>. XX12 1 | 7E 30 30 30 30 36 20 31 0D                         | Direct Source Commands       | UDMI                     |                                                          |
| ~AA12 1<br>. VV12 5 | 7E 30 30 31 32 20 31 0D                            | Direct Source Commands       | VGA1                     |                                                          |
| ~XX12.5             | 7E 30 30 31 32 20 35 0D                            |                              | VGA 2                    |                                                          |
| ~XX12.8             | 7E 30 30 31 32 20 38 0D                            |                              | VGA1 Component           |                                                          |
| ~XX12.10            | 7E 30 30 31 32 20 31 30 0D                         |                              | Video                    |                                                          |
| ~XX12 13            | 7E 30 30 31 32 20 31 33 0D                         |                              | VGA 2 Component          |                                                          |
| ~XX20.1             | 7E 30 30 32 30 20 31 0D                            | Display Mode                 | Presentation             |                                                          |
| ~XX202              | 7E 30 30 32 30 20 32 0D                            |                              | Bright                   |                                                          |
| ~XX20 3             | 7E 30 30 32 30 20 33 0D                            |                              | Movie                    |                                                          |
| ~XX204              | 7E 30 30 32 30 20 34 0D                            |                              | sRGB                     |                                                          |
| ~XX20 5             | 7E 30 30 32 30 20 35 0D                            |                              | User                     |                                                          |
| ~XX20 7             | 7E 30 30 32 30 20 37 0D                            |                              | Blackboard               |                                                          |
| ~XX20 9             | 7E 30 30 32 30 20 39 0D                            |                              | 3D                       |                                                          |
| ~XX20 13            | 7E 30 30 32 30 21 33 0D                            |                              | DICOM SIM.               |                                                          |
| ~XX21 n             | 7E 30 30 32 31 20 a 0D                             | Brightness                   |                          | n = -50 (a=2D 35 30) ~ 50 (a=35 30)                      |
| ~XX22 n             | 7E 30 30 32 32 20 a 0D                             | Contrast                     |                          | n = -50 (a=2D 35 30) ~ 50 (a=35 30)                      |
| ~XX23 n             | 7E 30 30 32 33 20 a 0D                             | Sharpness                    |                          | n = 1 (a=31) ~ 15 (a=31 35)                              |
| ~XX24 n             | 7E 30 30 32 34 20 a 0D                             | Color Settings/White         | Red                      | n = -50 (a=2D 35 30) ~ 50 (a=35 30)                      |
| ~XX25 n             | 7E 30 30 32 35 20 a 0D                             |                              | Green                    | n = -50 (a=2D 35 30) ~ 50 (a=35 30)                      |
| ~XX26 n             | 7E 30 30 32 36 20 a 0D                             |                              | Blue                     | n = -50 (a=2D 35 30) ~ 50 (a=35 30)                      |
| ~XX33 1             | 7E 30 30 33 33 20 31 0D                            |                              | Reset                    |                                                          |
| ~XX34 n             | 7E 30 30 33 34 20 a 0D                             | BrilliantColor <sup>TM</sup> |                          | n = 1 (a=30) ~ 10 (a=31 30)                              |
| ~XX35 1             | 7E 30 30 33 35 20 31 0D                            | Gamma                        | Film                     |                                                          |
| ~XX35 2             | 7E 30 30 33 35 20 32 0D                            |                              | Video                    |                                                          |
| ~XX35 3<br>~XX35 4  | 7E 30 30 33 35 20 33 0D<br>7E 30 30 33 35 20 34 0D |                              | Standard                 |                                                          |
|                     | 7E 20 20 22 26 20 21 0D                            | Color Tamp                   | Warm                     |                                                          |
| ~AA30 I             | 7E 30 30 33 36 20 31 0D                            | Color Temp.                  | waliii<br>Madium         |                                                          |
| ~AA30 2<br>~XX36 3  | 7E 30 30 33 36 20 32 0D                            |                              | Cold                     |                                                          |
| ~XX371              | 7E 30 30 33 37 20 31 0D                            | Color Space                  | Auto                     |                                                          |
| ~XX37 2             | 7E 30 30 33 37 20 32 0D                            | color opace                  | RGB\RGB(0-255)           |                                                          |
| ~XX37 3             | 7E 30 30 33 37 20 33 0D                            |                              | YUV                      |                                                          |
| ~XX37 4             | 7E 30 30 33 37 20 34 0D                            |                              | RGB(16-235)              |                                                          |
| ~XX73 n             | 7E 30 30 37 33 20 a 0D                             | Signal                       | Frequency                | n = -5 (a=2D 35) ~ 5 (a=35) By signal                    |
| ~XX91 n             | 7E 30 30 39 31 20 a 0D                             | -                            | Automatic                | n = 0 disable; n = 1 enable                              |
| ~XX74 n             | 7E 30 30 37 34 20 a 0D                             |                              | Phase                    | n = 0 (a=30) ~ 31 (a=33 31) By signal                    |
| ~XX75 n             | 7E 30 30 37 35 20 a 0D                             |                              | H. Position              | n = -5 (a=2D 35) ~ 5 (a=35) By timing                    |
| ~XX76 n             | 7E 30 30 37 36 20 a 0D                             |                              | V. Position              | n = -5 (a=2D 35) ~ 5 (a=35) By timing                    |
| ~XX45 n             | 7E 30 30 34 34 20 a 0D                             | Color (Saturation)           |                          | n = -50 (a=2D 35 30) ~ 50 (a=35 30)                      |
| ~XX44 n             | 7E 30 30 34 35 20 a 0D                             | Tint                         |                          | n = -50 (a=2D 35 30) ~ 50 (a=35 30)                      |
|                     |                                                    |                              |                          |                                                          |

Suomi

| ~XX60.1               | 7E 30 30 36 30 20 31 0D      | Format          | 4.3                                                                                                    |                                                                                                    |
|-----------------------|------------------------------|-----------------|----------------------------------------------------------------------------------------------------|----------------------------------------------------------------------------------------------------|
|                       | 7E 30 30 36 30 20 31 0D      | - on march      | 16:9                                                                                                    |                                                                                                    |
| ~XX60 2               | 7E 30 30 36 30 20 32 0D      |                 | 16:10(WXGA)                                                                                                    |                                                                                                    |
| -XX60 5               | 7E 30 30 36 30 20 35 0D      |                 | I BY(WYGA)                                                                                                    |                                                                                                    |
| ~XX60.6               | 7E 30 30 36 30 20 35 0D      |                 | Native                                                                                                    |                                                                                                    |
| ~XX60.7               | 7E 30 30 36 30 20 30 0D      |                 | Auto                                                                                                    |                                                                                                    |
| -767600 7             | 12 50 50 50 50 20 57 00      |                 | Auto                                                                                                    |                                                                                                    |
| ~XX61 n               | 7E 30 30 36 31 20 a 0D       | Edge mask       |                                                                                                    | n = 0 (a=30) ~ 10 (a=31.30)                                                                                            |
| ~XX62 n               | 7E 30 30 36 32 20 a 0D       | Zoom            |                                                                                                    | n = -5(a=2D + 35) = 25(a=32 + 35)                                                                                      |
| -XX62 n               | 7E 30 30 36 32 20 a 0D       | H Imago Shift   |                                                                                                    | $n = -5(a - 2D - 55)^{-1} - 25(a - 52 - 55)^{-1}$<br>n = -100(a - 2D - 21 - 20 - 20) = -100(a - 21 - 20 - 20)          |
| ~AA05 II              | 7E 30 30 30 35 20 a 0D       | V Image Shift   |                                                                                                    | $n = 100 (a-2D - 31 - 30 - 30) \sim 100 (a-31 - 30 - 30)$<br>$n = 100 (a-2D - 31 - 30 - 30) \sim 100 (a-31 - 30 - 30)$ |
| ~AA04 II<br>XX66      | 7E 30 30 30 34 20 a 0D       | V Mage Sint     |                                                                                                    | n = 40(-2D 24 20) = 40(-24 20)                                                                                         |
| ~AA00 II<br>. XX220 0 | 7E 30 30 30 30 20 20 20 0D   | 2D Mode         | OFF                                                                                                    | $n = -40 (a - 2D 54 50) \sim 40 (a - 54 50)$                                                                           |
| ~AA230 0              | 7E 30 30 32 33 30 20 30 0D   | 2D Mode         | DIDIA                                                                                                    |                                                                                                    |
| ~AA230 1              | 7E 30 30 32 33 30 20 31 0D   | 3D Mode         | DLP-LIIK                                                                                                    |                                                                                                    |
| ~AA230.5              | 7E 30 30 32 33 30 20 31 0D   | 3D Mode         | VESA 3D                                                                                                    |                                                                                                    |
| ~XX400.0              | /E 30 30 34 30 30 20 30 0D   | 3D→2D           | 3D                                                                                                    |                                                                                                    |
| ~XX400 1              | 7E 30 30 34 30 30 20 31 0D   |                 | L                                                                                                    |                                                                                                    |
| ~XX400 2              | /E 30 30 34 30 30 20 32 0D   |                 | R                                                                                                    |                                                                                                    |
| ~XX405 0              | /E 30 30 34 30 35 20 30 0D   | 3D Format       | Auto                                                                                                    |                                                                                                    |
| ~XX405 1              | 7E 30 30 34 30 35 20 31 0D   |                 | SBS                                                                                                    |                                                                                                    |
| ~XX405 2              | /E 30 30 34 30 35 20 32 0D   |                 | Top and Bottom                                                                                                    |                                                                                                    |
| ~XX405 3              | 7E 30 30 34 30 35 20 33 0D   |                 | Frame sequential                                                                                                    |                                                                                                    |
| ~XX231 0              | 7E 30 30 32 33 31 20 30 0D   | 3D Sync Invert  | On                                                                                                    |                                                                                                    |
| ~XX231 1              | 7E 30 30 32 33 31 20 31 0D   | 3D Sync Invert  | Off                                                                                                    |                                                                                                    |
|                       |                              |                 |                                                                                                    |                                                                                                    |
| ~XX70 1               | 7E 30 30 37 30 20 31 0D      | Language        | English                                                                                                    |                                                                                                    |
| ~XX70 2               | 7E 30 30 37 30 20 32 0D      |                 | German                                                                                                    |                                                                                                    |
| ~XX70 3               | 7E 30 30 37 30 20 33 0D      |                 | French                                                                                                    |                                                                                                    |
| ~XX70 4               | 7E 30 30 37 30 20 34 0D      |                 | Italian                                                                                                    |                                                                                                    |
| ~XX70 5               | 7E 30 30 37 30 20 35 0D      |                 | Spanish                                                                                                    |                                                                                                    |
| ~XX70 6               | 7E 30 30 37 30 20 36 0D      |                 | Portuguese                                                                                                    |                                                                                                    |
| ~XX70 7               | 7E 30 30 37 30 20 37 0D      |                 | Polish                                                                                                    |                                                                                                    |
| ~XX70 8               | 7E 30 30 37 30 20 38 0D      |                 | Dutch                                                                                                    |                                                                                                    |
| ~XX70 9               | 7E 30 30 37 30 20 39 0D      |                 | Swedish                                                                                                    |                                                                                                    |
| ~XX70 10              | 7E 30 30 37 30 20 31 30 0D   |                 | Norwegian/Danish                                                                                                    |                                                                                                    |
| ~XX70 11              | 7E 30 30 37 30 20 31 31 0D   |                 | Finnish                                                                                                    |                                                                                                    |
| ~XX70 12              | 7E 30 30 37 30 20 31 32 0D   |                 | Greek                                                                                                    |                                                                                                    |
| ~XX70 13              | 7E 30 30 37 30 20 31 33 0D   |                 | Traditional Chinese                                                                                                    |                                                                                                    |
| ~XX70 14              | 7E 30 30 37 30 20 31 34 0D   |                 | Simplified Chinese                                                                                                    |                                                                                                    |
| ~XX70 15              | 7E 30 30 37 30 20 31 35 0D   |                 | Japanese                                                                                                    |                                                                                                    |
| ~XX70 16              | 7E 30 30 37 30 20 31 36 0D   |                 | Korean                                                                                                    |                                                                                                    |
| ~XX70 17              | 7E 30 30 37 30 20 31 37 0D   |                 | Russian                                                                                                    |                                                                                                    |
| ~XX70 18              | 7E 30 30 37 30 20 31 38 0D   |                 | Hungarian                                                                                                    |                                                                                                    |
| ~XX70 19              | 7E 30 30 37 30 20 31 39 0D   |                 | Czechoslovak                                                                                                    |                                                                                                    |
| ~XX70 20              | 7E 30 30 37 30 20 32 30 0D   |                 | Arabic                                                                                                    |                                                                                                    |
| ~XX70 21              | 7E 30 30 37 30 20 32 31 0D   |                 | Thai                                                                                                    |                                                                                                    |
| ~XX70 22              | 7E 30 30 37 30 20 32 32 0D   |                 | Turkish                                                                                                    |                                                                                                    |
| ~XX70 23              | 7E 30 30 37 30 20 32 33 0D   |                 | Farsi                                                                                                    |                                                                                                    |
| ~XX70 25              | 7E 30 30 37 30 20 32 33 0D   |                 | Vietnamese                                                                                                    |                                                                                                    |
| ~XX70 26              | 7E 30 30 37 30 20 32 33 0D   |                 | Indonesian                                                                                                    |                                                                                                    |
| ~XX70 27              | 7E 30 30 37 30 20 32 33 0D   |                 | Romanian                                                                                                    |                                                                                                    |
|                       |                              |                 |                                                                                                    |                                                                                                    |
| ~XX71 1               | 7E 30 30 37 31 20 31 0D      | Projection      | Front-Desktop                                                                                                    |                                                                                                    |
| ~XX71 2               | 7E 30 30 37 31 20 32 0D      |                 | Rear-Desktop                                                                                                    |                                                                                                    |
| ~XX71 3               | 7E 30 30 37 31 20 33 0D      |                 | Front-Ceiling                                                                                                    |                                                                                                    |
| ~XX71 4               | 7E 30 30 37 31 20 34 0D      |                 | Rear-Ceiling                                                                                                    |                                                                                                    |
|                       | 75 20 20 27 22 20 21 25      | м. т. <i>с</i>  | т. I. 0                                                                                                    |                                                                                                    |
| ~XX/2 1               | /E 30 30 37 32 20 31 0D      | Menu Location   | 1 op Lett                                                                                                    |                                                                                                    |
| ~XX72 2               | 7E 30 30 37 32 20 32 0D      |                 | Top Right                                                                                                    |                                                                                                    |
| ~AX/2 5               | /E 30 30 37 32 20 33 0D      |                 | Centre                                                                                                    |                                                                                                    |
| ~XX72.4               | /E 30 30 37 32 20 34 0D      |                 | Bottom Left                                                                                                    |                                                                                                    |
| ~XX72 5               | 7E 30 30 37 32 20 35 0D      |                 | Bottom Right                                                                                                    |                                                                                                    |
| (WVCA)                |                              |                 |                                                                                                    |                                                                                                    |
| (WAGA only)           | 7E 20 20 20 21 20 21 0D      | Saraan Tuma     | 16:10                                                                                                    |                                                                                                    |
| ~AA90 1<br>XX00 0     | 7E 30 30 39 31 20 31 0D      | Screen Type     | 16.10                                                                                                    |                                                                                                    |
| ~AA90.0               | 7E 30 30 39 31 20 30 0D      |                 | 10.9                                                                                                    |                                                                                                    |
| ~XX77 n               | 7E 30 30 37 37 20 aabbee 0D  | Security        | Security Timer                                                                                                    | Month/Day/Hour<br>n = mm/dd/bh $mm = 00 (22=30, 30) = 12 (22=31, 32)$                                                  |
|                       |                              |                 |                                                                                                    | $dd = 00 (bb=30.30) \sim 30 (bb=33.30)$                                                                                |
|                       |                              |                 |                                                                                                    | $hb = 00 (cc = 30.30) \sim 24 (cc = 32.34)$                                                                            |
| VV79 1                | 7E 20 20 27 28 20 21 0D      |                 | Socurity Sottings                                                                                                    | Enable                                                                                                    |
| ~XX78.0               | 7E 30 30 37 38 20 32 20 0D   |                 | security settings                                                                                                    | Disable(0/2 for backward compatible)                                                                                   |
| ~AA/80~iiiiiii        | 7E 30 30 37 38 20 32 20 a 0D |                 |                                                                                                    | $p_{1} = 0.000 (a - 7E 20.20 20 20) = 0.000 (a - 7E 20.20 20 20)$                                                      |
|                       |                              |                 |                                                                                                    |                                                                                                    |
| ~XX79 n               | 7E 30 30 37 39 20 a 0D       | Projector ID    |                                                                                                    | n = 00 (a=30 30) ~ 99 (a=39 39)                                                                                        |
|                       | 75 20 20 20 20 20 21 05      |                 |                                                                                                    |                                                                                                    |
| ~AA80 1               | /E 30 30 38 30 20 31 0D      | Mute            | On official states in the second states in the second states in the seco | (11.)                                                                                                    |
| ~AA80.0               | 7E 30 30 38 30 20 30 0D      | 1, 10, 1        | Off (0/2 for backward of                                                                                                    | ompatible)                                                                                                    |
| ~AA5100               | /E 30 33 31 30 20 30 0D      | imernal Speaker | 110                                                                                                    |                                                                                                    |
| ~AA510 I              | /E 30 33 31 30 20 31 0D      |                 | OII                                                                                                    | 0 ( 20) 10 ( 21 20)                                                                                                    |
| ~181 n                | /E 30 30 38 31 20 a 0D       | voiume (Audio)  |                                                                                                    | $n = 0 (a = 50) \sim 10 (a = 51.50)$                                                                                   |
| VV02 1                | 7E 20 20 28 22 20 21 0D      | T               | Default                                                                                                    |                                                                                                    |
| ~AA62 1<br>VV02 2     | 7E 30 30 36 32 20 31 0D      | Logo            | Nautan                                                                                                    |                                                                                                    |
|                       | / E AU AU AS A/ /U AA UI )   |                 | ineutfal                                                                                                    |                                                                                                    |

Suomi

72
| ~XX88 0                                                                                                    | 7E 30 30 38 38 20 30 0D                                                                                                    | Closed Captioning                               | Off                                                                                                    |                                                                                                    |
|----------------------------------------------------------------------------------------------------|----------------------------------------------------------------------------------------------------|-------------------------------------------------|----------------------------------------------------------------------------------------------------|----------------------------------------------------------------------------------------------------|
| ~XX88 1                                                                                                    | 7E 30 30 38 38 20 31 0D                                                                                                    |                                                 | cc1                                                                                                    |                                                                                                    |
| ~XX88 2                                                                                                    | 7E 30 30 38 38 20 32 0D                                                                                                    | Audia Tanut                                     | cc2                                                                                                    |                                                                                                    |
| ~XX890                                                                                                    | 7E 30 30 38 39 20 30 0D<br>7E 30 30 38 39 20 31 0D                                                                                                    | Audio input                                     | Audio1                                                                                                    |                                                                                                    |
| ~XX893                                                                                                    | 7E 30 30 38 39 20 31 0D<br>7E 30 30 38 39 20 33 0D                                                                                                    |                                                 | Audio2(SVGA2_SVG/                                                                                                    | A3 XGA1 XGA2 WXGA)                                                                                       |
|                                                                                                    | 12 30 30 30 37 20 33 02                                                                                                    |                                                 |                                                                                                    |                                                                                                    |
| ~XX454 0                                                                                                    | 7E 30 30 34 35 34 20 30 0D                                                                                                    | Crestron                                        | Off                                                                                                    |                                                                                                    |
| ~XX454 1                                                                                                    | 7E 30 30 34 35 34 20 31 0D                                                                                                    |                                                 | On                                                                                                    |                                                                                                    |
| ~XX455 0                                                                                                    | 7E 30 30 34 35 35 20 30 0D                                                                                                    | Extron                                          | Off                                                                                                    |                                                                                                    |
| ~XX455 1                                                                                                    | 7E 30 30 34 35 35 20 31 0D                                                                                                    |                                                 | On                                                                                                    |                                                                                                    |
| ~XX456 0                                                                                                    | 7E 30 30 34 35 36 20 30 0D                                                                                                    | PJLink                                          | Off                                                                                                    |                                                                                                    |
| ~XX456 1                                                                                                    | 7E 30 30 34 35 36 20 31 0D                                                                                                    |                                                 | On                                                                                                    |                                                                                                    |
| ~XX457 0                                                                                                    | 7E 30 30 34 35 37 20 30 0D                                                                                                    | AMX Device Discovery                            | Off                                                                                                    |                                                                                                    |
| ~XX457 1                                                                                                    | 7E 30 30 34 35 37 20 31 0D                                                                                                    |                                                 | On                                                                                                    |                                                                                                    |
| ~XX458 0                                                                                                    | 7E 30 30 34 35 38 20 30 0D                                                                                                    | Telnet                                          | Off                                                                                                    |                                                                                                    |
| ~XX458 1                                                                                                    | 7E 30 30 34 35 38 20 31 0D                                                                                                    |                                                 | On                                                                                                    |                                                                                                    |
| ~XX459 0                                                                                                    | 7E 30 30 34 35 38 20 30 0D                                                                                                    | HTTP                                            | Off                                                                                                    |                                                                                                    |
| ~XX459 1                                                                                                    | 7E 30 30 34 35 38 20 31 0D                                                                                                    |                                                 | On                                                                                                    |                                                                                                    |
| ~XX100 1                                                                                                    | 7E 30 30 31 30 30 20 31 0D                                                                                                    | Source Lock                                     | On Official L                                                                                                    | (11.)                                                                                                    |
| ~XX100.0                                                                                                    | 7E 30 30 31 30 30 20 30 0D                                                                                                    | TT: 1 Abis 1                                    | Off (0/2 for backward c                                                                                                    | compatible)                                                                                              |
| ~AA101 1<br>XX101 0                                                                                                    | 7E 30 30 31 30 31 20 31 0D                                                                                                    | righ Alutude                                    | Off (0/2 fee be alward a                                                                                                    |                                                                                                    |
| ~XX1010                                                                                                    | 7E 30 30 31 30 31 20 30 0D                                                                                                    | Information Hide                                | On (0/2 for backward c                                                                                                    | companiole)                                                                                              |
| ~XX102.0                                                                                                    | 7E 30 30 31 30 32 20 31 0D                                                                                                    | mornation mae                                   | Off (0/2 for backward c                                                                                                    | compatible)                                                                                              |
| ~XX102.0                                                                                                    | 7E 30 30 31 30 32 20 30 0D                                                                                                    | Keymad Lock                                     | On (0/2 for backward C                                                                                                    | companio(c)                                                                                              |
| ~XX103.0                                                                                                    | 7E 30 30 31 30 33 20 30 0D                                                                                                    | Reypau Lock                                     | Off (0/2 for backward of                                                                                                    | compatible)                                                                                              |
| ~XX1950                                                                                                    | 7E 30 30 31 39 35 20 30 0D                                                                                                    | Test Pattern                                    | None                                                                                                    |                                                                                                    |
| ~XX1951                                                                                                    | 7E 30 30 31 39 35 20 31 0D                                                                                                    |                                                 | Grid                                                                                                    |                                                                                                    |
| ~XX195 2                                                                                                    | 7E 30 30 31 39 35 20 32 0D                                                                                                    |                                                 | White Pattern                                                                                                    |                                                                                                    |
| ~XX11 0                                                                                                    | 7E 30 30 31 31 20 30 0D                                                                                                    | IR Function                                     | Off                                                                                                    |                                                                                                    |
| ~XX11 1                                                                                                    | 7E 30 30 31 31 20 31 0D                                                                                                    |                                                 | On                                                                                                    |                                                                                                    |
| ~XX11 2                                                                                                    | 7E 30 30 31 31 20 32 0D                                                                                                    |                                                 | Front                                                                                                    |                                                                                                    |
| ~XX11 3                                                                                                    | 7E 30 30 31 31 20 33 0D                                                                                                    |                                                 | Top                                                                                                    |                                                                                                    |
|                                                                                                    |                                                                                                    |                                                 |                                                                                                    |                                                                                                    |
| ~XX104 1                                                                                                    | 7E 30 30 31 30 34 20 31 0D                                                                                                    | Background Color                                | Blue                                                                                                    |                                                                                                    |
| ~XX104 2                                                                                                    | 7E 30 30 31 30 34 20 32 0D                                                                                                    |                                                 | Black                                                                                                    |                                                                                                    |
| ~XX104 5                                                                                                    | 7E 30 30 31 30 34 20 33 0D                                                                                                    |                                                 | Red                                                                                                    |                                                                                                    |
| ~XX104.4                                                                                                    | 7E 30 30 31 30 34 20 34 0D                                                                                                    |                                                 | Green                                                                                                    |                                                                                                    |
| ~XX104.5                                                                                                    | 7E 30 30 31 30 34 20 35 0D                                                                                                    | A down and                                      | White<br>Direct Down Or                                                                                                    | 0-                                                                                                    |
| ~AA105 1<br>. XX105 0                                                                                                    | 7E 30 30 31 30 35 20 31 0D                                                                                                    | Advanced                                        | Direct Power On                                                                                                    | Off (0/2 for backward compatible)                                                                        |
| ~XX1050                                                                                                    | 7E 30 30 31 30 36 20 30 0D                                                                                                    |                                                 | Auto Power Off (min)                                                                                                    | n = 0 (2=30) - 180 (2=31 38 30)                                                                          |
| ~XX100 n                                                                                                    | 7E 30 30 31 30 37 20 a 0D                                                                                                    |                                                 | Sleen Timer (min)                                                                                                    | $n = 0$ ( $a = 30$ ) $\sim 100$ ( $a = 31.50.50$ )<br>$n = 0$ ( $a = 30$ ) $\sim 000$ ( $a = 30.30.30$ ) |
| ~XX1151                                                                                                    | 7E 30 30 31 31 35 20 31 0D                                                                                                    |                                                 | Ouick Resume                                                                                                    | On                                                                                                    |
| ~XX115.0                                                                                                    | 7E 30 30 31 31 35 20 30 0D                                                                                                    |                                                 | <b>X</b>                                                                                                    | Off (0/2 for backward compatible)                                                                        |
| ~XX1141                                                                                                    | 7E 30 30 31 31 34 20 31 0D                                                                                                    |                                                 | Power Mode(Standby)                                                                                                    | $E_{co} (\leq 0.5W)$                                                                                     |
| ~XX114 0                                                                                                    | 7E 30 30 31 31 34 20 30 0D                                                                                                    |                                                 | rower mode(buildby)                                                                                                    | Active (0/2 for backward compatible)                                                                     |
|                                                                                                    |                                                                                                    |                                                 |                                                                                                    | ····(·································                                                                   |
| ~XX109 1                                                                                                    | 7E 30 30 31 30 39 20 31 0D                                                                                                    |                                                 | Lamp Reminder                                                                                                    | On                                                                                                    |
| ~XX109 0                                                                                                    | 7E 30 30 31 30 39 20 30 0D                                                                                                    |                                                 |                                                                                                    | Off (0/2 for backward compatible)                                                                        |
| ~XX110 1                                                                                                    | 7E 30 30 31 31 30 20 31 0D                                                                                                    |                                                 | Brightness Mode                                                                                                    | Bright                                                                                                   |
| ~XX110 2                                                                                                    | 7E 30 30 31 31 30 20 32 0D                                                                                                    |                                                 |                                                                                                    | Eco                                                                                                    |
| ~XX110 3                                                                                                    | 7E 30 30 31 31 30 20 33 0D                                                                                                    |                                                 |                                                                                                    | Eco                                                                                                    |
| ~XX110 4                                                                                                    | 7E 30 30 31 31 30 20 34 0D                                                                                                    |                                                 |                                                                                                    | Dynamic                                                                                                  |
| ~XX111 1                                                                                                    | 7E 30 30 31 31 31 20 31 0D                                                                                                    |                                                 | Lamp Reset                                                                                                    | Yes                                                                                                    |
| ~XX1110                                                                                                    | 7E 30 30 31 31 31 20 30 0D                                                                                                    | El D I                                          |                                                                                                    | No (0/2 for backward compatible)                                                                         |
| ~XX322 0                                                                                                    | 7E 30 30 33 32 32 20 30 0D                                                                                                    | Filter Reminder                                 |                                                                                                    | 0ff<br>200 hr                                                                                            |
| ~77322 1                                                                                                    | 7E 30 30 33 32 32 20 31 0D                                                                                                    |                                                 |                                                                                                    | 500 hr                                                                                                   |
| -XX322 2                                                                                                    | 7E 30 30 33 32 32 20 32 0D                                                                                                    |                                                 |                                                                                                    | 800 br                                                                                                   |
| ~XX322 4                                                                                                    | 7E 30 30 33 32 32 20 33 0D                                                                                                    |                                                 |                                                                                                    | 1000 hr                                                                                                  |
| ~XX3231                                                                                                    | 7E 30 30 33 32 33 20 31 0D                                                                                                    | Filter Reset                                    |                                                                                                    | Yes                                                                                                    |
| ~XX323 0                                                                                                    | 7E 30 30 33 32 33 20 30 0D                                                                                                    |                                                 |                                                                                                    | No                                                                                                    |
|                                                                                                    |                                                                                                    |                                                 |                                                                                                    |                                                                                                    |
| ~XX112 1                                                                                                    | 7E 30 30 31 31 32 20 31 0D                                                                                                    | Reset                                           |                                                                                                    | Yes                                                                                                    |
|                                                                                                    |                                                                                                    |                                                 |                                                                                                    |                                                                                                    |
| ~XX99 1                                                                                                    |                                                                                                    |                                                 |                                                                                                    |                                                                                                    |
| ~XX210 n                                                                                                    | 7E 30 30 39 39 20 31 0D                                                                                                    | RS232 Alert Reset                               | Reset System Alert                                                                                                    |                                                                                                    |
|                                                                                                    | 7E 30 30 39 39 20 31 0D<br>7E 30 30 32 30 30 20 n 0D                                                                                                    | RS232 Alert Reset<br>Display message on the OSD | Reset System Alert                                                                                                    | n: 1-30 characters                                                                                       |
| SEND to emulate                                                                                                    | 7E 30 30 39 39 20 31 0D<br>7E 30 30 32 30 30 20 n 0D                                                                                                    | RS232 Alert Reset<br>Display message on the OSD | Reset System Alert                                                                                                    | n: 1-30 characters                                                                                       |
|                                                                                                    | 7E 30 30 39 39 20 31 0D<br>7E 30 30 32 30 30 20 n 0D<br>Remote                                                                                                    | RS232 Alert Reset<br>Display message on the OSD | Reset System Alert                                                                                                    | n: 1-30 characters                                                                                       |
| ~XX140 10                                                                                                    | 7E 30 30 39 39 20 31 0D<br>7E 30 30 32 30 30 20 n 0D<br>Remote<br>7E 30 30 31 34 30 20 31 30 0D                                                                                                    | RS232 Alert Reset<br>Display message on the OSD | Reset System Alert                                                                                                    | n: 1-30 characters                                                                                       |
| ~XX140 10<br>~XX140 11                                                                                                    | 7E 30 30 39 39 20 31 0D<br>7E 30 30 32 30 30 20 n 0D<br>Remote<br>7E 30 30 31 34 30 20 31 30 0D<br>7E 30 30 31 34 30 20 31 31 00                                                                                                    | RS232 Alert Reset<br>Display message on the OSD | Reset System Alert                                                                                                    | n: 1-30 characters                                                                                       |
| ~XX140 10<br>~XX140 11<br>~XX140 12                                                                                              | 7E 30 30 39 39 20 31 0D<br>7E 30 30 32 30 30 0 n 0D<br>Remote<br>7E 30 30 31 34 30 20 31 30 0D<br>7E 30 30 31 34 30 20 31 30 0D<br>7E 30 30 31 34 30 20 31 31 0D<br>7E 30 30 31 34 30 20 31 32 00                                                                                                    | RS232 Alert Reset<br>Display message on the OSD | Reset System Alert<br>Up<br>Left<br>Enter (for projection MI                                                                                                    | n: 1-30 characters                                                                                       |
| ~XX140 10<br>~XX140 11<br>~XX140 12<br>~XX140 13                                                                                 | 7E 30 30 39 39 20 31 0D<br>7E 30 30 32 30 30 20 n 0D<br>Remote<br>7E 30 30 31 34 30 20 31 30 0D<br>7E 30 30 31 34 30 20 31 31 0D<br>7E 30 30 31 34 30 20 31 31 0D<br>7E 30 30 31 34 30 20 31 33 0D                                                                                                    | RS232 Alert Reset<br>Display message on the OSD | Reset System Alert<br>Up<br>Left<br>Enter (for projection MI<br>Right                                                                                                    | n: 1-30 characters                                                                                       |
| ~XX140 10<br>~XX140 11<br>~XX140 11<br>~XX140 12<br>~XX140 13<br>~XX140 14                                                       | 7E     30     39     39     20     31     0D       7E     30     30     32     30     30     n DD       Remote     7E     30     30     31     34     30     20     31     30 OD       7E     30     31     34     30     20     31     30 OD       7E     30     31     34     30     20     31     30 OD       7E     30     31     34     30     20     31     30 OD       7E     30     30     34     30     20     31     30 OD       7E     30     30     34     30     20     31     30 OD       7E     30     30     34     30     20     31     30 OD       7E     30     31     34     30     20     31     30 OD       7E     30     31     30     30     30     30     31                                                                                                    | RS232 Alert Reset<br>Display message on the OSD | Reset System Alert<br>Up<br>Left<br>Enter (for projection MI<br>Right<br>Down                                                                                                    | n: 1-30 characters                                                                                       |
| ~XX140 10<br>~XX140 11<br>~XX140 12<br>~XX140 12<br>~XX140 13<br>~XX140 14<br>~XX140 15                                          | 7E     30     30     39     20     31     0D       7E     30     32     30     20     n     0D <b>Remote</b> 7E     30     31     34     30     20     31     30     0D       7E     30     31     34     30     20     31     30     DT     7E     30     31     43     02     31     30     DT     FE     30     31     43     02     31     33     DT     FE     30     31     43     02     31     34     02     31     34     02     31     30     DT     FE     30     31     43     02     31     34     02     31     34     02     31     34     02     31     34     02     31     34     02     31     34     02     31     34     02     31     34     02     31     34     02     31     34                                                                                                    | RS232 Alert Reset<br>Display message on the OSD | Reset System Alert<br>Up<br>Left<br>Enter (for projection MI<br>Right<br>Down<br>Keystone +                                                                                             | n: 1-30 characters                                                                                       |
| ~XX140 10<br>~XX140 11<br>~XX140 12<br>~XX140 13<br>~XX140 13<br>~XX140 14<br>~XX140 15<br>~XX140 16                             | 7E     30     30     39     20     31     0D       7E     30     32     30     20     n     0D       Remote       7E     30     31     34     30     20     13     00       7E     30     31     34     30     20     31     30     0D       7E     30     31     34     30     20     31     30     D       7E     30     31     34     30     20     31     30     D       7E     30     31     43     30     21     33     D       7E     30     31     43     30     21     33     D       7E     30     31     43     30     31     34     30     D     T     30     D     T     30     31     43     20     31     31     50     D     T     20     30     31     43     20                                                                                                    | RS232 Alert Reset<br>Display message on the OSD | Reset System Alert<br>Up<br>Left<br>Enter (for projection MI<br>Right<br>Down<br>Keystone +<br>Keystone –                                                                               | n: 1-30 characters                                                                                       |
| XX140 10<br>XX140 11<br>XX140 12<br>XX140 13<br>XX140 13<br>XX140 15<br>XX140 16<br>XX140 16                                     | 7E 30 30 39 39 20 31 0D       7E 30 30 32 30 30 20 n 0D <b>Remote</b> 7E 30 30 31 34 30 20 31 30 0D       7E 30 30 31 34 30 20 31 30 0D       7E 30 30 31 34 30 20 31 31 0D       7E 30 30 31 34 30 20 31 31 0D       7E 30 30 31 34 30 20 31 32 0D       7E 30 30 31 34 30 20 31 31 0D       7E 30 30 31 34 30 20 31 30 0D       7E 30 30 31 34 30 20 31 30 0D       7E 30 30 31 34 30 20 31 30 0D       7E 30 30 31 34 30 20 31 35 0D       7E 30 30 31 34 30 20 31 36 0D       7E 30 30 31 34 30 20 31 36 0D       7E 30 30 31 34 30 20 31 36 0D       7E 30 30 31 34 30 20 31 36 0D                                                                                                    | RS232 Alert Reset<br>Display message on the OSD | Reset System Alert<br>Up<br>Left<br>Enter (for projection MI<br>Right<br>Down<br>Keystone +<br>Keystone -<br>Volume –                                                                   | n: 1-30 characters                                                                                       |
|                                                                                                    | 7E     30     30     39     20     31     0D       7E     30     32     30     22     n     0D       Remote       7E     30     31     34     30     20     1     30     0D       7E     30     31     34     30     20     31     30     0D       7E     30     31     34     30     20     31     30     0D       7E     30     31     34     30     20     31     30     D       7E     30     31     34     30     20     31     30     D     7E     30     31     34     30     20     31     30     D     7E     30     31     34     30     20     31     30     D     7E     30     31     30     20     31     30     D     7E     31     30     31     30     31     30     31     3                                                                                                    | RS232 Alert Reset<br>Display message on the OSD | Reset System Alert<br>Up<br>Left<br>Enter (for projection MI<br>Right<br>Down<br>Keystone +<br>Keystone +<br>Keystone -<br>Volume -<br>Volume -                                         | n: 1-30 characters                                                                                       |
|                                                                                                    | 7E 30 30 39 39 20 31 0D       7E 30 30 32 30 30 20 n 0D <b>Remote</b> 7E 30 30 31 34 30 20 31 30 0D       7E 30 30 31 34 30 20 31 30 0D       7E 30 30 31 34 30 20 31 31 0D       7E 30 30 31 34 30 20 31 31 0D       7E 30 30 31 34 30 20 31 32 0D       7E 30 30 31 34 30 20 31 31 0D       7E 30 30 31 34 30 20 31 31 30 D       7E 30 30 31 34 30 20 31 31 30 D       7E 30 30 31 34 30 20 31 35 0D       7E 30 30 31 34 30 20 31 37 0D       7E 30 30 31 34 30 20 31 37 0D       7E 30 30 31 34 30 20 31 38 0D       7E 30 30 31 34 30 20 31 38 0D       7E 30 30 31 34 30 20 31 38 0D                                                                                                    | RS232 Alert Reset<br>Display message on the OSD | Reset System Alert<br>Up<br>Left<br>Enter (for projection MI<br>Right<br>Down<br>Keystone –<br>Keystone –<br>Volume –<br>Volume +<br>Brightness                                         | n: 1-30 characters                                                                                       |
| XX140 10<br>XX140 11<br>XX140 11<br>XX140 12<br>XX140 13<br>XX140 14<br>XX140 16<br>XX140 17<br>XX140 17<br>XX140 19<br>XX140 20 | TE 30 30 39 39 20 31 0D<br>TE 30 30 32 30 30 20 n 0D<br><b>Remote</b><br>TE 30 30 31 34 30 20 31 30 0D<br>TE 30 30 31 34 30 20 31 30 0D<br>TE 30 30 31 34 30 20 31 30 0D<br>TE 30 30 31 34 30 20 31 32 0D<br>TE 30 30 31 34 30 20 31 30 0D<br>TE 30 30 31 34 30 20 31 34 0D<br>TE 30 30 31 34 30 20 31 36 0D<br>TE 30 30 31 34 30 20 31 37 0D<br>TE 30 30 31 34 30 20 31 37 0D<br>TE 30 30 31 34 30 20 31 37 0D<br>TE 30 30 31 34 30 20 31 37 0D<br>TE 30 30 31 34 30 20 31 37 0D<br>TE 30 30 31 34 30 20 31 37 0D<br>TE 30 30 31 34 30 20 31 37 0D<br>TE 30 30 31 34 30 20 31 37 0D<br>TE 30 30 31 34 30 20 31 39 0D                                                                                                    | RS232 Alert Reset<br>Display message on the OSD | Reset System Alert<br>Up<br>Left<br>Enter (for projection MI<br>Right<br>Down<br>Keystone +<br>Keystone +<br>Volume -<br>Volume +<br>Brightness<br>Menu                                 | n: 1-30 characters                                                                                       |
|                                                                                                    | $\begin{array}{c} 7E & 30 & 30 & 39 & 20 & 31 & 0D \\ 7E & 30 & 30 & 32 & 30 & 30 & 20 & n & 0D \\ \hline \\ \hline \textbf{Remote} \\ \hline \\ 7E & 30 & 30 & 31 & 34 & 30 & 20 & 31 & 30 & 0D \\ 7E & 30 & 30 & 31 & 43 & 02 & 03 & 13 & 10 & 0D \\ 7E & 30 & 30 & 31 & 43 & 02 & 03 & 13 & 30 & 0D \\ 7E & 30 & 30 & 31 & 43 & 02 & 31 & 34 & 00 \\ 7E & 30 & 30 & 31 & 43 & 02 & 31 & 34 & 00 \\ 7E & 30 & 30 & 31 & 43 & 02 & 31 & 34 & 00 \\ 7E & 30 & 30 & 31 & 43 & 02 & 31 & 34 & 00 \\ 7E & 30 & 30 & 31 & 43 & 02 & 31 & 34 & 00 \\ 7E & 30 & 30 & 31 & 43 & 02 & 31 & 34 & 00 \\ 7E & 30 & 30 & 31 & 43 & 02 & 31 & 34 & 00 \\ 7E & 30 & 30 & 31 & 43 & 02 & 31 & 30 & 0D \\ 7E & 30 & 30 & 31 & 43 & 02 & 31 & 30 & 0D \\ 7E & 30 & 30 & 31 & 43 & 00 & 31 & 43 & 00 & 31 & 40 \\ 7E & 30 & 30 & 30 & 30 $ | RS232 Alert Reset<br>Display message on the OSD | Reset System Alert<br>Up<br>Left<br>Right<br>Down<br>Keystone +<br>Keystone -<br>Volume -<br>Volume +<br>Brightness<br>Menu<br>Zoom                                                     | n: 1-30 characters                                                                                       |
|                                                                                                    | $\begin{array}{c} 7E & 30 & 30 & 39 & 30 & 20 & 31 & 0D \\ TE & 30 & 30 & 23 & 30 & 20 & n & 0D \\ \hline \\ \hline \textbf{Remote} \\ \hline \\ TE & 30 & 30 & 31 & 34 & 30 & 20 & 31 & 30 & 0D \\ TE & 30 & 30 & 31 & 34 & 30 & 20 & 31 & 30 & 0D \\ TE & 30 & 30 & 31 & 34 & 30 & 20 & 31 & 30 & 0D \\ TE & 30 & 30 & 31 & 34 & 30 & 20 & 31 & 30 & 0D \\ TE & 30 & 30 & 31 & 34 & 30 & 20 & 31 & 30 & 0D \\ TE & 30 & 30 & 31 & 34 & 30 & 20 & 31 & 30 & 0D \\ TE & 30 & 30 & 31 & 34 & 30 & 20 & 31 & 30 & 0D \\ TE & 30 & 30 & 31 & 34 & 30 & 20 & 31 & 34 & 30 & 201 & 37 & 0D \\ TE & 30 & 30 & 31 & 34 & 30 & 20 & 31 & 34 & 30 & 201 & 37 & 0D \\ TE & 30 & 30 & 31 & 34 & 30 & 20 & 31 & 39 & 0D \\ TE & 30 & 30 & 31 & 43 & 30 & 20 & 32 & 30 & 0D \\ TE & 30 & 30 & 31 & 43 & 30 & 20 & 32 & 30 & 0D \\ TE & 30 & 30 & 31 & 43 & 30 & 20 & 32 & 31 & 0D \\ TE & 30 & 30 & 31 & 43 & 30 & 20 & 32 & 31 & 0D \\ TE & 30 & 30 & 31 & 43 & 30 & 20 & 32 & 31 & 0D \\ TE & 30 & 30 & 31 & 43 & 30 & 20 & 32 & 31 & 0D \\ TE & 30 & 30 & 31 & 43 & 30 & 20 & 22 & 31 & 0D \\ TE & 30 & 30 & 31 & 43 & 30 & 20 & 22 & 31 & 0D \\ TE & 30 & 30 & 31 & 43 & 30 & 20 & 22 & 31 & 0D \\ \end{array}$                                                                                                    | RS232 Alert Reset<br>Display message on the OSD | Reset System Alert<br>Up<br>Left<br>Enter (for projection MI<br>Right<br>Down<br>Keystone +<br>Keystone +<br>Volume +<br>Brightness<br>Menu<br>Zoom<br>Zoom<br>Contrast                 | n: 1-30 characters                                                                                       |
|                                                                                                    | $\begin{array}{c} 7E & 30 & 30 & 39 & 20 & 31 & 0D \\ 7E & 30 & 30 & 32 & 30 & 30 & 20 & n & 0D \\ \hline \\ \hline \textbf{Remote} \\ \hline \\ TE & 30 & 30 & 31 & 34 & 30 & 20 & 31 & 30 & 0D \\ 7E & 30 & 30 & 31 & 34 & 30 & 20 & 31 & 30 & 0D \\ 7E & 30 & 30 & 31 & 34 & 30 & 20 & 31 & 30 & 0D \\ 7E & 30 & 30 & 31 & 34 & 30 & 20 & 31 & 34 & 30 & 20 & 31 & 34 & 00 & 21 & 34 & 30 & 20 & 31 & 34 & 00 & 7E & 30 & 30 & 34 & 30 & 20 & 31 & 34 & 30 & 20 & 31 & 34 & 30 & 20 & 34 & 30 & 00 \\ \hline \hline TE & 30 & 30 & 31 & 34 & 30 & 20 & 34 & 30 & 00 & 7E & 30 & 30 & 31 & 34 & 30 & 20 & 32 & 30 & 00 \\ \hline TE & 30 & 30 & 31 & 34 & 30 & 20 & 32 & 34 & 30 & 00 & 7E & 30 & 30 & 31 & 34 & 30 & 20 & 34 & 30 & 00 \\ \hline \end{array}$                                                                                                    | RS232 Alert Reset<br>Display message on the OSD | Reset System Alert<br>Up<br>Left<br>Enter (for projection MI<br>Right<br>Down<br>Keystone +<br>Keystone +<br>Keystone +<br>Volume +<br>Brightness<br>Menu<br>Zoom<br>Contrast<br>Source | n: 1-30 characters                                                                                       |

73 Suomi

7E 30 30 31 32 34 20 31 0D 7E 30 30 31 32 35 20 31 0D 7E 30 30 31 32 35 20 31 0D 7E 30 30 31 32 36 20 31 0D

7E 30 30 31 32 37 20 31 0D

7E 30 30 31 32 38 20 31 0D

7E 30 30 31 32 39 20 31 0D

7E 30 30 31 35 30 20 31 0D

7E 30 30 31 35 31 20 31 0D

7E 30 30 31 30 38 20 31 0D 7E 30 30 31 30 38 20 31 0D 7E 30 30 31 30 38 20 31 0D

7E 30 30 33 32 31 20 31 0D

Power State

Aspect Ratio

Color Temperature

Projection Mode

Information

Model name

Lamp Hours Cumulative Lamp Hours

Filter Usage Hours

Brightness

Contrast

~XX124 1 ~XX125 1

~XX1261

~XX1271

~XX128 1

~XX129 1 ~XX150 1

~XX151 1

~XX108 1 ~XX108 2

~XX3211

| SEND from projector automatically |                   |               |                         |                                                                                                    |  |  |  |
|-----------------------------------|-------------------|---------------|-------------------------|----------------------------------------------------------------------------------------------------|--|--|--|
| 232 ASCII Code                    | HEX Code          | Function      | <b>Projector Return</b> | Description                                                                                                    |  |  |  |
|                                   |                   | System status | INFOn                   | n : 0/1/2/3/4/5/6/7/8 = Standby/Warming/Cooling/Out of Range/<br>Lamp fail/Fan Lock/Over Temperature/Lamp Hours Running Ou |  |  |  |
|                                   |                   |               |                         |                                                                                                    |  |  |  |
| READ from proj                    | ector             |               |                         |                                                                                                    |  |  |  |
| READ from proj<br>232 ASCII Code  | ector<br>HEX Code | Function      | Projector Return        | Description                                                                                                    |  |  |  |

OKn OKn

Okn

OKn

OKn

OKn

OKn

OKbbbb OKbbbbb

OKbbbb

OKabbbbccdddde

n : 0/1 = Off/On  $n = -50 \sim 50$  $n = -50 \sim 50$ 

a : 0/1 = Off/On bbbb: Lamp Hour cc: source

n:1/2= XGA/ WXGA bbbb: Lamp Hour bbbbb: (5 digits) Total Lamp Hours bbbb: Filter Usage Hours

n : 0/1/2/3 = 4:3/16:9/Native/AUTO (XGA)

00/01/02/03/05/= None/VGA1/VGA2/Video/HDMI dddd: FW version e : Display mode 0/1/2/3/4/5/6/7/8

n: 0/1/2/3/4 = 4:3/16:9 or 16:10/LBX/Native/AUTO (WXGA) \*16:9 or 16:10 depend on Screen Type setting n: 0/1/2 = Warm/Medium/Cold

n: 0/1/2/3 = Front-Desktop/Rear-Desktop/Front-Ceiling/Rear-Ceiling

None/Presentation/Bright/Movie/sRGB/User/Blackboard/DICOM SIM./3D

| Suomi | 74 |
|-------|----|
|-------|----|

## Kattoasennus

- 1. Käytä Optoma-kattopidikettä projektorin vahingoittumisen välttämiseksi.
- 2. Jos haluat käyttää kolmannen osapuolen valmistamaa kattoasennussarjaa, varmista, että projektorin kiinnitysruuvit täyttävät seuraavat vaatimukset:
  - Ruuvityyppi: M4\*3
  - Ruuvin vähimmäispituus: 10mm

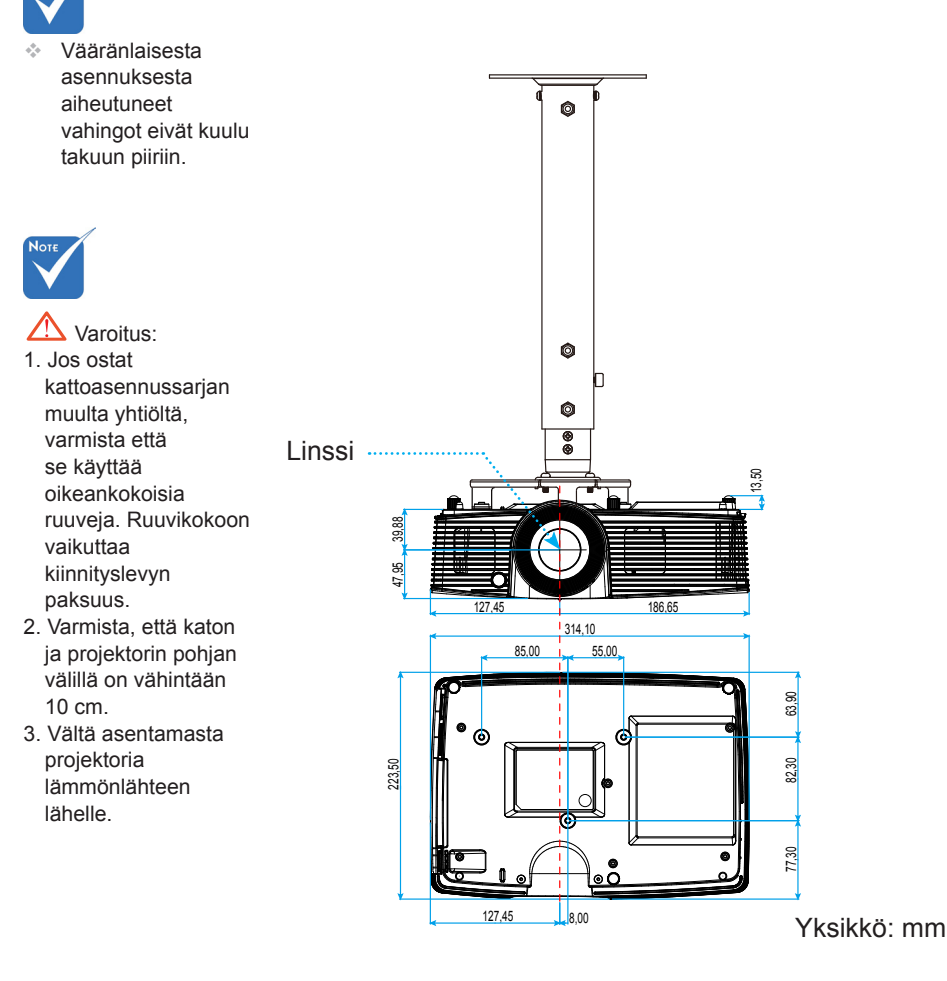

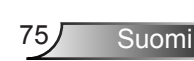

## Optoman maailmanlaajuiset toimistot

Jos laite tarvitsee huoltoa, ota yhteys paikalliseen myyntipisteeseen.

#### USA

3178 Laurelview Ct. Fremont, CA 94538, USA www.optomausa.com

#### Kanada

3178 Laurelview Ct. Fremont, CA 94538, USA www.optomausa.com 888-289-6786
510-897-8601
services@optoma.com

888-289-6786
510-897-8601
services@optoma.com

#### Latinalainen Amerikka

3178 Laurelview Ct. Fremont, CA 94538, USA www.optomausa.com 

#### Eurooppa

42 Caxton Way, The Watford Business Park Watford, Hertfordshire, WD18 8QZ, UK (C + www.optoma.eu Huoltopuh.: +44 (0)1923 691865 (C s s

**(** +44 (0) 1923 691 800 **(** +44 (0) 1923 691 888 **(** service@tsc-europe.com

( +31 (0) 36 820 0253

+31 (0) 36 548 9052

#### Benelux BV Randstad 22-123

Randstad 22-123 1316 BW Almere The Netherlands www.optoma.nl

#### Ranska

Bâtiment E 81-83 avenue Edouard Vaillant 92100 Boulogne Billancourt, France +33 1 41 46 12 20
+33 1 41 46 94 35
savoptoma@optoma.fr

## Espanja

C/ José Hierro,36 Of. 1C 28522 Rivas VaciaMadrid, Espanja 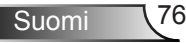

### Saksa

Wiesenstrasse 21 W D40549 Düsseldorf, Saksa

#### ( +49 (0) 211 506 6670 +49 (0) 211 506 66799 🛃 info@optoma.de

**(** +47 32 98 89 90

闹 +47 32 98 89 99

🖂 info@optoma.no

### Skandinavia

Lerpeveien 25 3040 Drammen Noria

PO.BOX 9515 3038 Drammen Noria

### Korea

WOOMI TECH.CO.,LTD. 4F,Minu Bldg.33-14, Kangnam-Ku, 🚺 +82+2+34430004 seoul,135-815, KOREA

+82+2+34430005

### Japani

東京都足立区綾瀬3-25-18 株式会社オーエス コンタクトセンター:0120-380-495

Taiwan

12F., No.213, Sec. 3, Beixin Rd., Xindian Dist., New Taipei City 231, Taiwan, R.O.C. www.optoma.com.tw

www.os-worldwide.com

info@os-worldwide.com

**(**] +886-2-8911-8600 **+886-2-8911-6550** services@optoma.com.tw asia.optoma.com

### Hongkong

Unit A, 27/F Dragon Centre, 79 Wing Hong Street, Cheung Sha Wan, Kowloon, Hong Kong

+852-2396-8968 File +852-2370-1222 www.optoma.com.hk

#### Kiina

5F, No. 1205, Kaixuan Rd., Changning District Shanghai, 200052, China

**(** +86-21-62947376 +86-21-62947375 www.optoma.com.cn

Suomi

## Säädös- ja turvallisuushuomautukset

Tässä liitteessä on luettelo projektorin yleisistä huomautuksista.

### **FCC-ilmoitus**

Tämä laite on testattu, ja se on todettu luokan B digitaalisia laitteita koskevien rajoitusten FCC:n sääntökohdan 15 mukaiseksi. Nämä raja-arvot on tarkoitettu turvaamaan riittävä häiriösuojaus asutussa ympäristössä. Tämä laite tuottaa ja käyttää radioaaltoja ja saattaa säteillä niitä ympäristöönsä. Jos laitetta ei asenneta tai käytetä ohjeiden mukaan, se voi aiheuttaa häiriöitä radioliikenteelle.

Kuitenkaan mitään takuita ei ole sille, ettei laite aiheuttaisi häiriöitä radion tai television vastaanottamiseen. Jos tämä laite häiritsee radio- tai televisiovastaanottoa, minkä voi todeta sulkemalla laitteen ja käynnistämällä sen uudelleen, tilannetta voi yrittää korjata seuraavilla toimenpiteillä:

- Suuntaa vastaanottoantenni uudelleen.
- Siirrä laite kauemmas radio- tai televisiovastaanottimesta.
- Kytke laite pistorasiaan, joka kuuluu eri jakopiiriin kuin pistorasia, johon radio tai televisio on kytketty.
- Kysy neuvoa laitteen myyjältä tai kokeneelta radio- tai tv-asentajalta.

#### Huomautus: Suojatut kaapelit

Kaikki liitännät muihin tietokonelaitteisiin on tehtävä suojatuilla kaapeleilla, jotta säilytetään FCC-säädöstenmukaisuus.

#### <u>Huomio</u>

Sellaisten muutosten tai mukautusten tekeminen, joita valmistaja ei ole nimenomaisesti hyväksynyt, voi mitätöidä FCC:n myöntämän käyttäjän valtuutuksen käyttää tätä projektoria.

#### **Käyttöehdot**

Tämä laite noudattaa FCC-säännösten osaa 15. Käytölle on kaksi seuraavaa ehtoa:

- 1. Tämä laite ei saa aiheuttaa haitallista häiriötä, ja
- 2. Tämän laitteen on hyväksyttävä kaikki vastaanotettu häiriö, mukaan luettuna häiriö, joka saattaa aiheuttaa epätoivottavaa toimintaa.

#### Huomautus: Käyttö Kanadassa

Tämä luokan B digitaalinen laite on Kanadan ICES-003-säädöksen mukainen.

#### Remarque à l'intention des utilisateurs canadiens

Cet appareil numérique de la classe B est conforme à la norme NMB-003 du Canada.

### Vaatimustenmukaisuusvakuutus EU-maissa

- EMC-direktiivi 2004/108/EY (lisäyksineen)
- Matalajännitedirektiivi 2006/95/EY
- R & TTE -direktiivi 1999/5/EY (jos tuotteessa on RF-toiminto)

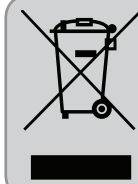

### Hävitysohjeet

Älä hävitä tätä elektronista laitetta heittämällä sitä roskiin. Minimoidaksesi saastumisen ja varmistaaksesi parhaan mahdollisen ympäristön suojelun, kierrätä laite.

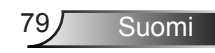